IBM Elastic Storage System 3200 6.1.5

# Hardware Planning and Installation Guide

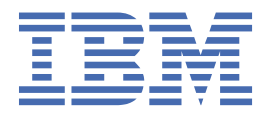

SC31-5733-00

#### Note

Before using this guide and the product it supports, read the information in <u>Chapter 1</u>, "Notices," on page <u>1</u>.

- This edition applies to Version 6 release 1 modification 5 of the following product and to all subsequent releases and modifications until otherwise indicated in new editions:
  - IBM Spectrum<sup>®</sup> Scale Data Management Edition for IBM ESS (product number 5765-DME)
  - IBM Spectrum Scale Data Access Edition for IBM ESS (product number 5765-DAE)

IBM welcomes your comments; see the topic <u>"How to submit your comments" on page xvii</u>. When you send information to IBM, you grant IBM a nonexclusive right to use or distribute the information in any way it believes appropriate without incurring any obligation to you.

#### <sup>©</sup> Copyright International Business Machines Corporation 2021, 2022.

US Government Users Restricted Rights – Use, duplication or disclosure restricted by GSA ADP Schedule Contract with IBM Corp.

# Contents

| Figures                                                                            | vii  |
|------------------------------------------------------------------------------------|------|
| Tables                                                                             | xiii |
| About this information                                                             | xv   |
| Who should read this information                                                   | xv   |
| IBM Elastic Storage System information units                                       | xv   |
| Related information.                                                               | XV   |
| Conventions used in this information                                               | xvi  |
| How to submit your comments                                                        | xvii |
| Chapter 1. Notices                                                                 | 1    |
| Trademarks                                                                         | 2    |
| Homologation statement                                                             | 3    |
| Safety and environmental notices                                                   | 3    |
| Safety notices and labels                                                          | 3    |
| Special caution and safety notices                                                 | 10   |
| Environmental notices                                                              | 12   |
| FCC certification                                                                  | 12   |
| Electromagnetic compatibility notices                                              | 12   |
| Canada Notice                                                                      | 13   |
| European Community and Morocco Notice                                              | 13   |
| Germany Notice                                                                     | 13   |
| Japan Electronics and Information Technology Industries Association (JEITA) Notice | 14   |
| Japan Voluntary Control Council for Interference (VCCI) Notice                     | 14   |
| Korea Notice                                                                       | 15   |
| People's Republic of China Notice                                                  |      |
| Russia Notice                                                                      |      |
| Taiwan Notice                                                                      |      |
| United States Federal Communications Commission (FCC) Notice                       | 16   |
| Chapter 2. Technical overview                                                      | 17   |
| System overview                                                                    | 17   |
| Drives                                                                             | 21   |
| Drive slots                                                                        | 22   |
| Power modules                                                                      | 22   |
| SSR access port                                                                    | 22   |
| Hardware specification sheets                                                      | 23   |
| EMS node specifications                                                            | 23   |
| Chapter 3. Planning for hardware                                                   | 25   |
| Planning for site preparation                                                      | 25   |
| Site preparation and physical planning                                             | 25   |
| Planning for hardware installation                                                 | 25   |
| Planning for racks                                                                 | 25   |
| Reviewing IBM Elastic Storage System 3200 location guidelines                      | 26   |
| IBM Elastic Storage System 3200 model                                              | 26   |
| Planning for power for server canister                                             | 27   |
| Physical installation planning                                                     | 29   |

| Operating environment                                                                  | 29        |
|----------------------------------------------------------------------------------------|-----------|
| IBM Elastic Storage System 3200 physical environment requirements                      |           |
| IP address allocation and usage                                                        | 40        |
| Planning for high availability                                                         | 40        |
| Storage configuration planning                                                         | 40        |
| Planning your network and storage network                                              | 40        |
| Planning for 100 Gbps adapter                                                          | 41        |
| Planning for cables                                                                    | 41        |
| Connections for IBM Elastic Storage System 3200                                        | 41        |
| Planning for adapters                                                                  |           |
| Supported environment                                                                  | 44        |
| Chapter 4. Installing                                                                  | 45        |
| Installation overview                                                                  |           |
| Detailed installation steps (SSR task)                                                 |           |
| ESS system view                                                                        |           |
| Rack details                                                                           | 47        |
| Installing the FMS server in a rack                                                    | 47        |
| Unpacking IBM Flastic Storage System 3200 (IBM SSR task)                               | 47        |
| Installing support rails for the IBM Flastic Storage System 3200 system (IBM SSR task) | 48        |
| Installing enclosures (IBM SSR task)                                                   |           |
| Installing cable management assembly (IBM SSR task)                                    | 56        |
| Connecting the components (IBM SSR task)                                               | 58        |
| Connecting a mini USB cable to the SSP access nort (IBM SSP task)                      | 50 50     |
| Install and connect management server 5105-22F                                         |           |
| Connect power cords to rack PDUs                                                       | 01<br>61  |
| ESS 5000 SCV/SLX notwork cabling                                                       | 01<br>61  |
| Connect AC (wall) power to the rack DDUc                                               | 01<br>61  |
| Power On switches, storage anglesures, and servers                                     | 01<br>61  |
| Chock convers with accutile tool                                                       | 01<br>41  |
| Dect practices for notwork configuration (Customer reference task)                     | LO1       |
| Desi practices for installation completion by SSD                                      | 01<br>60  |
| Completing the ESS 2200 installation at the sustamer site (SSD teal)                   | <br>/ ،   |
| Completing the ESS S200 installation at the customer site (SSR task)                   | 04        |
| Protocol node checks                                                                   |           |
|                                                                                        |           |
| Chapter 5. Monitoring the system using LEDs                                            | 83        |
| System status LEDs                                                                     | 83        |
| Drive carrier assembly LEDs                                                            |           |
| Fan module LEDs                                                                        | 85        |
| Power module LEDs                                                                      |           |
| Server canister operator panel LEDs                                                    | 87        |
| Ethernet port LEDs                                                                     |           |
| Server canister status LEDs                                                            | 89        |
| Chapter 6. Troubleshooting (SSR tasks)                                                 | 91        |
| FMS issues                                                                             | 91        |
| IBM Flastic Storage System 3200 issues                                                 | 93        |
| Issues logging in to IBM Flastic Storage System 3200 BMC                               | 93        |
| Network switch issues                                                                  |           |
| SSR port login issues                                                                  | 9/        |
| Assigning the management IP address                                                    | 9/I       |
| Reporting BMC                                                                          | 4ر<br>۵۸  |
| Fixing console redirection                                                             |           |
| Deleting characters in essutils                                                        |           |
| IP address setting issues                                                              |           |
| Issues in the console redirection enablement using inmitool                            | יין<br>ספ |
| request in the consister requestion chapternent using iprintol                         |           |

| Issuing essutils commands manually                                                                              |                                 |
|----------------------------------------------------------------------------------------------------|---------------------------------|
| Appendix A. Planning worksheets (customer task)<br>Installation worksheet                                       | <b> 101</b>                     |
| Appendix B. Switch VLAN configuration instructions                                                              | 107                             |
| Appendix C. Dual 24 port (48 ports) MGMT switch ESS configuration                                               | 115                             |
| Appendix D. Cables/Adapters for SSR activities                                                                  | 119                             |
| Accessibility features for the system<br>Accessibility features<br>Keyboard navigation<br>IBM and accessibility | <b>123</b><br>123<br>123<br>123 |
| Glossary                                                                                                    | 125                             |
| Index                                                                                                    | 133                             |
| Index                                                                                                    | 133                             |

# Figures

| 1. Front view of IBM Elastic Storage System 3200                                         | 17 |
|------------------------------------------------------------------------------------------|----|
| 2. Rear view of IBM Elastic Storage System 3200                                          | 17 |
| 3. IBM Elastic Storage System 3200 Networking                                            | 19 |
| 4. Network topology                                                                      | 19 |
| 5. IBM Elastic Storage System 3200 high-level architecture and topology                  | 20 |
| 6. High-level view of system management                                                  | 21 |
| 7. Front view of IBM Elastic Storage System 3200 with drives installed                   | 22 |
| 8. Power module                                                                          | 22 |
| 9. SSR access port                                                                       | 23 |
| 10. Location of CPU and DIMM slots within the server canister                            | 26 |
| 11. DIMM slots                                                                           | 27 |
| 12. Rear view of an IBM Elastic Storage System 3200                                      | 27 |
| 13. Sample illustration to show space around the rack                                    | 34 |
| 14. Illustrating enclosure service envelope (Dimensions in millimeters)                  | 34 |
| 15. Acoustical declaration with noise hazard notice                                      | 37 |
| 16. Label showing the orientation of rear view of the server canisters and power modules | 41 |
| 17. Orientation of ports on IBM Elastic Storage System 3200                              | 42 |
| 18. Rail assembly                                                                        | 49 |
| 19. Removal of square post screw                                                         | 49 |
| 20. Installation of round post screw                                                     | 49 |
| 21. Removal of the inner rail                                                            | 50 |
| 22. Release tab                                                                          | 50 |
| 23. Installation of left rear bracket                                                    | 50 |

| 24. Securing the rear end of the left outer rail                | 51 |
|-----------------------------------------------------------------|----|
| 25. Removal of the middle screw                                 | 51 |
| 26. Installation of the front bracket                           | 51 |
| 27. Securing the front of the rails                             | 52 |
| 28. Standoffs aligned with the keyholes                         | 52 |
| 29. Standoffs secured over the keyholes                         | 52 |
| 30. Securing the rail                                           | 53 |
| 31. Alignment of the enclosure                                  | 53 |
| 32. Inserting the enclosure                                     | 54 |
| 33. Replacing left ear cap                                      | 54 |
| 34. Displaying left ear cap front view                          | 54 |
| 35. Replacing right ear cap                                     | 55 |
| 36. Release tab                                                 | 55 |
| 37. Securing the enclosure                                      | 55 |
| 38. Cable management assembly                                   | 56 |
| 39. Cable management assembly installation                      | 56 |
| 40. CMA release buttons                                         | 57 |
| 41. Installing inner CMA arm connector on inner rail connector  | 57 |
| 42. Installing outer CMA arm connector on outer rail connector  | 57 |
| 43. Installing CMA body connector (E) on the left CMA body rail | 58 |
| 44. Orientation of ports on IBM Elastic Storage System 3200     | 59 |
| 45. SSR access port / mini USB                                  | 60 |
| 46. Mini USB cable                                              | 60 |
| 47. USB-C to USB-A adapter                                      | 60 |
| 48. Mini USB female to male extension cable                     | 60 |

| 49. Management ports of each canister                                  | 64 |
|------------------------------------------------------------------------|----|
| 50. SSR access port/mini USB                                           | 65 |
| 51. PuTTY tool                                                         | 66 |
| 52. The essutils tool                                                  | 67 |
| 53. Command prompt                                                     | 67 |
| 54. Changing password                                                  | 68 |
| 55. SSR tools                                                          | 68 |
| 56. ESS SSR checks                                                     | 68 |
| 57. Assigning IP address to Management Interface (ESS 3200 ONLY)       | 69 |
| 58. Checking management interface                                      | 70 |
| 59. Quick storage configuration check                                  | 70 |
| 60. Quick storage configuration check window                           | 70 |
| 61. Checking enclosure cabling and paths to disks                      | 71 |
| 62. Checking disks for I/O operations                                  | 72 |
| 63. Recovery group descriptor                                          | 72 |
| 64. Recovery group check for all disks                                 | 72 |
| 65. Setting FSP ipmi IP address (EMS or 3200)                          | 72 |
| 66. Setting FSP ipmi static state and netmask (EMS or 3200)            | 73 |
| 67. Checking FSP (HMC1) interface (EMS or 3200)                        | 73 |
| 68. Configuring VLAN tag                                               | 74 |
| 69. Confirming VLAN tag                                                | 74 |
| 70. SSR Checks for p9 EMS                                              | 74 |
| 71. P9 EMS checks menu                                                 | 77 |
| 72. P9 EMS SSR menu                                                    | 78 |
| 73. System status LEDs on an IBM Elastic Storage System 3200 enclosure | 83 |

| 74. Displaying system status LEDs on an IBM Elastic Storage System 3200 enclosure |     |
|-----------------------------------------------------------------------------------|-----|
| 75. Drive status LEDs on an IBM Elastic Storage System 3200 drive carrier         | 85  |
| 76. IBM Elastic Storage System 3200 fan LEDs                                      | 86  |
| 77. IBM Elastic Storage System 3200 power module status LED                       | 87  |
| 78. IBM Elastic Storage System 3200 server canister operator panel                | 88  |
| 79. Close view of server canister operator panel LEDs                             | 88  |
| 80. Close view of IBM Elastic Storage System 3200 Ethernet port LEDs              | 89  |
| 81. Connecting a laptop to the serial port in the EMS node                        | 91  |
| 82. EMS SSR menu                                                                  | 96  |
| 83. SSR access port                                                               | 101 |
| 84. Management ports of each canister                                             | 101 |
| 85. EMS server P2P cabling                                                        |     |
| 86. 1 Gb network switch                                                           |     |
| 87. 11S label                                                                     |     |
| 88. Switch port and switch markings                                               |     |
| 89. RJ45 to serial cable and USB to serial cable                                  |     |
| 90. USB cable                                                                     |     |
| 91. Logical view of two switches                                                  | 115 |
| 92. USB-A to Ethernet adapter                                                     | 119 |
| 93. Mini USB to VGA/HDMA adapter                                                  | 119 |
| 94. Serial (USB mini-B) to USB cable                                              |     |
| 95. POWER9 EMS (serial to USB)                                                    | 120 |
| 96. DB9 to USB cable for power nodes                                              |     |
| 97. USB extension cable                                                           | 120 |
| 98. Adapter to access server via Ethernet                                         |     |

| 99. Adapter slot to access server via Ethernet 12 | 21 |
|---------------------------------------------------|----|
|---------------------------------------------------|----|

# **Tables**

| 1. Conventions                                                      | xvi |
|---------------------------------------------------------------------|-----|
| 2. Overview of IBM Elastic Storage System 3200 system               | 18  |
| 3. Storage capacities and feature codes of NVMe-attached SSD drives | 18  |
| 4. Power cord feature codes                                         | 27  |
| 5. Power planning reference information                             | 28  |
| 6. System power specifications                                      | 31  |
| 7. Power specifications per power module                            | 31  |
| 8. Temperature requirements                                         | 32  |
| 9. Physical characteristics of the enclosures                       | 32  |
| 10. Rack space requirements for the IBM Elastic Storage System 3200 | 33  |
| 11. Service clearance requirements                                  | 35  |
| 12. Model 5141-FN1 measurements                                     | 35  |
| 13. Clearances                                                      | 35  |
| 14. Clearance information for 5101-22E                              | 35  |
| 15. 8831-S52 switch specification                                   | 36  |
| 16. Drive specifications                                            | 37  |
| 17. Shock testing results                                           | 38  |
| 18. Vibration testing results                                       | 38  |
| 19. Summary of onboard ports                                        | 42  |
| 20. Summary of supported host interface adapters                    | 43  |
| 21. EMS management connections                                      | 62  |
| 22. Behavior of system status LEDs                                  | 84  |
| 23. IBM Elastic Storage System 3200 LEDs behavior                   | 85  |

| 24. IBM Elastic Storage System 3200 fan LEDs                                | 86 |
|-----------------------------------------------------------------------------|----|
| 25. IBM Elastic Storage System 3200 power module status LED                 | 87 |
| 26. IBM Elastic Storage System 3200 Ethernet port LEDs                      | 89 |
| 27. Behavior of IBM Elastic Storage System 3200 server canister status LEDs | 89 |

## Who should read this information

This information is intended for administrators of IBM Elastic Storage<sup>®</sup> System (ESS) that includes IBM Spectrum Scale RAID.

## **IBM Elastic Storage System information units**

| Information unit                               | Type of information                                                                                                    | Intended users                                                                                                    |
|------------------------------------------------|----------------------------------------------------------------------------------------------------|----------------------------------------------------------------------------------------------------|
| Hardware Planning<br>and Installation<br>Guide | This unit provides ESS 3200 information including technical overview, planning, installing, troubleshooting, and cabling.               | System administrators and IBM support team                                                                                                    |
| Quick Deployment<br>Guide                      | This unit provides ESS information including the<br>software stack, deploying, upgrading, setting up<br>call home, and best practices.  | System administrators,<br>analysts, installers, planners,<br>and programmers of IBM<br>Spectrum Scale clusters who<br>are very experienced with the<br>operating systems on which<br>each IBM Spectrum Scale<br>cluster is based |
| Service Guide                                  | This unit provides ESS 3200 information including servicing and parts listings.                                                         | System administrators and IBM support team                                                                                                    |
| Problem<br>Determination Guide                 | This unit provides ESS 3200 information<br>including events, replacing servers, issues,<br>maintenance procedures, and troubleshooting. | System administrators and IBM support team                                                                                                    |
| Command Reference                              | This unit provides information about ESS commands and scripts.                                                                          | System administrators and IBM support team                                                                                                    |
| IBM Spectrum<br>Scale RAID:                    | This unit provides IBM Spectrum Scale RAID information including administering, monitoring,                                             | System administrators of IBM     Spectrum Scale systems                                                                                                    |
| Administration                                 | commanus, and scripts.                                                                                                    | <ul> <li>Application programmers<br/>who are experienced with<br/>IBM Spectrum Scale systems<br/>and familiar with the<br/>terminology and concepts in<br/>the XDSM standard</li> </ul>                                          |

IBM Elastic Storage System (ESS) 3200 documentation consists of the following information units.

## **Related information**

#### **Related information**

For information about:

- IBM Spectrum Scale, see IBM Documentation.
- mmvdisk command, see mmvdisk documentation.
- Mellanox OFED (MLNX\_OFED\_LINUX-4.9-5.1.0.2) Release Notes, go to <a href="https://docs.nvidia.com/networking/display/MLNXOFEDv494170/MLNX\_OFED+Documentation+Rev+4.9-4.1.7.0+LTS">https://docs.nvidia.com/networking/display/MLNXOFEDv494170/MLNX\_OFED+Documentation+Rev+4.9-4.1.7.0+LTS</a>.

- Mellanox OFED (MLNX\_OFED\_LINUX-5.7-1.0.2.1) Release Notes, go to <a href="https://docs.nvidia.com/networking/spaces/viewspace.action?key=MLNXOFEDv571020">https://docs.nvidia.com/networking/spaces/viewspace.action?key=MLNXOFEDv571020</a>. (The Mellanox OFED 5.7.x is shipped with ESS 6.1.5.)
- IBM Elastic Storage System, see IBM Documentation.
- IBM Spectrum Scale call home, see <u>Understanding call home</u>.
- Installing IBM Spectrum Scale and CES protocols with the installation toolkit, see <u>Installing IBM</u> Spectrum Scale on Linux<sup>®</sup> nodes with the installation toolkit.
- Detailed information about the IBM Spectrum Scale installation toolkit, see <u>Using the installation toolkit</u> to perform installation tasks: Explanations and examples.
- CES HDFS, see Adding CES HDFS nodes into the centralized file system.
- Installation toolkit ESS support, see ESS awareness with the installation toolkit.
- IBM POWER8<sup>®</sup> servers, see https://www.ibm.com/docs/en/power-sys-solutions/0008-ESS? topic=P8ESS/p8hdx/5148\_22l\_landing.htm.
- IBM POWER9<sup>™</sup> servers, see <u>https://www.ibm.com/docs/en/ess/6.1.2\_ent?topic=guide-5105-22e-</u> reference-information.

For the latest support information about IBM Spectrum Scale RAID, see the IBM Spectrum Scale RAID FAQ in IBM Documentation.

## **Conventions used in this information**

Table 1 on page xvi describes the typographic conventions used in this information. UNIX file name conventions are used throughout this information.

| Table 1. Conventions      |                                                                                                    |
|---------------------------|----------------------------------------------------------------------------------------------------|
| Convention                | Usage                                                                                                    |
| bold                      | Bold words or characters represent system elements that you must use literally, such as commands, flags, values, and selected menu options.                                                                       |
|                           | Depending on the context, <b>bold</b> typeface sometimes represents path names, directories, or file names.                                                                                                    |
| <u>bold</u><br>underlined | bold underlined keywords are defaults. These take effect if you do not specify a different keyword.                                                                                                    |
| constant width            | Examples and information that the system displays appear in constant-width typeface.                                                                                                    |
|                           | Depending on the context, constant-width typeface sometimes represents path names, directories, or file names.                                                                                                    |
| italic                    | Italic words or characters represent variable values that you must supply.                                                                                                    |
|                           | <i>Italics</i> are also used for information unit titles, for the first use of a glossary term, and for general emphasis in text.                                                                                 |
| <key></key>               | Angle brackets (less-than and greater-than) enclose the name of a key on the keyboard. For example, <enter> refers to the key on your terminal or workstation that is labeled with the word <i>Enter</i>.</enter> |
| ١                         | In command examples, a backslash indicates that the command or coding example continues on the next line. For example:                                                                                            |
|                           | <pre>mkcondition -r IBM.FileSystem -e "PercentTotUsed &gt; 90" \ -E "PercentTotUsed &lt; 85" -m p "FileSystem space used"</pre>                                                                                   |

| Table 1. Conventions (continued) |                                                                                                    |  |  |
|----------------------------------|----------------------------------------------------------------------------------------------------|--|--|
| Convention                       | Usage                                                                                                    |  |  |
| {item}                           | Braces enclose a list from which you must choose an item in format and syntax descriptions.                                                                            |  |  |
| [item]                           | Brackets enclose optional items in format and syntax descriptions.                                                                                                    |  |  |
| <ctrl-x></ctrl-x>                | The notation <ctrl-x> indicates a control character sequence. For example, <ctrl-c> means that you hold down the control key while pressing <c>.</c></ctrl-c></ctrl-x> |  |  |
| item                             | Ellipses indicate that you can repeat the preceding item one or more times.                                                                                            |  |  |
| I                                | In <i>synopsis</i> statements, vertical lines separate a list of choices. In other words, a vertical line means <i>Or</i> .                                            |  |  |
|                                  | In the left margin of the document, vertical lines indicate technical changes to the information.                                                                      |  |  |

# How to submit your comments

To contact the IBM Spectrum Scale development organization, send your comments to the following email address:

scale@us.ibm.com

xviii IBM Elastic Storage System 3200: Hardware Planning and Installation Guide

# **Chapter 1. Notices**

This information was developed for products and services offered in the US. This material might be available from IBM in other languages. However, you may be required to own a copy of the product or product version in that language in order to access it.

IBM may not offer the products, services, or features discussed in this document in other countries. Consult your local IBM representative for information on the products and services currently available in your area. Any reference to an IBM product, program, or service is not intended to state or imply that only that IBM product, program, or service may be used. Any functionally equivalent product, program, or service that does not infringe any IBM intellectual property right may be used instead. However, it is the user's responsibility to evaluate and verify the operation of any non-IBM product, program, or service.

IBM may have patents or pending patent applications covering subject matter described in this document. The furnishing of this document does not grant you any license to these patents. You can send license inquiries, in writing, to:

IBM Director of Licensing IBM Corporation North Castle Drive Armonk, NY 10504-1785 U.S.A.

For license inquiries regarding double-byte character set (DBCS) information, contact the IBM Intellectual Property Department in your country or send inquiries, in writing, to:

Intellectual Property Licensing Legal and Intellectual Property Law IBM Japan, Ltd. 19-21, Nihonbashi-Hakozakicho, Chuo-ku Tokyo 103-8510, Japan

INTERNATIONAL BUSINESS MACHINES CORPORATION PROVIDES THIS PUBLICATION "AS IS" WITHOUT WARRANTY OF ANY KIND, EITHER EXPRESS OR IMPLIED, INCLUDING, BUT NOT LIMITED TO, THE IMPLIED WARRANTIES OF NON-INFRINGEMENT, MERCHANTABILITY OR FITNESS FOR A PARTICULAR PURPOSE. Some jurisdictions do not allow disclaimer of express or implied warranties in certain transactions, therefore, this statement may not apply to you.

This information could include technical inaccuracies or typographical errors. Changes are periodically made to the information herein; these changes will be incorporated in new editions of the publication. IBM may make improvements and/or changes in the product(s) and/or the program(s) described in this publication at any time without notice.

Any references in this information to non-IBM websites are provided for convenience only and do not in any manner serve as an endorsement of those websites. The materials at those websites are not part of the materials for this IBM product and use of those websites is at your own risk.

IBM may use or distribute any of the information you provide in any way it believes appropriate without incurring any obligation to you.

Licensees of this program who wish to have information about it for the purpose of enabling: (i) the exchange of information between independently created programs and other programs (including this one) and (ii) the mutual use of the information which has been exchanged, should contact:

IBM Director of Licensing IBM Corporation North Castle Drive, MD-NC119 Armonk, NY 10504-1785 US Such information may be available, subject to appropriate terms and conditions, including in some cases, payment of a fee.

The licensed program described in this document and all licensed material available for it are provided by IBM under terms of the IBM Customer Agreement, IBM International Program License Agreement or any equivalent agreement between us.

The performance data discussed herein is presented as derived under specific operating conditions. Actual results may vary.

Information concerning non-IBM products was obtained from the suppliers of those products, their published announcements or other publicly available sources. IBM has not tested those products and cannot confirm the accuracy of performance, compatibility or any other claims related to non-IBM products. Questions on the capabilities of non-IBM products should be addressed to the suppliers of those products.

Statements regarding IBM's future direction or intent are subject to change or withdrawal without notice, and represent goals and objectives only.

All IBM prices shown are IBM's suggested retail prices, are current and are subject to change without notice. Dealer prices may vary.

This information is for planning purposes only. The information herein is subject to change before the products described become available.

This information contains examples of data and reports used in daily business operations. To illustrate them as completely as possible, the examples include the names of individuals, companies, brands, and products. All of these names are fictitious and any similarity to the names and addresses used by an actual business enterprise is entirely coincidental.

#### COPYRIGHT LICENSE:

This information contains sample application programs in source language, which illustrate programming techniques on various operating platforms. You may copy, modify, and distribute these sample programs in any form without payment to IBM, for the purposes of developing, using, marketing or distributing application programs conforming to the application programming interface for the operating platform for which the sample programs are written. These examples have not been thoroughly tested under all conditions. IBM, therefore, cannot guarantee or imply reliability, serviceability, or function of these programs. The sample programs are provided "AS IS", without warranty of any kind. IBM shall not be liable for any damages arising out of your use of the sample programs.

If you are viewing this information softcopy, the photographs and color illustrations may not appear.

## **Trademarks**

IBM, the IBM logo, and ibm.com<sup>®</sup> are trademarks or registered trademarks of International Business Machines Corp., registered in many jurisdictions worldwide. Other product and service names might be trademarks of IBM or other companies. A current list of IBM trademarks is available on the web at Copyright and trademark information at www.ibm.com/legal/copytrade.shtml.

Adobe, the Adobe logo, PostScript, and the PostScript logo are either registered trademarks or trademarks of Adobe Systems Incorporated in the United States, and/or other countries.

Intel and Intel Xeon are trademarks or registered trademarks of Intel Corporation or its subsidiaries in the United States and other countries.

Java<sup>™</sup> and all Java-based trademarks and logos are trademarks or registered trademarks of Oracle and/or its affiliates.

The registered trademark Linux is used pursuant to a sublicense from the Linux Foundation, the exclusive licensee of Linus Torvalds, owner of the mark on a worldwide basis.

Microsoft, Windows, and the Windows logo are trademarks of Microsoft Corporation in the United States, other countries, or both.

Red Hat<sup>®</sup> and Ansible<sup>®</sup> are trademarks or registered trademarks of Red Hat, Inc. or its subsidiaries in the United States and other countries.

UNIX is a registered trademark of The Open Group in the United States and other countries.

Other product and service names might be trademarks of IBM or other companies.

## **Homologation statement**

This product is not intended to be connected directly or indirectly by any means whatsoever to interfaces of public telecommunications networks, neither to be used in a Public Service Network. Further certification might be required by law prior to making any such connection. Contact an IBM representative or reseller for any questions.

# **Safety and environmental notices**

Review all safety notices, environmental notices, and electronic emission notices before you install and use the product.

**Suitability for telecommunication environment**: This product is not intended to connect directly or indirectly by any means whatsoever to interfaces of public telecommunications networks.

To find the translated text for a caution or danger notice, complete the following steps.

1. Look for the identification number at the end of each caution notice or each danger notice. In the following examples, the numbers (C001) and (D002) are the identification numbers.

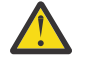

**CAUTION:** A caution notice indicates the presence of a hazard that has the potential of causing moderate or minor personal injury. (C001)

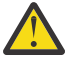

**DANGER:** A danger notice indicates the presence of a hazard that has the potential of causing death or serious personal injury. (D002)

- 2. Locate the *IBM Systems Safety Notices* with the user publications that were provided with your system hardware.
- 3. Find the matching identification number in the *IBM Systems Safety Notices*. Then, review the topics about the safety notices to ensure that you are in compliance.
- 4. (Optional) Read the multilingual safety instructions on the system website.
  - a. Go to www.ibm.com/support
  - b. Search for " IBM Elastic Storage System 3200 "
  - c. Click the documentation link.

## **Safety notices and labels**

Review the safety notices and safety information labels before you use this product.

To view a PDF file, you need Adobe Acrobat Reader. You can download it at no charge from the Adobe website:

www.adobe.com/support/downloads/main.html

#### **IBM Systems Safety Notices**

This publication contains the safety notices for the IBM Systems products in English and other languages. Anyone who plans, installs, operates, or services the system must be familiar with and understand the safety notices. Read the related safety notices before you begin work.

**Note:** The *IBM System Safety Notices* document is organized into two sections. The danger and caution notices without labels are organized alphabetically by language in the "Danger and caution notices by language" section. The danger and caution notices that are accompanied with a label are organized by label reference number in the "Labels" section.

**Note:** You can find and download the current *IBM System Safety Notices* by searching for Publication number **G229-9054** in the IBM Publications Center.

The following notices and statements are used in IBM documents. They are listed in order of decreasing severity of potential hazards.

#### Danger notice definition

A special note that emphasizes a situation that is potentially lethal or extremely hazardous to people.

#### **Caution notice definition**

A special note that emphasizes a situation that is potentially hazardous to people because of some existing condition, or to a potentially dangerous situation that might develop because of some unsafe practice.

Note: In addition to these notices, labels might be attached to the product to warn of potential hazards.

### **Finding translated notices**

Each safety notice contains an identification number. You can use this identification number to check the safety notice in each language.

To find the translated text for a caution or danger notice:

1. In the product documentation, look for the identification number at the end of each caution notice or each danger notice. In the following examples, the numbers (D002) and (C001) are the identification numbers.

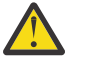

**DANGER:** A danger notice indicates the presence of a hazard that has the potential of causing death or serious personal injury. (D002)

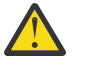

**CAUTION:** A caution notice indicates the presence of a hazard that has the potential of causing moderate or minor personal injury. (C001)

- 2. After you download the IBM System Safety Notices document, open it.
- 3. Under the language, find the matching identification number. Review the topics about the safety notices to ensure that you are in compliance.

## Danger notices for the system

Ensure that you are familiar with the danger notices for your system.

Use the reference numbers in parentheses at the end of each notice (for example, D005) to find the matching translated notice in *IBM Systems Safety Notices*.

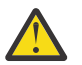

**DANGER:** When working on or around the system, observe the following precautions:

Electrical voltage and current from power, telephone, and communication cables are hazardous. To avoid a shock hazard: If IBM supplied the power cord(s), connect power to this unit only with the IBM provided power cord. Do not use the IBM provided power cord for any other product. Do not open or service any power supply assembly. Do not connect or disconnect any cables or perform installation, maintenance, or reconfiguration of this product during an electrical storm.

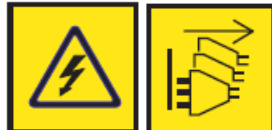

The product might be equipped with multiple power cords. To remove all hazardous voltages, disconnect all power cords. For AC power, disconnect all power cords from their AC power source. For racks with a DC power distribution panel (PDP), disconnect the customer's DC power source to the PDP.

• When connecting power to the product ensure all power cables are properly connected. For racks with AC power, connect all power cords to a properly wired and grounded electrical outlet. Ensure that the outlet supplies proper voltage and phase rotation according to the system rating

plate. For racks with a DC power distribution panel (PDP), connect the customer's DC power source to the PDP. Ensure that the proper polarity is used when attaching the DC power and DC power return wiring.

- Connect any equipment that will be attached to this product to properly wired outlets.
- When possible, use one hand only to connect or disconnect signal cables.
- Never turn on any equipment when there is evidence of fire, water, or structural damage.
- Do not attempt to switch on power to the machine until all possible unsafe conditions are corrected.
- When performing a machine inspection: Assume that an electrical safety hazard is present. Perform all continuity, grounding, and power checks specified during the subsystem installation procedures to ensure that the machine meets safety requirements. Do not attempt to switch power to the machine until all possible unsafe conditions are corrected. Before you open the device covers, unless instructed otherwise in the installation and configuration procedures: Disconnect the attached AC power cords, turn off the applicable circuit breakers located in the rack power distribution panel (PDP), and disconnect any telecommunications systems, networks, and modems.
- Connect and disconnect cables as described in the following procedures when installing, moving, or opening covers on this product or attached devices.

To disconnect:

- 1. Turn off everything (unless instructed otherwise).
- 2. For AC power, remove the power cords from the outlets.
- 3. For racks with a DC power distribution panel (PDP), turn off the circuit breakers located in the PDP and remove the power from the Customer's DC power source.
- 4. Remove the signal cables from the connectors.
- 5. Remove all cables from the devices.

To connect:

- 1. Turn off everything (unless instructed otherwise).
- 2. Attach all cables to the devices.
- 3. Attach the signal cables to the connectors.
- 4. For AC power, attach the power cords to the outlets.
- 5. For racks with a DC power distribution panel (PDP), restore the power from the Customer's DC power source and turn on the circuit breakers located in the PDP.
- 6. Turn on the devices.

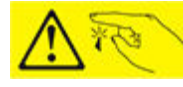

Sharp edges, corners and joints might be present in and around the system. Use care when handling equipment to avoid cuts, scrapes and pinching. (D005)

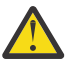

**DANGER:** Heavy equipment–personal injury or equipment damage might result if mishandled. (D006)

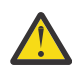

**DANGER:** Serious injury or death can occur if loaded lift tool falls over or if a heavy load falls off the lift tool. Always completely lower the lift tool load plate and properly secure the load on the lift tool before moving or using the lift tool to lift or move an object. (D010)

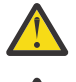

**DANGER:** Racks with a total weight of > 227 kg (500 lb.), Use Only Professional Movers! (R003)

**DANGER:** Do not transport the rack via fork truck unless it is properly packaged, secured on top of the supplied pallet. (R004)

### DANGER:

Ð

Main Protective Earth (Ground):

This symbol is marked on the frame of the rack.

The PROTECTIVE EARTHING CONDUCTORS should be terminated at that point. A recognized or certified closed loop connector (ring terminal) should be used and secured to the frame with a lock washer using a bolt or stud. The connector should be properly sized to be suitable for the bolt or stud, the locking washer, the rating for the conducting wire used, and the considered rating of the breaker. The intent is to ensure the frame is electrically bonded to the PROTECTIVE EARTHING CONDUCTORS. The hole that the bolt or stud goes into where the terminal conductor and the lock washer contact should be free of any non-conductive material to allow for metal to metal contact. All PROTECTIVE EARTHING CONDUCTORS should terminate at this main protective earthing terminal or at points marked with  $\downarrow$ . (R010)

## **Caution notices for the system**

Ensure that you understand the caution notices for the system.

Use the reference numbers in parentheses at the end of each notice (for example, D005) to find the matching translated notice in *IBM Systems Safety Notices*.

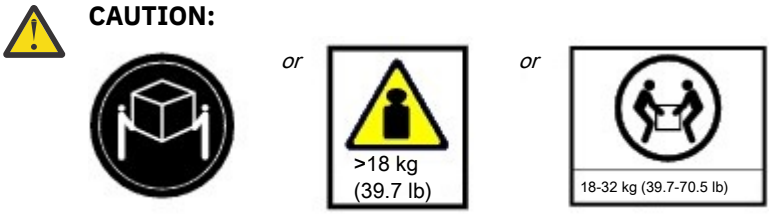

The weight of this part or unit is more than 29.3 kg (64.1 lb). It takes two persons to safely lift this part or unit.

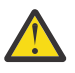

**CAUTION:** To avoid personal injury, before lifting this unit, remove all appropriate subassemblies per instructions to reduce the system weight. (C012)

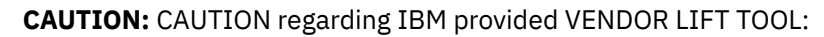

- Operation of LIFT TOOL by authorized personnel only
- LIFT TOOL intended for use to assist, lift, install, remove units (load) up into rack elevations. It is not to be used loaded transporting over major ramps nor as a replacement for such designated tools like pallet jacks, walkies, fork trucks and such related relocation practices. When this is not practicable, specially trained persons or services must be used (for instance, riggers or movers). Read and completely understand the contents of LIFT TOOL operator's manual before using.
- Read and completely understand the contents of LIFT TOOL operator's manual before using. Failure to read, understand, obey safety rules, and follow instructions may result in property damage and/or personal injury. If there are questions, contact the vendor's service and support. Local paper manual must remain with machine in provided storage sleeve area. Latest revision manual available on vendor's website.
- Test verify stabilizer brake function before each use. Do not over-force moving or rolling the LIFT TOOL with stabilizer brake engaged.
- Do not raise, lower or slide platform load shelf unless stabilizer (brake pedal jack) is fully engaged. Keep stabilizer brake engaged when not in use or motion.
- Do not move LIFT TOOL while platform is raised, except for minor positioning.
- Do not exceed rated load capacity. See LOAD CAPACITY CHART regarding maximum loads at center versus edge of extended platform.
- Only raise load if properly centered on platform. Do not place more than 200 lb (91 kg) on edge of sliding platform shelf also considering the load's center of mass/gravity (CoG).
- Do not corner load the platform tilt riser accessory option. Secure platform riser tilt option to main shelf in all four (4x) locations with provided hardware only, prior to use. Load objects are designed to slide on/off smooth platforms without appreciable force, so take care not to push or lean. Keep riser tilt option flat at all times except for final minor adjustment when needed.
- Do not stand under overhanging load.
- Do not use on uneven surface, incline or decline (major ramps).
- Do not stack loads. (C048, part 1 of 2)

- Do not operate while under the influence of drugs or alcohol.
- Do not support ladder against LIFT TOOL.
- Tipping hazard. Do not push or lean against load with raised platform.
- Do not use as a personnel lifting platform or step. No riders.
- Do not stand on any part of lift. Not a step.
- Do not climb on mast.
- Do not operate a damaged or malfunctioning LIFT TOOL machine.
- Crush and pinch point hazard below platform. Only lower load in areas clear of personnel and obstructions. Keep hands and feet clear during operation.
- No Forks. Never lift or move bare LIFT TOOL MACHINE with pallet truck, jack or fork lift.
- Mast extends higher than platform. Be aware of ceiling height, cable trays, sprinklers, lights, and other overhead objects.
- Do not leave LIFT TOOL machine unattended with an elevated load.
- Watch and keep hands, fingers, and clothing clear when equipment is in motion.
- Turn Winch with hand power only. If winch handle cannot be cranked easily with one hand, it is probably over-loaded. Do not continue to turn winch past top or bottom of platform travel. Excessive unwinding will detach handle and damage cable. Always hold handle when lowering, unwinding. Always assure self that winch is holding load before releasing winch handle.
- A winch accident could cause serious injury. Not for moving humans. Make certain clicking sound is heard as the equipment is being raised. Be sure winch is locked in position before releasing handle. Read instruction page before operating this winch. Never allow winch to unwind freely. Freewheeling will cause uneven cable wrapping around winch drum, damage cable, and may cause serious injury. (C048, part 2 of 2)

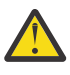

**CAUTION:** Removing components from the upper positions in the rack cabinet improves rack stability during a relocation. Follow these general guidelines whenever you relocate a populated rack cabinet within a room or building.

- Reduce the weight of the rack cabinet by removing equipment starting at the top of the rack cabinet. When possible, restore the rack cabinet to the configuration of the rack cabinet as you received it. If this configuration is not known, you must observe the following precautions.
  - Remove all devices in the 32U position (compliance ID RACK-001) or 22U (compliance ID RR001) and above.
  - Ensure that the heaviest devices are installed in the bottom of the rack cabinet.
  - Ensure that there are no empty U-levels between devices installed in the rack cabinet below the 32U (compliance ID RACK-001) or 22U (compliance ID RR001) level, unless the received configuration specifically allowed it.
- If the rack cabinet you are relocating is part of a suite of rack cabinets, detach the rack cabinet from the suite.
- If the rack cabinet you are relocating was supplied with removable outriggers they must be reinstalled before the cabinet is relocated.
- Inspect the route that you plan to take to eliminate potential hazards.
- Verify that the route that you choose can support the weight of the loaded rack cabinet. Refer to the documentation that comes with your rack cabinet for the weight of a loaded rack cabinet.
- Verify that all door openings are at least 760 x 230 mm (30 x 80 in.).
- Ensure that all devices, shelves, drawers, doors, and cables are secure.
- Ensure that the four leveling pads are raised to their highest position.
- Ensure that there is no stabilizer bracket installed on the rack cabinet during movement.
- Do not use a ramp inclined at more than 10 degrees.

- When the rack cabinet is in the new location, complete the following steps:
  - Lower the four leveling pads.
  - Install stabilizer brackets on the rack cabinet or in an earthquake environment bolt the rack to the floor.
  - If you removed any devices from the rack cabinet, repopulate the rack cabinet from the lowest position to the highest position.
- If a long-distance relocation is required, restore the rack cabinet to the configuration of the rack cabinet as you received it. Pack the rack cabinet in the original packaging material, or equivalent. Also lower the leveling pads to raise the casters off the pallet and bolt the rack cabinet to the pallet. (R002)

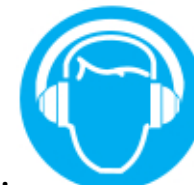

#### CAUTION:

High levels of acoustical noise are (or could be under certain circumstances) present.

Use approved hearing protection and/ or provide mitigation or limit exposure. (L018)

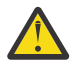

**CAUTION:** Removing components from the upper positions in the rack cabinet improves rack stability during a relocation. Follow these general guidelines whenever you relocate a populated rack cabinet within a room or building.

- Reduce the weight of the rack cabinet by removing equipment starting at the top of the rack cabinet. When possible, restore the rack cabinet to the configuration of the rack cabinet as you received it. If this configuration is not known, you must observe the following precautions.
  - Remove all devices in the 32U position (compliance ID RACK-001) or 22U (compliance ID RR001) and above.
  - Ensure that the heaviest devices are installed in the bottom of the rack cabinet.
  - Ensure that there are no empty U-levels between devices installed in the rack cabinet below the 32U (compliance ID RACK-001) or 22U (compliance ID RR001) level, unless the received configuration specifically allowed it.
- If the rack cabinet you are relocating is part of a suite of rack cabinets, detach the rack cabinet from the suite.
- If the rack cabinet you are relocating was supplied with removable outriggers they must be reinstalled before the cabinet is relocated.
- Inspect the route that you plan to take to eliminate potential hazards.
- Verify that the route that you choose can support the weight of the loaded rack cabinet. Refer to the documentation that comes with your rack cabinet for the weight of a loaded rack cabinet.
- Verify that all door openings are at least 760 x 230 mm (30 x 80 in.).
- Ensure that all devices, shelves, drawers, doors, and cables are secure.
- Ensure that the four leveling pads are raised to their highest position.
- Ensure that there is no stabilizer bracket installed on the rack cabinet during movement.
- Do not use a ramp inclined at more than 10 degrees.
- When the rack cabinet is in the new location, complete the following steps:
  - Lower the four leveling pads.
  - Install stabilizer brackets on the rack cabinet or in an earthquake environment bolt the rack to the floor.

- If you removed any devices from the rack cabinet, repopulate the rack cabinet from the lowest position to the highest position.
- If a long-distance relocation is required, restore the rack cabinet to the configuration of the rack cabinet as you received it. Pack the rack cabinet in the original packaging material, or equivalent. Also lower the leveling pads to raise the casters off the pallet and bolt the rack cabinet to the pallet. (R002)

## **Special caution and safety notices**

This information describes special safety notices that apply to the system. These notices are in addition to the standard safety notices that are supplied; they address specific issues that are relevant to the equipment provided.

## **General safety**

When you service the IBM Elastic Storage System 3200, follow general safety guidelines.

Use the following general rules to ensure safety to yourself and others.

- Observe good housekeeping in the area where the devices are kept during and after maintenance.
- Follow the guidelines when lifting any heavy object:
  - 1. Ensure that you can stand safely without slipping.
  - 2. Distribute the weight of the object equally between your feet.
  - 3. Use a slow lifting force. Never move suddenly or twist when you attempt to lift.
  - 4. Lift by standing or by pushing up with your leg muscles; this action removes the strain from the muscles in your back. Do not attempt to lift any objects that weigh more than 18 kg (40 lb) or objects that you think are too heavy for you.
- Do not perform any action that causes a hazard or makes the equipment unsafe.
- Before you start the device, ensure that other personnel are not in a hazardous position.
- Place removed covers and other parts in a safe place, away from all personnel, while you are servicing the unit.
- Keep your tool case away from walk areas so that other people cannot trip over it.
- Do not wear loose clothing that can be trapped in the moving parts of a device. Ensure that your sleeves are fastened or rolled up above your elbows. If your hair is long, fasten it.
- Insert the ends of your necktie or scarf inside clothing or fasten it with a nonconducting clip, approximately 8 cm (3 in.) from the end.
- Do not wear jewelry, chains, metal-frame eyeglasses, or metal fasteners for your clothing.

Remember: Metal objects are good electrical conductors.

- Wear safety glasses when you are hammering, drilling, soldering, cutting wire, attaching springs, using solvents, or working in any other conditions that might be hazardous to your eyes.
- After service, reinstall all safety shields, guards, labels, and ground wires. Replace any safety device that is worn or defective.
- Reinstall all covers correctly after you have finished servicing the unit.

## Inspecting the system for unsafe conditions

Use caution when you are working in any potential safety hazardous situation that is not covered in the safety checks. If unsafe conditions are present, determine how serious the hazards are and whether you can continue before you correct the problem.

Before you start the safety inspection, make sure that the power is off, and that the power cord is disconnected.

Each device has the required safety items that are installed to protect users and support personnel from injury. Only those items are addressed.

**Important:** Good judgment must also be used to identify potential safety hazards due to the attachment of non-IBM features or options that are not covered by this inspection guide.

If any unsafe conditions are present, you must determine how serious the apparent hazard might be and whether you can continue without first correcting the problem. For example, consider the following conditions and their potential safety hazards:

#### Electrical hazards (especially primary power)

Primary voltage on the frame can cause serious or lethal electrical shock.

#### **Explosive hazards**

A damaged CRT face or a bulging capacitor can cause serious injury.

#### Mechanical hazards

Loose or missing items (for example, nuts and screws) can cause serious injury.

To inspect each node for unsafe conditions, use the following steps. If necessary, see any suitable safety publications.

- 1. Turn off the system and disconnect the power cord.
- 2. Check the frame for damage (loose, broken, or sharp edges).
- 3. Check the power cables by using the following steps:
  - a) Ensure that the third-wire ground connector is in good condition. Use a meter to check that the third-wire ground continuity is 0.1 ohm or less between the external ground pin and the frame ground.
  - b) Ensure that the power cord is the appropriate type, as specified in the parts listings.
  - c) Ensure that the insulation is not worn or damaged.
- 4. Check for any obvious nonstandard changes, both inside and outside the unit. Use good judgment about the safety of any such changes.
- 5. Check inside the node for any obvious unsafe conditions, such as metal particles, contamination, water or other fluids, or marks of overheating, fire, or smoke damage.
- 6. Check for worn, damaged, or pinched cables.
- 7. Ensure that the voltage that is specified on the product-information label matches the specified voltage of the electrical power outlet. If necessary, verify the voltage.
- 8. Inspect the power-supply assemblies and check that the fasteners (screws or rivets) in the cover of the power-supply unit are not removed or disturbed.
- 9. Check the grounding of the network switch before you connect the system to the storage area network (SAN).
- 10. Contact technical support if there are any issues.

#### **Checking external devices**

Ensure that you complete an external device check before you install or service the system.

To conduct an external device check, complete the following steps:

- 1. Verify that all external covers are present and are not damaged.
- 2. Ensure that all latches and hinges are in the correct operating condition.
- 3. Check for loose or broken feet when the system is not installed in a rack cabinet.
- 4. Check the power cords for damage.
- 5. Check the external signal cables for damage.
- 6. Check the cover for sharp edges, damage, or alterations that expose the internal parts of the device.
- 7. Check the bottom of the external cover for any loose or broken feet.
- 8. Contact technical support if there are any issues.

### **Checking internal devices**

Ensure that you complete an internal device check before you install or service your system.

To conduct the internal device check, use the following steps.

- 1. Check for any non-IBM changes that were made to the device.
- 2. Check the condition of the inside of the device for any metal or other contaminants, or any indications of water, other fluid, fire, or smoke damage.
- 3. Check for any obvious mechanical problems, such as loose components.
- 4. Check any exposed cables and connectors for wear, cracks, or pinching.

#### Handling static-sensitive devices

Ensure that you understand how to handle devices that are sensitive to static electricity.

**Attention:** Static electricity can damage electronic devices and your system. To avoid damage, keep static-sensitive devices in their static-protective bags until you are ready to install them.

To reduce the possibility of electrostatic discharge, observe the following precautions:

- Limit your movement. Movement can cause static electricity to build up around you.
- Handle the device carefully, holding it by its edges or frame.
- Do not touch solder joints, pins, or exposed printed circuitry.
- Do not leave the device where others can handle and possibly damage the device.
- While the device is still in its antistatic bag, touch it to an unpainted metal part of the system unit for at least 2 seconds. (This action removes static electricity from the package and from your body).
- Remove the device from its package and install it directly into your system, without putting it down. If it is necessary to put the device down, place it onto its static-protective bag. (If your device is an adapter, place it component-side up.) Do not place the device onto the cover of the system or onto a metal table.
- Take additional care when you handle devices during cold weather. Indoor humidity tends to decrease in cold weather, causing an increase in static electricity.

## **Sound pressure**

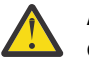

**Attention:** Depending on local conditions, the sound pressure can exceed 85 dB(A) during service operations. In such cases, wear appropriate hearing protection.

## **Environmental notices**

This information contains all the required environmental notices for IBM Systems products in English and other languages.

The <u>IBM Systems Environmental Notices</u> includes statements on limitations, product information, product recycling and disposal, battery information, flat panel display, refrigeration and water-cooling systems, external power supplies, and safety data sheets.

## **FCC** certification

The FCC certification pertains solely to the ESS itself. Any components that are installed by the customer might impact the certifications, and it is the customer's responsibility to ensure that the certification requirements are met in the geography where the ESS will be used.

## **Electromagnetic compatibility notices**

The following Class A statements apply to IBM products and their features unless designated as electromagnetic compatibility (EMC) Class B in the feature information.

When attaching a monitor to the equipment, you must use the designated monitor cable and any interference suppression devices that are supplied with the monitor.

IBM Elastic Storage System 3200 meets all regulatory EMC compliance requirements as offered, including auxiliary equipment and cables that may be ordered from IBM to be used in conjunction with IBM Elastic Storage System 3200.

## **Canada Notice**

CAN ICES-3 (A)/NMB-3(A)

## **European Community and Morocco Notice**

This product is in conformity with the protection requirements of Directive 2014/30/EU of the European Parliament and of the Council on the harmonization of the laws of the Member States relating to electromagnetic compatibility. IBM cannot accept responsibility for any failure to satisfy the protection requirements resulting from a non-recommended modification of the product, including the fitting of non-IBM option cards.

This product may cause interference if used in residential areas. Such use must be avoided unless the user takes special measures to reduce electromagnetic emissions to prevent interference to the reception of radio and television broadcasts.

**Warning:** This equipment is compliant with Class A of CISPR 32. In a residential environment this equipment may cause radio interference.

## **Germany Notice**

# Deutschsprachiger EU Hinweis: Hinweis für Geräte der Klasse A EU-Richtlinie zur Elektromagnetischen Verträglichkeit

Dieses Produkt entspricht den Schutzanforderungen der EU-Richtlinie 2014/30/EU zur Angleichung der Rechtsvorschriften über die elektromagnetische Verträglichkeit in den EU-Mitgliedsstaatenund hält die Grenzwerte der EN 55032 Klasse A ein.

Um dieses sicherzustellen, sind die Geräte wie in den Handbüchern beschrieben zu installieren und zu betreiben. Des Weiteren dürfen auch nur von der IBM empfohlene Kabel angeschlossen werden. IBM übernimmt keine Verantwortung für die Einhaltung der Schutzanforderungen, wenn das Produkt ohne Zustimmung von IBM verändert bzw. wenn Erweiterungskomponenten von Fremdherstellern ohne Empfehlung von IBM gesteckt/eingebaut werden.

EN 55032 Klasse A Geräte müssen mit folgendem Warnhinweis versehen werden: "Warnung: Dieses ist eine Einrichtung der Klasse A. Diese Einrichtung kann im Wohnbereich Funk-Störungen verursachen; in diesem Fall kann vom Betreiber verlangt werden, angemessene Maßnahmen zu ergreifen und dafür aufzukommen."

**Deutschland: Einhaltung des Gesetzes über die elektromagnetische Verträglichkeit von Geräten** Dieses Produkt entspricht dem "Gesetz über die elektromagnetische Verträglichkeit von Geräten (EMVG)." Dies ist die Umsetzung der EU-Richtlinie 2014/30/EU in der Bundesrepublik Deutschland.

# Zulassungsbescheinigung laut dem Deutschen Gesetz über die elektromagnetische Verträglichkeit von Geräten (EMVG) (bzw. der EMC Richtlinie 2014/30/EU) für Geräte der Klasse A

Dieses Gerät ist berechtigt, in Übereinstimmung mit dem Deutschen EMVG das EG-Konformitätszeichen -CE - zu führen.

Verantwortlich für die Einhaltung der EMV-Vorschriften ist der Hersteller:

International Business Machines Corp. New Orchard Road Armonk, New York 10504 Tel: 914-499-1900

Der verantwortliche Ansprechpartner des Herstellers in der EU ist:

IBM Deutschland GmbH Technical Relations Europe, Abteilung M456 IBM-Allee 1, 71139 Ehningen, Germany Tel: +49 800 225 5426 e-mail: Halloibm@de.ibm.com

Generelle Informationen:

Das Gerät erfüllt die Schutzanforderungen nach EN 55024 und EN 55032 Klasse A.

# Japan Electronics and Information Technology Industries Association (JEITA) Notice

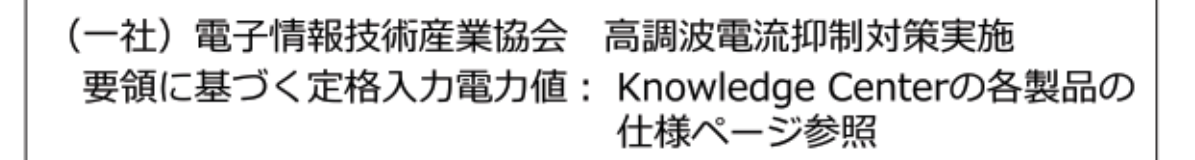

This statement applies to products less than or equal to 20 A per phase.

高調波電流規格 JIS C 61000-3-2 適合品

This statement applies to products greater than 20 A, single phase.

```
高調波電流規格 JIS C 61000-3-2 準用品
```

本装置は、「高圧又は特別高圧で受電する需要家の高調波抑制対 策ガイドライン」対象機器(高調波発生機器)です。 ・ 回路分類:6(単相、PFC回路付) ・ 換算係数:0

This statement applies to products greater than 20 A per phase, three-phase.

高調波電流規格 JIS C 61000-3-2 準用品 本装置は、「高圧又は特別高圧で受電する需要家の高調波抑制対 策ガイドライン」対象機器(高調波発生機器)です。 回路分類:5(3相、PFC回路付) 換算係数:0

## Japan Voluntary Control Council for Interference (VCCI) Notice

この装置は、クラスA情報技術装置です。この装置を家庭環境で使用すると電磁 妨害を引き起こすことがあります。この場合には使用者が適切な対策を講ずるよう要 求されることがあります。

VCCI-A

## **Korea Notice**

이 기기는 업무용 환경에서 사용할 목적으로 적합성평가를 받은 기기로서 가정용 환경에서 사용하는 경우 전파간섭의 우려가 있습니다.

## **People's Republic of China Notice**

声 明 此为A级产品,在生活环境中、 该产品可能会造成无线电干扰。 在这种情况下,可能需要用户对其 干扰采取切实可行的措施。

## **Russia Notice**

ВНИМАНИЕ! Настоящее изделие относится к классу А. В жилых помещениях оно может создавать радиопомехи, для снижения которых необходимы дополнительные меры

## **Taiwan Notice**

警告使用者:

這是甲類的資訊產品,在 居住的環境中使用時,可 能會造成射頻干擾,在這 種情況下,使用者會被要 求採取某些適當的對策。

**IBM Taiwan Contact Information:** 

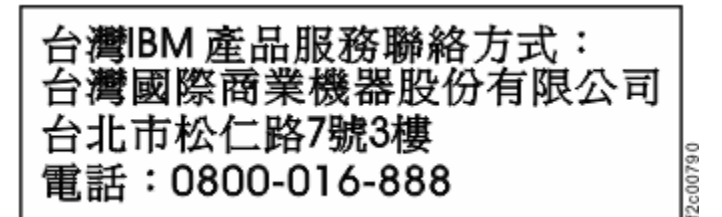

## **United States Federal Communications Commission (FCC) Notice**

This equipment has been tested and found to comply with the limits for a Class A digital device, pursuant to Part 15 of the FCC Rules. These limits are designed to provide reasonable protection against harmful interference when the equipment is operated in a commercial environment. This equipment generates, uses, and can radiate radio frequency energy and, if not installed and used in accordance with the instruction manual, may cause harmful interference to radio communications. Operation of this equipment in a residential area is likely to cause harmful interference, in which case the user will be required to correct the interference at his own expense.

Properly shielded, grounded, and approved cables and connectors must be used in order to meet FCC emission limits. IBM is not responsible for any radio or television interference caused by using other than approved cables and connectors, or by unauthorized changes or modifications to this equipment. Unauthorized changes or modifications could void the user's authority to operate the equipment.

This device complies with Part 15 of the FCC Rules. Operation is subject to the following two conditions:

(1) this device might not cause harmful interference, and (2) this device must accept any interference received, including interference that might cause undesired operation.

Responsible Party: International Business Machines Corporation New Orchard Road Armonk, NY 10504 Contact for FCC compliance information only: fccinfo@us.ibm.com

# **Chapter 2. Technical overview**

The technical overview topics provide information about the key concepts of IBM Elastic Storage System 3200.

Target audience of this chapter: Customers and IBM Service Support Representative (SSR).

## **System overview**

An IBM Elastic Storage System 3200 enclosure contains Non-Volatile Memory Express (NVMe) attached SSD drives and a pair of server canisters.

IBM Elastic Storage System 3200 is an all-Flash array platform. This storage platform uses NVMeattached SSD drives to provide significant performance improvements as compared to SAS-attached flash drives.

IBM Elastic Storage System 3200 can contain up to 24 NVMe-attached SSD drives. You can either use 12 drives in a half-populated configuration or 24 drives in a fully populated configuration. These drives are accessible from the front of IBM Elastic Storage System 3200, as shown in the following figure.

**Note:** The minimum number of drives is 12. In a 12-drive configuration, drives must be plugged into slots 1 - 6 and then 13 - 18.

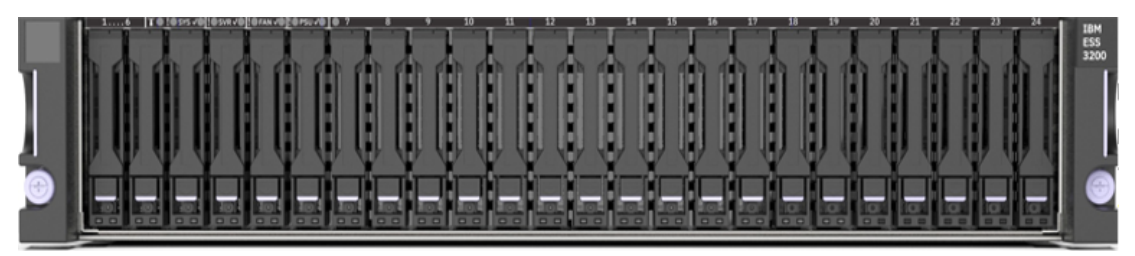

Figure 1. Front view of IBM Elastic Storage System 3200

Each IBM Elastic Storage System 3200 contains two identical I/O server canisters. The following figure shows two I/O server canisters and two power modules.

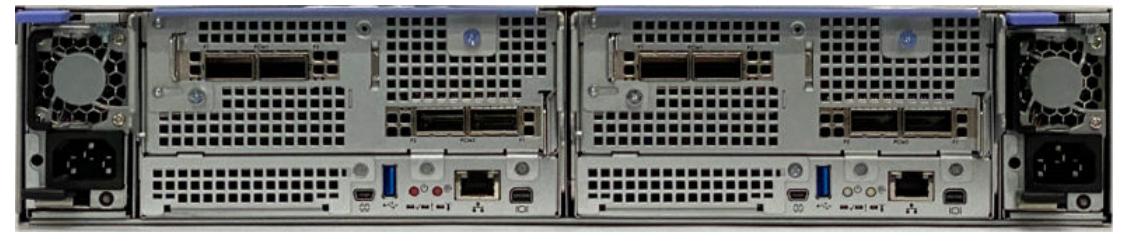

Figure 2. Rear view of IBM Elastic Storage System 3200

The IBM Elastic Storage System 3200 system uses a single socket AMD EPYC Rome processor per I/O canister node. The following table provides an overview of IBM Elastic Storage System 3200.

| Table 2. Overview of IBM Elastic Storage System 3200 system |                  |                                              |                                           |                                                                                       |                                                                                                    |                                                                      |  |  |
|-------------------------------------------------------------|------------------|----------------------------------------------|-------------------------------------------|---------------------------------------------------------------------------------------|----------------------------------------------------------------------------------------------------|----------------------------------------------------------------------|--|--|
| Product                                                     | Cores per<br>CPU | Number of<br>DIMMs per<br>server<br>canister | Total<br>memory per<br>server<br>canister | Total<br>storage (raw<br>capacity)<br>per IBM<br>Elastic<br>Storage<br>System<br>3200 | Specific<br>features                                                                                                    | Warranty                                                             |  |  |
| IBM Elastic<br>Storage<br>System 3200                       | 48               | 8 (64 GB<br>DIMM only)                       | 512 GB                                    | Up to 368 TB<br>per ESS<br>3200 unit                                                  | <ul> <li><sup>B</sup> Single socket<br/>AMD EPYC<br/>7552 48-<br/>core<br/>processor.</li> <li>Dual NVMe<br/>boot drives</li> </ul> | Service<br>offerings                                                 |  |  |
| System 5200                                                 |                  |                                              |                                           | 5200 umt                                                                              |                                                                                                    | 1 year plus 2<br>years<br>extended<br>support<br>(total of 3         |  |  |
|                                                             |                  |                                              |                                           |                                                                                       |                                                                                                    | years)<br>Installed by<br>IBM SSRs<br>Enterprise<br>Class<br>Support |  |  |

The major characteristics of the IBM Elastic Storage System 3200 system are as follows:

- IBM Spectrum Scale software with enclosure-based, all-inclusive software feature licensing.
- NVMe transport protocol for high performance of 2.5-inch (SFF) NVMe-attached SSD drives:
  - Support for industry-standard 2.5-inch NVMe-attached SSD drive options with the following storage capacities: 3.84 TB, 7.68 TB, and 15.36 TB.

| Table 3. Storage capacities and feature codes of NVMe-attached SSD drives |                                                       |                 |  |  |  |
|---------------------------------------------------------------------------|-------------------------------------------------------|-----------------|--|--|--|
| Feature code                                                              | Description                                           | FRU Part number |  |  |  |
| АЈР4                                                                      | 3.84 TB 2.5-inch PCIe Gen4<br>NVMe-attached SSD drive | 01LL727         |  |  |  |
| АЈР5                                                                      | 7.68 TB 2.5-inch PCIe Gen4<br>NVMe-attached SSD drive | 01LL728         |  |  |  |
| AJP6 15.36 TB 2.5-inch PCIe Gen4<br>NVMe-attached SSD drive               |                                                       | 01LL729         |  |  |  |

- 12 or 24 drives per enclosure configurations are available.
- Onboard ports:
  - One RJ45 x1 Gbps for Mgnt and BMC
  - One mini display port for console display
  - One USB 3.1A for crash-cart keyboard
  - One USB Mini-B serial console port for SSR
- Two PCIe slots each, per canister that supports the following adapter options:
  - AJZL CX-6 InfiniBand/VPI in PCIe form factor (InfiniBand and Ethernet)
  - AJZN CX-6 DX in PCIe form factor (Ethernet only)
## **Networking details**

The networking details of IBM Elastic Storage System 3200 are shown in the following figure:

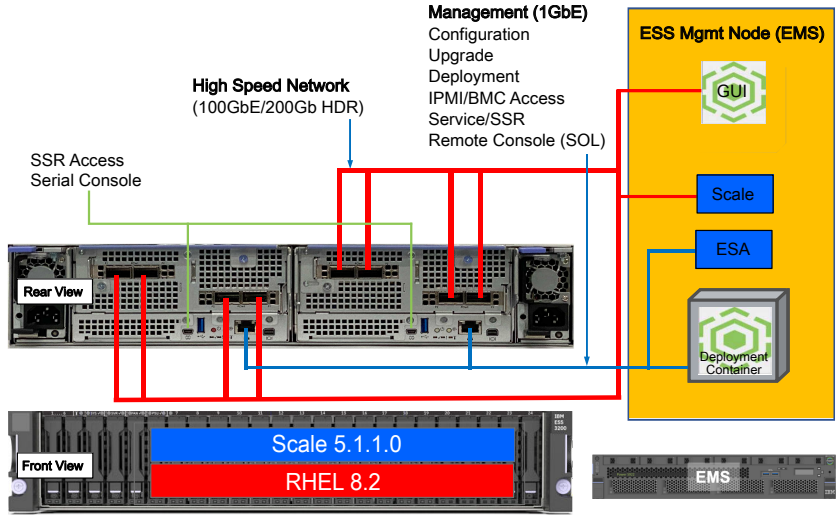

Figure 3. IBM Elastic Storage System 3200 Networking

The IBM Elastic Storage System 3200 has two adapters per server canister that consists of the following features:

- AJZL: CX-6 InfiniBand/VPI in PCIe form factor
  - InfiniBand HDR200 200 Gb / HDR100 100 Gb / EDR 100 Gb
  - Ethernet 100 GbE
- AJZN: CX-6 DX in PCIe form factor (Ethernet 100 GbE)

You can configure ESS 3200 in a mixed cluster where other ESS products are used. The following figure shows the ESS network topology of a mixed ESS cluster that contains ESS 5000, ESS 3200, and ESS 3000 systems.

#### ESS Network (ESS 5000, ESS 3000, and ESS 3200)

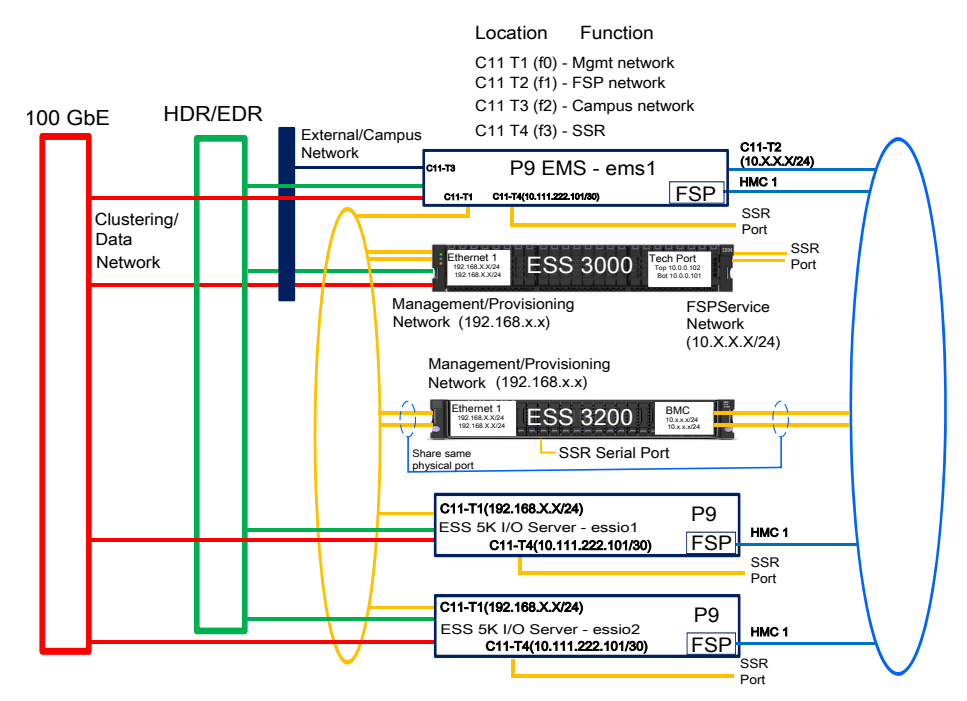

Figure 4. Network topology

## NVMe transport protocol in IBM Elastic Storage System 3200

The IBM Elastic Storage System 3200 systems use the Non-Volatile Memory express (*NVMe*) drive transport protocol.

- NVMe is designed specifically for flash technologies. It is a faster and less complicated storage drive transport protocol than SAS.
- The NVMe-attached drives support multiple queues so that each CPU core can communicate directly with the drive. This avoids the latency and overhead of core-to-core communication to give the best performance.
- NVMe offers better performance and lower latencies exclusively for solid-state drives through multiple I/O queues and other enhancements.
- High-performance IBM Spectrum Scale RAID supports the following RAID code options: 3WayReplication, 4WayReplication, 8+2p, and 8+3p.
- The NVMe transport protocol supports industry standard NVMe flash drives.

#### **Enterprise-level software and support**

IBM Elastic Storage System 3200 consists of two I/O server canisters that run the IBM Spectrum Scale software, which is a part of the IBM Spectrum Storage family. For more information about the IBM Spectrum Scale capabilities, see IBM Spectrum Scale.

Enterprise-level software and support are available based on the IBM Spectrum Scale software stack.

## System topology

The following figure shows high-level architecture and topology.

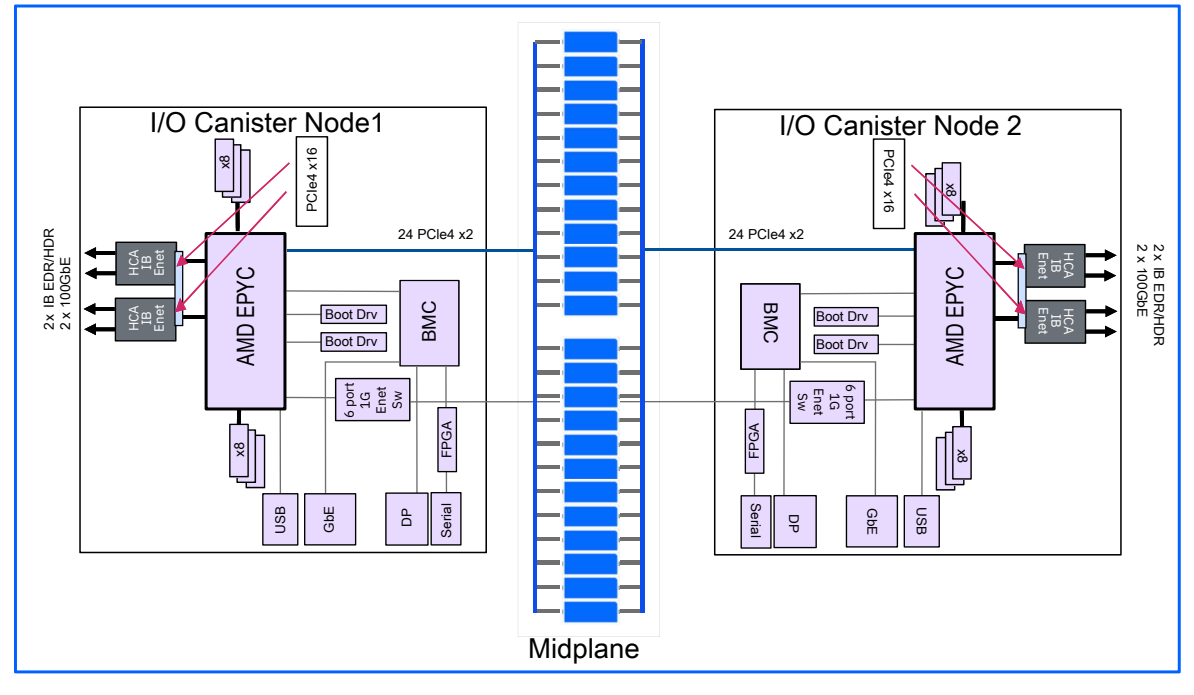

Figure 5. IBM Elastic Storage System 3200 high-level architecture and topology

#### EMS node

A POWER9 EMS node (5105-22E) is a management server that is required for each ESS system of one or more building blocks.

You need a POWER9 EMS node as a part of your ESS system. The POWER9 EMS node is ordered with the initial building block although you can use an existing customer system. The additional building blocks

that are added to an existing building block do not require an extra POWER9 EMS node. A single POWER9 EMS node can support multiple building blocks in the same IBM Elastic Storage System 3200 cluster.

You need a minimum of one POWER9 EMS node as a part of your ESS cluster. The POWER9 EMS node can be ordered as a part of IBM Elastic Storage System 3200. When IBM Elastic Storage System 3200 is added to an existing ESS cluster that has a POWER9 EMS node, the same POWER9 EMS node can also be used to manage IBM Elastic Storage System 3200.

IBM Elastic Storage System 3200 is supported only on the POWER9 EMS. The minimum release level on the IBM Elastic Storage System 3200 canisters is ESS 6.1.1.

For more information about the POWER9 EMS node, see Model 5105-22E server specifications.

The EMS node also serves as a third IBM Spectrum Scale quorum node in a configuration with one building block.

#### System management

An EMS node in an IBM Elastic Storage System 3200 cluster provides system management functions. IBM Elastic Storage System 3200 GUI runs on the EMS nodes and provides management and health monitoring capabilities. The EMS node also runs a container with Ansible playbook that can provide orchestration of complex tasks, such as cluster configuration, file system creation, and code update. The following figure shows high-level view of system management topology.

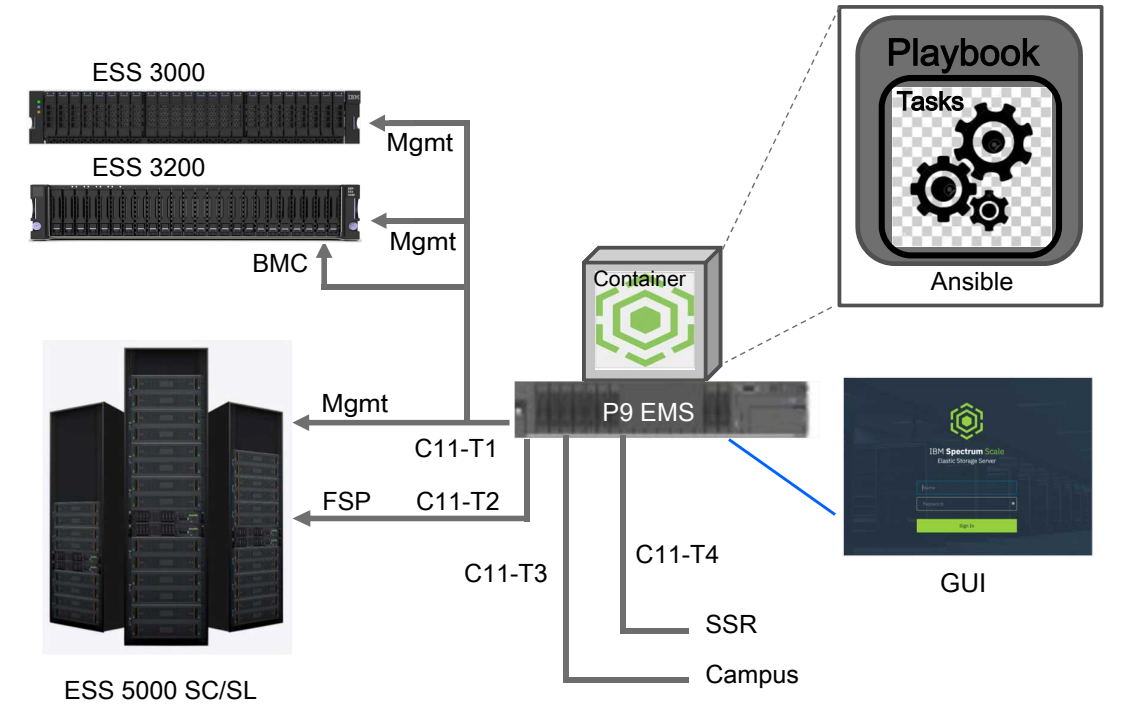

Figure 6. High-level view of system management

## **Drives**

IBM Elastic Storage System 3200 supports industry-standard 2.5-inch NVMe-attached SSD drive options. The following storage capacities are supported: 3.84 TB, 7.68 TB, and 15.36 TB.

Drives are hot swappable from the front of the enclosure.

# **Drive slots**

A drive slot represents the location in an enclosure into which a drive can be inserted.

Each drive slot must contain either a drive or an empty carrier. The empty carriers do not have drive indicators. The numbering scheme for the drive slots is indicated on the enclosure.

The following figure displays enclosures that have 24 drives, with 2.5-inch drive slots. The drive slots are arranged in one row of vertically mounted drive assemblies.

IBM Elastic Storage System 3200 supports 12 and 24 drive configurations. All drives must be identical in an IBM Elastic Storage System 3200 enclosure. In a 12 drive configuration, drives must be installed in slots 1 - 6 and 13 - 18.

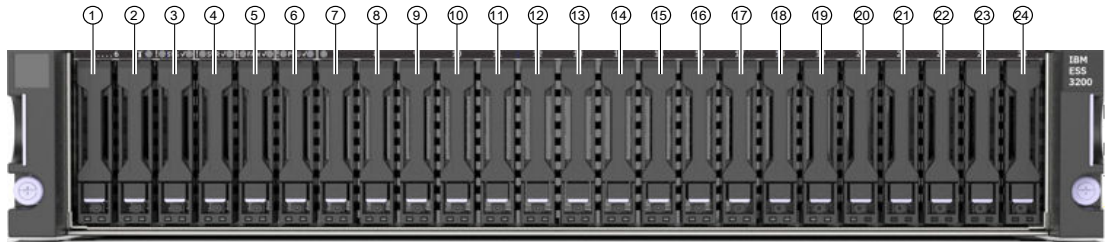

Figure 7. Front view of IBM Elastic Storage System 3200 with drives installed

# **Power modules**

Power modules are subcomponents of enclosures. A power module takes electrical power from the rack Power Distribution Units (PDUs) and distributes the power to other components in the enclosure.

For redundancy, two power modules are installed in the enclosure.

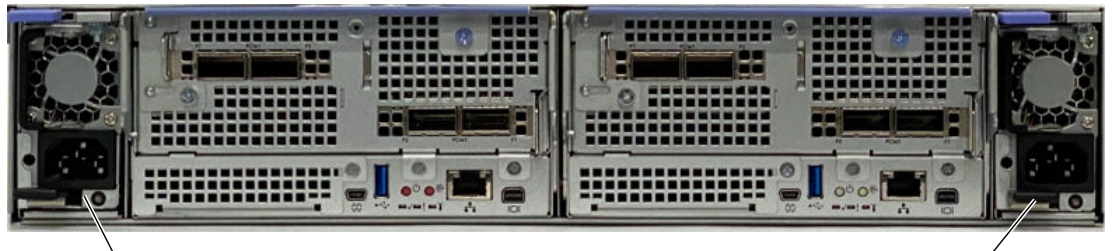

Power module

Figure 8. Power module

# **SSR** access port

The SSR access port is a designated USB mini serial port on the back panel of the canister that a service personnel can use to initialize a system.

Power module

You can use the SSR access port to do the following tasks:

- Check the hardware and the USB mini cables (P/N 38L6355).
- Set the IP address of the management interface. For more information, see <u>"Best practices for network</u> configuration (Customer reference task)" on page 61.

Each of the canisters in the IBM Elastic Storage System 3200 has an USB mini-B SSR access port, as shown in the following figure.

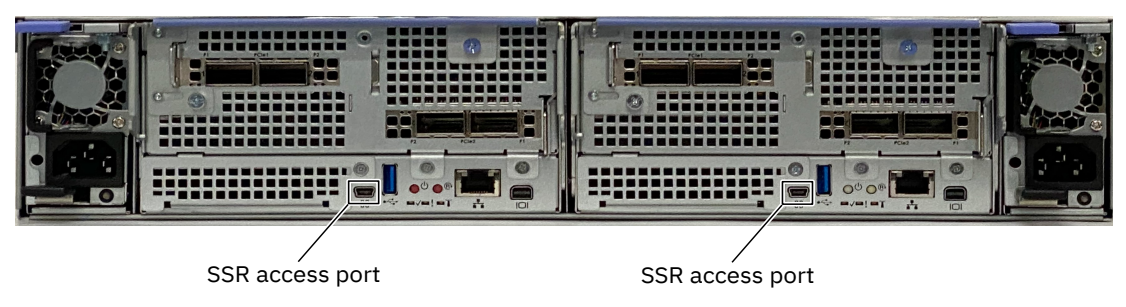

Figure 9. SSR access port

# Hardware specification sheets

# **EMS** node specifications

IBM Elastic Storage System 3200 uses one EMS node in the basic configuration. The EMS node acts as the management server and provides infrastructure for hardware monitoring and hosts GUI.

The EMS server has the following roles:

- Quorum node
- GUI server
- Call home (ESA) server

For more information on the POWER9 EMS (FC ESZX) node, see Model 5105-22E server specifications.

24 IBM Elastic Storage System 3200: Hardware Planning and Installation Guide

# **Chapter 3. Planning for hardware**

Before the IBM Service Support Representative (SSR) installs the system hardware, the customer must provide a plan that explains where and how the hardware will be installed, configured, and connected in the customer's network. Ensure that the system's physical configuration records are easily accessible to be used as a reference as needed.

The customers have to work with the IBM technical team to plan for installation and deployment of IBM Elastic Storage System 3200.

# **Planning for site preparation**

This information is intended to help you prepare your physical site for the installation of IBM Elastic Storage System 3200. Marketing and installation planning representatives are also available to help you plan your installation. Proper planning for your new system facilitates a smooth installation and a fast system startup.

The use of the terms, "server", "processor", "system" and "all models" in the following information refer to the IBM Elastic Storage System 3200.

## Site preparation and physical planning

For detailed guidelines about site preparation and physical planning, see the <u>Site preparation and physical</u> planning document.

# **Planning for hardware installation**

Before the IBM SSR installs the system, you must plan the physical configuration and the initial data configuration.

Certain physical site specifications must be met before you can set up your system. This activity includes verifying that adequate space is available, and that requirements for power, network and environmental conditions are met.

**Important:** The IBM SSR refers to these system configuration details when they perform the system installation, so it is important that these records are complete and accurate.

1. Review all the guidelines in the Planning topics to understand where the system can be installed and identify all prerequisites, such as building structure, equipment rack, environmental controls, power supply, and accessibility.

If there are dependencies identified, you need to resolve them before the IBM SSR installs your system hardware.

2. Use the hardware locations of enclosures and other devices to identify the rack locations where the IBM SSR will install each enclosure.

## **Planning for racks**

For detailed rack specification information on the 7965-S42 rack, see: Planning for the 7965-S42 rack.

If you do not have a 7965-S42 rack and want to install the system into a non-IBM rack, see <u>"IBM</u> <u>Elastic Storage System 3200 physical environment requirements</u>" on page 30. Ensure that the physical environment meet the specified requirements, such as rack space, power, and environmental conditions.

# **Reviewing IBM Elastic Storage System 3200 location guidelines**

Consult these guidelines when you plan the location of IBM Elastic Storage System 3200 and any existing Elastic Storage System in your environment, including any IBM Spectrum Scale client or protocol node.

IBM Elastic Storage System 3200 contains two I/O server canisters. Each IBM Elastic Storage System 3200 cluster consists of the following components:

- One or more IBM Elastic Storage System 3200 systems each system requires 2U (standard rack units) in a rack.
- One EMS node requires 2U space in a rack.
- 1 GbE Network switch for management network requires 1U in rack.
- High-Speed InfiniBand or Ethernet network for internode communication requires 1U space in rack.

## **IBM Elastic Storage System 3200 model**

The model contains two removable server canisters that have one CPU each.

• 5141-FN1 IBM Elastic Storage System 3200 that comes with a 3-year warranty.

#### Memory options for a new IBM Elastic Storage System 3200

Each server canister has eight DIMM slots, for a total of 16 DIMM slots per enclosure (8 per canister).

Initially, every IBM Elastic Storage System 3200 ships with the AJP9 feature:

| Feature | Memory per enclosure                                           |
|---------|----------------------------------------------------------------|
| AJP9    | 1 TB of memory (16 quantities of 64 GB DIMMs - 8 per canister) |

#### Server canister orientation for inserting or removing DIMMs

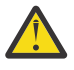

**Attention:** The canister top lid must be removed carefully to check the CPU and DIMM slots within the server. Improper removal of the top lid might cause damage to the equipment. For more information about removing and installing the canister top cover, see *Removing and replacing a canister top lid* topic in *IBM Elastic Storage System 3200: Service guide*.

The following figure shows the CPU and the location of the DIMM slots. It shows one of the two server canisters for an IBM Elastic Storage System 3200 (5141-FN1), which is open and oriented for DIMM removal and replacement.

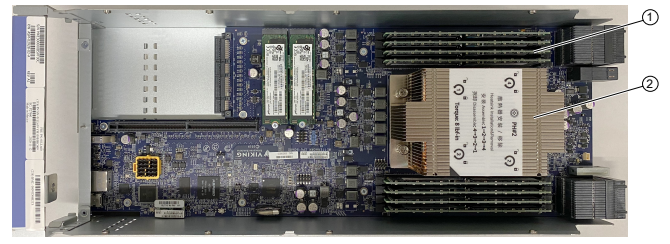

Figure 10. Location of CPU and DIMM slots within the server canister

In the above figure, **1** indicates the DIMM slots of the server canister and **2** indicates the CPU of the server canister.

The following figure shows a proper orientation of the server canister that an IBM SSR would use to remove or replace a DIMM.

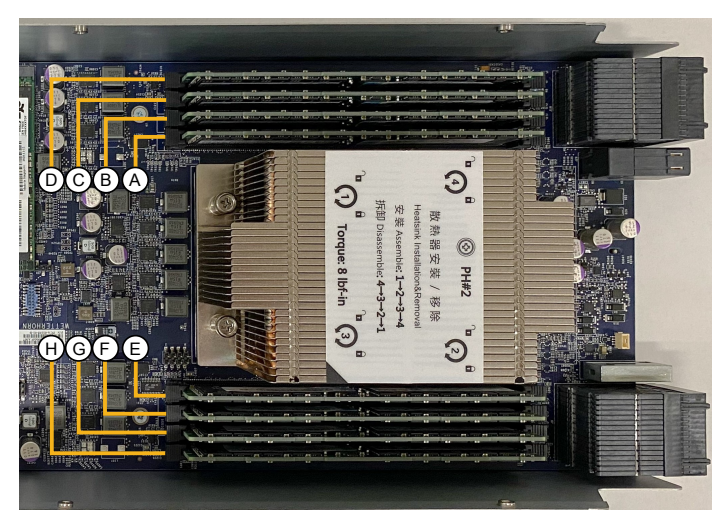

Figure 11. DIMM slots

## Planning for power for server canister

Each enclosure is provided power through two power supplies. Either of the power module can power the enclosure independently if there is a loss of input power to the other power supply in the enclosure.

Plan to connect the power cords of the power supplies on the left side of the enclosures (when viewed from the rear) to one power source, and connect the power cords of the power supplies on the right side of the enclosures to another power source.

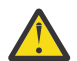

**Attention:** The power cord is the main power disconnect. Ensure that the socket outlets are located near the equipment and are easily accessible.

The following figure shows the back of a IBM Elastic Storage System 3200. Each power module is located on the sides of IBM Elastic Storage System 3200.

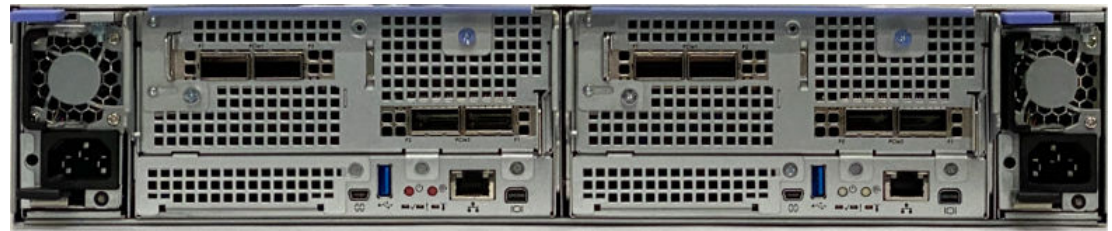

Figure 12. Rear view of an IBM Elastic Storage System 3200

#### **Planning for cable connections to PDUs**

Each enclosure must be connected to a pair of power outlets by selecting appropriate feature codes while ordering the system. The following table lists the feature codes of the power cords:

| Table 4. Power cord feature codes |                                                                   |  |
|-----------------------------------|-------------------------------------------------------------------|--|
| Feature codes                     | Description                                                       |  |
| ELC5                              | Power Cable - Drawer to IBM PDU (250V/10A)<br>C13/C20             |  |
| 6458                              | Power Cord 4.3 m (14 ft), Drawer to IBM PDU (250V/10A) C13/C14    |  |
| 6671                              | Power Cord 2.7 m (9 ft), Drawer to IBM PDU (250V/<br>10A) C13/C14 |  |

| Table 4. Power cord feature codes (continued) |                                                                          |  |
|-----------------------------------------------|--------------------------------------------------------------------------|--|
| Feature codes                                 | Description                                                              |  |
| END1                                          | Power Cord 2.7 m (9 ft), Drawer to IBM PDU (250V/<br>10A) C13/C14 (6671) |  |
| 6672                                          | Power Cord 2 m (6.5 ft), Drawer to IBM PDU (250V/<br>10A) C13/C14        |  |
| 6665                                          | Power Cord 2.8 m (9.2 ft), Drawer to IBM PDU (250V/10A) C13/C20          |  |

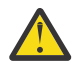

**Attention:** Ensure that sufficient power supply circuits are available to provide the total power requirements of the equipment that is connected to each power supply circuit.

## EMS node power planning

The following table lists the documentation that can be used as a reference while planning for power requirements.

| Table 5. Power planning reference information                                 |                                                                                                    |  |  |
|-------------------------------------------------------------------------------|----------------------------------------------------------------------------------------------------|--|--|
| For this information                                                          | Go to                                                                                                    |  |  |
| Planning for power for EMS node                                               | https://www.ibm.com/docs/en/power9?topic=shp-<br>planning-power-8                                                     |  |  |
| Determining your power requirements                                           | https://www.ibm.com/docs/en/power9?topic=pp-<br>determining-your-power-requirements-8                                 |  |  |
| Server Information Form 3A                                                    | https://www.ibm.com/docs/en/power9?<br>topic=dypr-server-information-form-3a-8                                        |  |  |
| Workstation Information Form 3B                                               | https://www.ibm.com/docs/en/power9?<br>topic=dypr-workstation-information-form-3b-8                                   |  |  |
| Plugs and receptacles                                                         | https://www.ibm.com/docs/en/power9?topic=pp-<br>plugs-receptacles-8                                                   |  |  |
| Supported power cords                                                         | https://www.ibm.com/docs/en/power9?topic=pr-<br>supported-power-cords-8                                               |  |  |
| Modification of IBM-provided power cords                                      | https://www.ibm.com/docs/en/power9?topic=pp-<br>modification-provided-power-cords-8                                   |  |  |
| Uninterruptible power supply                                                  | https://www.ibm.com/docs/en/power9?topic=pp-<br>uninterruptible-power-supply-8                                        |  |  |
| Power distribution unit and power cord options for 7014, 7953, and 7965 racks | https://www.ibm.com/docs/en/power9?<br>topic=pp-power-distribution-unit-power-cord-<br>options-7014-7953-7965-racks-9 |  |  |
| Calculating the power load for 7188 or 9188 power distribution units          | https://www.ibm.com/docs/en/power9?topic=pp-<br>calculating-power-load-7188-9188-power-<br>distribution-units-9       |  |  |
| Planning for cables                                                           | https://www.ibm.com/docs/en/power9?topic=shp-<br>planning-cables-8                                                    |  |  |
| Power cord routing and retention                                              | https://www.ibm.com/docs/en/power9?topic=cm-<br>power-cord-routing-retention-8                                        |  |  |

| Table 5. Power planning reference information (continued) |                                                                      |  |
|-----------------------------------------------------------|----------------------------------------------------------------------|--|
| For this information Go to                                |                                                                      |  |
| System calculators                                        | https://www.ibm.com/docs/en/power9?topic=ps-<br>system-calculators-8 |  |

# **Physical installation planning**

Before you set up your system environment, you must verify that the prerequisite conditions for the system are met.

This information applies to the supported hardware components. Answer the following questions before you start the installation process:

• Does your physical site meet the environment requirements for your system?

The system requires the physical site to meet the environment requirements. For detailed guidelines about site preparation and physical planning, see the <u>Site preparation and physical planning</u> document.

• Do you have adequate rack space for your hardware?

The system requires two Electronic Industries Alliance (EIA) units for each IBM Elastic Storage System 3200.

- Do the power circuits that you are planning to use have sufficient capacity and the correct sockets for your installation?
  - A clearly visible and accessible emergency power off switch is required.
  - For redundancy, two independent power circuits are required. One circuit connects to each power supply in each enclosure.
- · Have you provided appropriate connectivity by preparing your environment?

The appropriate power requirements for each power supply unit are provided. For more information, see "Power requirements for each power supply (two per enclosure)" on page 31.

## **Operating environment**

To use the system, you must meet the minimum hardware and software requirements and ensure that the other operating environment criteria are met.

#### **Supported hosts**

IBM Spectrum Scale needs to be installed on the host server before it is connected to IBM Elastic Storage System 3200. IBM Spectrum Scale provides the high-performance scale-out clustering capabilities. For a list of supported host type and OS, see IBM Spectrum Scale Frequently Asked Questions.

#### **User interfaces**

The system provides the following user interfaces:

- The management GUI, which is a web-accessible graphical user interface (GUI) that supports flexible and rapid access to storage management information. The IBM Elastic Storage System 3200 GUI also provides a Directed Maintenance Procedure (DMP) for drive replacement.
- A command-line interface (CLI) that uses Secure Shell (SSH).

# **IBM Elastic Storage System 3200 physical environment requirements**

Before you install a system, your physical environment must meet certain requirements. This includes verifying that adequate space is available and that requirements for power and environmental conditions are met.

#### **Safety notices**

Use the following general safety information for all rack-mounted devices:

#### DANGER:

Observe the following precautions when working on or around your IT rack system:

- Heavy equipment-personal injury or equipment damage might result if mishandled.
- Always lower the leveling pads on the rack cabinet.
- Always install stabilizer brackets on the rack cabinet.
- To avoid hazardous conditions due to uneven mechanical loading, always install the heaviest devices in the bottom of the rack cabinet. Always install servers and optional devices starting from the bottom of the rack cabinet.
- Rack-mounted devices are not to be used as shelves or work spaces. Do not place objects on top of rack-mounted devices.
- Each rack cabinet might have more than one power cord. Be sure to disconnect all power cords in the rack cabinet when directed to disconnect power during servicing.
- Connect all devices installed in a rack cabinet to power devices installed in the same rack cabinet. Do not plug a power cord from a device installed in one rack cabinet into a power device installed in a different rack cabinet.
- An electrical outlet that is not correctly wired could place hazardous voltage on the metal parts of the system or the devices that attach to the system. It is the responsibility of the customer to ensure that the outlet is correctly wired and grounded to prevent an electrical shock. (R001 part 1 of 2)

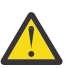

#### CAUTION:

- Do not install a unit in a rack where the internal rack ambient temperatures will exceed the manufacturer's recommended ambient temperature for all your rack-mounted devices.
- Do not install a unit in a rack where the air flow is compromised. Ensure that air flow is not blocked or reduced on any side, front, or back of a unit used for air flow through the unit.
- Consideration should be given to the connection of the equipment to the supply circuit so that overloading of the circuits does not compromise the supply wiring or overcurrent protection. To provide the correct power connection to a rack, refer to the rating labels located on the equipment in the rack to determine the total power requirement of the supply circuit.
- (For sliding drawers) Do not pull out or install any drawer or feature if the rack stabilizer brackets are not attached to the rack. Do not pull out more than one drawer at a time. The rack might become unstable if you pull out more than one drawer at a time.
- (For fixed drawers) This drawer is a fixed drawer and must not be moved for servicing unless specified by the manufacturer. Attempting to move the drawer partially or completely out of the rack might cause the rack to become unstable or cause the drawer to fall out of the rack. (R001 part 2 of 2)

Important: In addition, remember:

- The rack design must support the total weight of the installed enclosures and incorporate stabilizing features suitable to prevent the rack from tipping or being pushed over during installation or normal use.
- The rack must not exceed the maximum enclosure operating ambient temperature of 32-degrees C, using any optical cable or discrete optical transceiver, including all Ethernet cables and InfiniBand that are >=3 meter in length. However, when you are using the copper cable, the maximum ambient operating temperature can be 35-degrees C, including all Ethernet and InfiniBand cables < 3 meter in length.

In particular, the rack front and rear doors must be at least 60% perforated to enable sufficient airflow through the enclosure. If there is less airflow, additional mechanisms are required to cool the enclosure. An appropriate IBM rack configuration would be the 7965-S42 IBM Rack Model S42, with standard rear door and feature code 6069 Front Door For 2.0 Meter Rack (High Perforation).

- The rack must have a safe electrical distribution system. It must provide overcurrent protection for the enclosure and must not be overloaded by the total number of enclosures installed. The electrical power consumption rating that is shown on the nameplate should be observed.
- The electrical distribution system must provide a reliable ground for each enclosure in the rack.
- The 7965-S42 rack meet all the requirements and specifications.

#### Power requirements for each power supply (two per enclosure)

| Table 6. System pou | ver spec | ification | S              |       |       |        |                 |
|---------------------|----------|-----------|----------------|-------|-------|--------|-----------------|
| Product             | kVA      | Amps      | Power Supplies | Inlet | Watts | BTU/hr | Weight<br>(lbs) |
| 5141-FN1            | 1.600    | 8.0       | 2              | C14   | 1600  | 5459   | 64.7            |

Ensure that your environment meets the following power requirements.

To aid in power and cooling requirements planning, the following table lists the rating of each power module by enclosure.

The power that is used by the system depends on various factors, including the number of enclosures and drives in the system and the ambient temperature.

| Table 7. Power specifications per power module |              |                                     |                          |                         |
|------------------------------------------------|--------------|-------------------------------------|--------------------------|-------------------------|
| Model and type                                 | Power module | Input power<br>requirements         | Maximum input<br>current | Maximum power<br>output |
| 3Y Power Technology<br>model YSEF1600EM        |              | 200 V to 240 V<br>single phase AC   |                          |                         |
|                                                | 1600 W (2)   | At a frequency of<br>50 Hz or 60 Hz | 10A (x2)                 | 1600 W                  |
|                                                |              | IEC C14<br>standardized             |                          |                         |

**Note:** These measurements are presented as an example. Measurements that are obtained in other operating environments might vary. Conduct your own testing to determine specific measurements for your environment.

Each IBM Elastic Storage System 3200 enclosure contains two power modules for redundancy. The total power consumption values represent the total power that is drawn by both power modules.

#### **Environmental requirements**

System airflow is from the front to the rear of each enclosure:

- Airflow passes between drive carriers and through each enclosure.
- The combined power and cooling module exhausts air from the rear of each canister.

Ensure that your environment falls within the ranges that are listed in the following table.

| Table 8. Temperature requirements |                                            |                                      |                               |  |
|-----------------------------------|--------------------------------------------|--------------------------------------|-------------------------------|--|
| Environment                       | Ambient temperature                        | Altitude                             | Relative humidity             |  |
| Operating                         | 5°C to 35°C <sup>1</sup><br>(41°F to 95°F) | -61 to 3048 m <sup>2, 3</sup>        | 20% to 80% non-<br>condensing |  |
| Non-operating                     | 5°C to 45°C<br>(41°F to 113°F)             | (-200 to 10000 ft)                   | 10% to 90% non-<br>condensing |  |
| Transit                           | -40°C to 60°C<br>(-40°F to 140°F)          | -61 to 12192 m<br>(-200 to 40000 ft) | 10% to 90% non-<br>condensing |  |

#### Note:

- Max ambient temperature environment = 32C / 950 m
  - Max altitude environment = 25C / 3,050 m
  - Decrease the maximum air temperature by 1 degree C per 300 m above 950 m.
- The maximum ambient operating temperature when using an optical cable or discrete optical transceiver is 32C, which includes all Ethernet (100 Gb) cables and InfiniBand (100 Gb EDR) that are greater than or equal to 3 meter in length. The maximum ambient operating temperature when using only copper cable is 35°C, which includes all Ethernet and InfiniBand cables less than 3 meter in length.

### Dimensions and weight requirements for rack installation

Ensure that space is available in a standard 19" rack that is capable of supporting the enclosure. The rack rail kit supports racks with threaded round and square rail mounting holes. The following table lists the dimensions and weights of the enclosures:

| Table 9. Physical characteristics of the enclosures       |                       |                       |                                              |                   |
|-----------------------------------------------------------|-----------------------|-----------------------|----------------------------------------------|-------------------|
| Enclosure                                                 | Height                | Width                 | Depth<br>(including cable<br>management arm) | Maximum weight    |
| IBM Elastic Storage<br>System 3200 with 24<br>drive slots | 87.2 mm<br>(3.43 in.) | 480 mm<br>(18.89 in.) | 830.30 mm<br>(32.69 in.)                     | 29.3 kg (64.7 lb) |

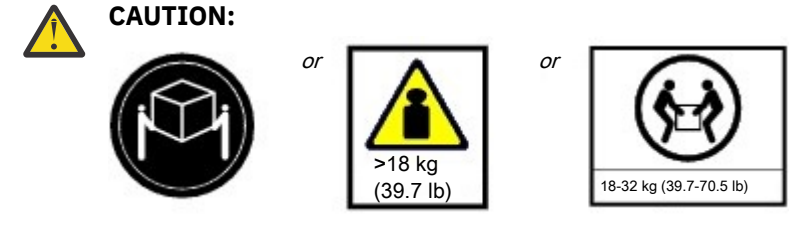

The weight of this part or unit is more than 29.3 kg (64.1 lb). It takes two persons to safely lift this part or unit.

The following table shows the rack space requirements for IBM Elastic Storage System 3200 in tabular form:

| Table 10. Rack space requirements for the IBM Elastic Storage System 3200 |                       |  |
|---------------------------------------------------------------------------|-----------------------|--|
| Minimum rail length Maximum rail depth (including cable manageme arm)     |                       |  |
| 685.42 mm (26.98 in.)                                                     | 830.30 mm (32.69 in.) |  |

#### Rack installation specifications that are not purchased from IBM

Learn about the requirements and specifications for installing IBM systems into racks that were not purchased from IBM.

Learn about the requirements and specifications for 19-inch racks. These requirements and specifications are provided as an aid to help you understand the requirements to install IBM systems into racks. It is your responsibility, working with your rack manufacturer, to ensure that the rack that is chosen meets the requirements and specifications that are listed here. Mechanical drawings of the rack, if available from the manufacturer, are recommended for comparison against the requirements and specifications.

IBM maintenance services and installation planning services do not cover verification of non-IBM racks for compliance to Power Systems rack specifications. IBM offers racks for IBM products that are tested and verified by IBM development labs to comply with applicable safety and regulatory requirements. These racks are also tested and verified to fit and function with IBM products. The customer is responsible for verifying with the rack manufacturer that any non-IBM racks comply with IBM specifications.

Note: The 7965-S42 rack meet all the requirements and specifications.

#### **Rack specifications**

- The rack or cabinet must meet the EIA Standard EIA-310-D for 19-inch racks published August 24, 1992. The EIA-310-D standard specifies internal dimensions, for example, the width of the rack opening (width of the chassis), the width of the module mounting flanges, and the mounting hole spacing.
- The front rack opening must be a minimum of 450 mm (17.72 in.) wide, and the rail-mounting holes must be 465 mm plus or minus 1.6 mm (18.3 in. plus or minus 0.06 in.) apart on center (horizontal width between vertical columns of holes on the two front-mounting flanges and on the two rear-mounting flanges). Figure 1. Rack specifications (top-down view).

#### Service clearance for IBM Elastic Storage System 3200

The service clearance area is the area around the rack which is needed for the authorized service representatives to service the enclosure as shown in the sample illustration in the following figures.

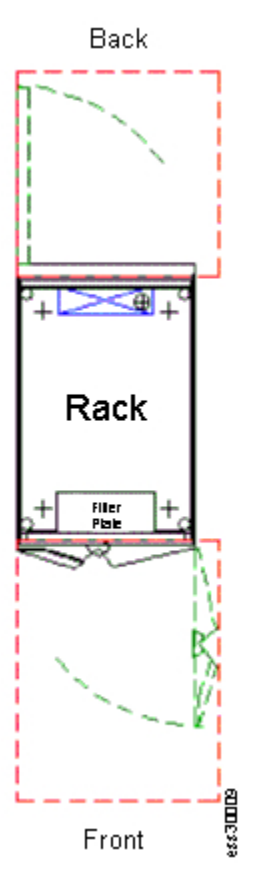

Figure 13. Sample illustration to show space around the rack

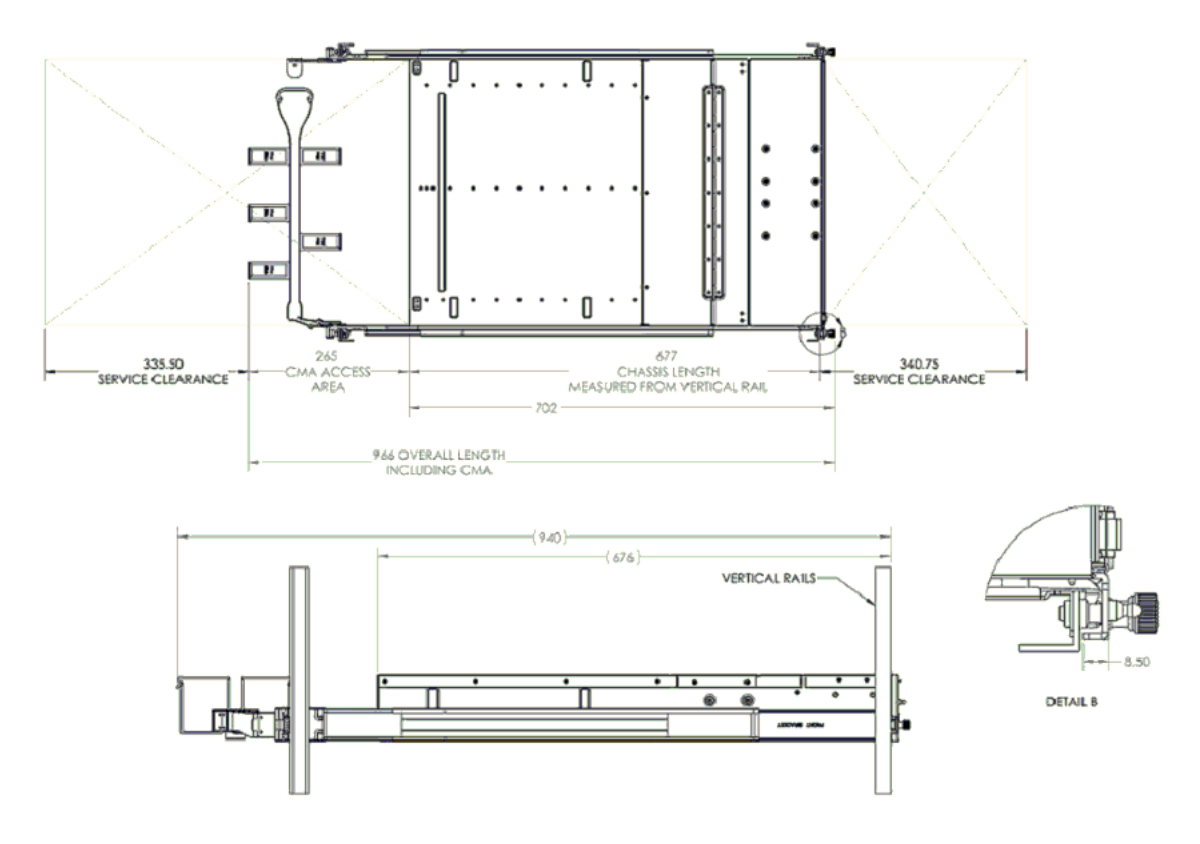

Figure 14. Illustrating enclosure service envelope (Dimensions in millimeters)

For IBM Elastic Storage System 3200, use the recommended measurements that are given in the following table.

| Table 11. Service clearance requirements                                               |      |  |
|----------------------------------------------------------------------------------------|------|--|
| Front <sup>1</sup>                                                                     | Back |  |
| 1200 mm (47 in.) 1000 mm (39 in.)                                                      |      |  |
| <sup>1</sup> Storage racks require larger service clearances in the front of the rack. |      |  |

Refer to the following table for model 5141-FN1 measurements.

| Table 12. Model 5141-FN1 measurements                              |                                               |  |  |
|--------------------------------------------------------------------|-----------------------------------------------|--|--|
| Component                                                          | Description                                   |  |  |
| Rack specification                                                 | EIA-310-D 19-in. (48.3cm) 2U high             |  |  |
| Chassis length (from front surface to rear surface, excluding CMA) | 26.7 in. (67.6 cm)                            |  |  |
| Overall length (From front bezel to edge of CMA baskets)           | 38.9 in. (98.7 cm)                            |  |  |
| Depth (From vertical rail to rear surface)                         | 27.5 in. (69.7 cm)                            |  |  |
| Serviceable position pull length                                   | 13.4 in. (34.1 cm)                            |  |  |
| Rail depth                                                         | From 30.0 in. (76.2 cm) to 37.0 in. (94.0 cm) |  |  |
| Rack envelope                                                      | 39.4 in. (1.0 m)                              |  |  |
| Enclosure width                                                    | 19.0 in. (48.3 cm)                            |  |  |
| Front width without rack ears                                      | 17.3 in. (43.8 cm)                            |  |  |

For more information on the layout of the room, see *Computer room layout*.

See the <u>Site preparation and physical planning</u> section to help you prepare your physical site for the installation of IBM Elastic Storage System 3200.

#### Additional space requirements

Ensure that these additional space requirements, as shown in the following tables, are available around the enclosures.

| Table 13. Clearances |                               |                  |  |  |
|----------------------|-------------------------------|------------------|--|--|
| Location             | Additional space requirements | Reason           |  |  |
| Left and right sides | 50 mm (2 in.)                 | Cooling air flow |  |  |
| Back                 | Minimum: 100 mm (4 in.)       | Cable exit       |  |  |

Clearance information for 5101-22E.

| Table 14. Clearance information for 5101-22E |                 |                 |                   |                  |  |
|----------------------------------------------|-----------------|-----------------|-------------------|------------------|--|
| Clearances                                   | Front           | Rear            | Side <sup>1</sup> | Тор <sup>1</sup> |  |
| Operating                                    | 762 mm (30 in.) | 762 mm (30 in.) |                   |                  |  |
| Nonoperating                                 | 762 mm (30 in.) | 762 mm (30 in.) | 762 mm (30 in.)   | 762 mm (30 in.)  |  |

| Table 14. Clearance information for 5101-22E (continued)            |  |  |  |  |  |
|---------------------------------------------------------------------|--|--|--|--|--|
| Clearances Front Rear Side <sup>1</sup> Top <sup>1</sup>            |  |  |  |  |  |
| Side and top clearances are optional during operation. <sup>1</sup> |  |  |  |  |  |

8831-S52 switch specification.

| Table 15. 8831-S52 switch specification                                                                         |                      |                       |                     |           |                       |
|----------------------------------------------------------------------------------------------------|----------------------|-----------------------|---------------------|-----------|-----------------------|
| Switch                                                                                                    | Width                | Depth                 | Height              | EIA units | Weight<br>(Maximum)   |
| Ethernet switch<br>(48 RJ45 ports<br>with 1 Gb<br>support, 4 SFP+<br>ports with 10<br>Gb support)<br>(8831-S52) | 440 mm (17.3<br>in.) | 350 mm (13.78<br>in.) | 44 mm (1.77<br>in.) | 1         | 5.38 kg (11.86<br>lb) |

- The system requires space at the rear of the rack for system brackets and cables.
- Only ac power drawers are supported in the rack or cabinet. It is strongly recommended to use a power distribution unit that meets the same specifications as IBM power distribution units to supply rack power (for example, feature code 7188). Rack or cabinet power distribution devices must meet the drawer voltage, amperage, and power requirements, as well as that of any additional products that are connected to the same power distribution device.

The rack or cabinet power receptacle (power distribution unit, uninterruptible power supply, or multioutlet strip) must have a compatible plug type for your drawer or device.

• The rack or cabinet must be compatible with the drawer-mounting rails. The rail-mounting pins and screws must fit securely and snugly into the rack or cabinet rail-mounting holes. The mounting rails and mounting hardware that are provided with IBM products are designed and tested to safely support the product during operation and service activities, and to safely support the weight of your drawer or device. The rails must facilitate service access by allowing the drawer to be safely extended, if necessary, forward, backward, or both. Some rails, with IBM features for non-IBM racks, provide drawer-specific anti-tip brackets, rear lock-down brackets, and cable management guides that require clearance on the rear side of the rails.

Note: If the rack or cabinet has square holes on the mounting flanges, an adapter might be required.

• The rack or cabinet must have stabilization feet or brackets installed in the front of the rack, or have another means of preventing the rack/cabinet from tipping while the drawer or device is pulled into its extreme front service positions.

**Note:** Examples of some acceptable alternatives: The rack or cabinet might be securely bolted to the floor, ceiling or walls, or to adjacent racks or cabinets in a long and heavy row of racks or cabinets.

- If present, front and rear doors must be able to open far enough to provide unrestrained access for service or be easily removable. If doors must be removed for service, it is the responsibility of the customer to remove them before service.
- Front and rear doors must not violate the previously defined front and rear rack space that is required for the system.
- The rack or cabinet must provide adequate front-to-back ventilation.

**Note:** Rack doors must be fully perforated to provide proper front-to-back airflow for mounted Information Technology (IT) equipment. The total door area must result in a minimum of 45% opening area. Rear doors must not create back pressure that can interfere with the enclosure fan operation.

#### **Supported drives**

The following table provides drive specifications for your IBM Elastic Storage System 3200 system.

| Table 16. Drive specifications                               |                                                       |
|--------------------------------------------------------------|-------------------------------------------------------|
| Model and type                                               | 2.5-inch drives                                       |
| IBM Elastic Storage System 3200 with 24 2.5-inch drive slots | 24 dual port NVMe drives (3.84 TB, 7.68 TB, 15.36 TB) |

For more information about the feature codes of the NVMe drives, see Table 3 on page 18.

#### Acoustical declaration with noise hazard notice

The following figure indicates the declared noise emissions values in accordance with ISO 9296.

SSRs must be enrolled in a hearing conservation program and use hearing protection when servicing the system.

| Declared noise emission values in accordance with ISO 9296 <sup>(1-6)</sup>                                                                                                    |                                             |                                                                                                    |                               |                                      |                                               |                    |
|----------------------------------------------------------------------------------------------------|---------------------------------------------|----------------------------------------------------------------------------------------------------|-------------------------------|--------------------------------------|-----------------------------------------------|--------------------|
|                                                                                                    |                                             |                                                                                                    |                               |                                      |                                               |                    |
| Product<br>description<br>5141-FN1                                                                                                    | Declare<br>weighted :<br>level,             | Declared Mean A-<br>weighted sound power<br>level, L <sub>WA,m</sub> (B)<br>L <sub>DAm</sub> (dB)<br>Sund pressure level,<br>L <sub>DAm</sub> (dB) |                               |                                      |                                               |                    |
|                                                                                                    | Operating                                   | Idling                                                                                                    | Operating                     | Idling                               | Operating                                     | Idling             |
| Typical<br>configuration<br>23-25 degrees C                                                                                                    | 8.3 <sup>(6)</sup>                          | 8.3 <sup>(6)</sup>                                                                                                    | 66                            | 66                                   | 0.3                                           | 0.3                |
| Typical<br>configuration<br>27 degrees C                                                                                                    | 8.4 <sup>(6)</sup>                          | 8.4 <sup>(6)</sup>                                                                                                    | 67                            | 67                                   | 0.3                                           | 0.3                |
| Typical<br>configuration<br>Maximum<br>Ambient<br>temperature (35+<br>degrees C)                                                                                                    | 8.6 <sup>(6)</sup>                          | 8.4 <sup>(6)</sup>                                                                                                    | 69                            | 67                                   | 0.3                                           | 0.3                |
| Typical<br>configuration<br>Maximum<br>Ambient<br>temperature<br>Service Position                                                                                                    | -                                           | -                                                                                                    | 77                            | 77                                   | 0.3                                           | 0.3                |
| Notes:                                                                                                    |                                             |                                                                                                    |                               |                                      |                                               |                    |
| 1. Declared level<br>A-weighted emis                                                                                                    | L <sub>WA,m</sub> is the m<br>sion sound pr | ean A-weighte<br>essure level me                                                                                                    | ed sound pov<br>easured at th | ver level; Declar<br>e 1-meter bysta | red level L <sub>pA,m</sub><br>ander position | is the mean<br>.s. |
| 2. The statistical adder for verification, K <sub>V</sub> , is a quantity to be added to the declared mean A-weighted sound power level, L <sub>WAm</sub> such that there will be a 95% probability of acceptance, when using the verification procedures of ISO 9296, if no more than 6.5% of the batch of new equipment has A-weighted sound power level greater than (L <sub>WAm</sub> + K <sub>V</sub> ). |                                             |                                                                                                    |                               |                                      |                                               |                    |
| 3. The quantity L $_{\text{WA},c}$ (formerly called L $_{\text{WA},d}$ ), can be computed from the sum of L $_{\text{WA},m}$ and K $_{\text{V}}$                                                                                                    |                                             |                                                                                                    |                               |                                      |                                               |                    |
| 4. All measurements made in conformance with ISO 7779 and declared in conformance with ISO 9296.                                                                                                    |                                             |                                                                                                    |                               |                                      |                                               |                    |
| 5. B, dB, abbrevia                                                                                                    | tions for bels                              | and decibels, r                                                                                                    | espectively. 1                | 1B=10dB.                             |                                               |                    |
| 6. Under certain e<br>increased resultir                                                                                                    | environments,<br>1g in higher no            | configurations                                                                                                    | s, system sett                | tings and/or wo                      | orkloads, fan sp                              | peeds are          |

Figure 15. Acoustical declaration with noise hazard notice

### Shock and vibration specifications for IBM Elastic Storage System 3200 enclosures

Table 17 on page 38 and Table 18 on page 38 provide the shock and vibration testing results for your IBM Elastic Storage System 3200 system.

| Table 17. Shock testing results |                     |                                        |  |  |
|---------------------------------|---------------------|----------------------------------------|--|--|
| Shock categories                | Test level          | Sweep rate of shocks                   |  |  |
| Operational                     | 5 g 11 ms 1/2 Sine  | 3 positive shocks<br>3 negative shocks |  |  |
| Non-operational                 | 10 g 11 ms 1/2 Sine | 3 positive shocks<br>3 negative shocks |  |  |

| Table 18. Vibration testing results |                   |                 |  |
|-------------------------------------|-------------------|-----------------|--|
| Vibration categories                | Test level        | Frequency range |  |
| Operational                         | 0.10 g Swept Sine | 5 - 500 Hz      |  |
| Non-operational                     | 0.75 g Swept Sine | 5 - 500 Hz      |  |
| Operating random vibration          | 0.15 g            | 5 - 500 Hz      |  |
| Non-operating random vibration      | 0.5 g             | 5 - 500 Hz      |  |

#### General safety requirements for IBM products installed in a non-IBM rack or cabinet

The general safety requirements for IBM products that are installed in non-IBM racks are as follows:

• Any product or component that plugs into either an IBM power distribution unit or mains power (by using a power cord), or uses any voltage over 42 V ac or 60 V dc (considered to be hazardous voltage) must be Safety Certified by a Nationally Recognized Test Laboratory (NRTL) for the country in which it is installed.

Some of the items that require safety certification might include the rack or cabinet (if it contains electrical components integral to the rack or cabinet), fan trays, power distribution unit, uninterruptible power supplies, multi-outlet strips, or any other products that are installed in the rack or cabinet that connect to hazardous voltage.

Examples of OSHA-approved NRTLs for the US:

- UL
- ETL
- CSA (with CSA NRTL or CSA US mark)

Examples of approved NRTLs for Canada:

- UL (Ulc mark)
- ETL (ETLc mark)
- CSA

The European Union requires a CE mark and a Manufacturer's Declaration of Conformity (DOC).

Certified products must have the NRTL logos or marks somewhere on the product or product label. However, proof of certification must be made available to IBM upon request. Proof consists of such items as copies of the NRTL license or certificate, a CB Certificate, a Letter of Authorization to apply the NRTL mark, the first few pages of the NRTL certification report, Listing in an NRTL publication, or a copy of the UL Yellow Card. Proof should contain the manufacturers name, product type, and model, standard to which it was certified, the NRTL name or logo, the NRTL file number or license number, and a list of any Conditions of Acceptance or Deviations. A Manufacturer's Declaration is not proof of certification by an NRTL.

- The rack or cabinet must meet all electrical and mechanical safety legal requirements for the country in which it is installed. The rack or cabinet must be free of exposed hazards (such as voltages over 60 V dc or 42 V ac, energy over 240 VA, sharp edges, mechanical pinch points, or hot surfaces).
- There must be an accessible and unambiguous disconnect device for each product in the rack, including any power distribution unit.

A disconnect device might consist of either the plug on the power cord (if the power cord is no longer than 1.8 m (6 ft)), the appliance inlet receptacle (if the power cord is of a detachable type), or a power on/off switch, or an Emergency Power Off switch on the rack, provided all power is removed from the rack or product by the disconnect device.

If the rack or cabinet has electrical components (such as fan trays or lights), the rack must have an accessible and unambiguous disconnect device.

• The rack or cabinet, power distribution unit and multi-outlet strips, and products that are installed in the rack or cabinet must all be properly grounded to the customer facility ground.

There must be no more than 0.1 Ohms between the ground pin of the power distribution unit or rack plug and any touchable metal or conductive surface on the rack and on the products that are installed in the rack. Grounding method must comply with applicable country's electric code (such as NEC or CEC). Ground continuity can be verified by your IBM service personnel, after the installation is completed, and must be verified before the first service activity.

• The voltage rating of the power distribution unit and multi-outlet strips must be compatible with the products plugged into them.

The power distribution unit or multi-outlet strips current and power ratings are rated at 80% of the building supply circuit (as required by the National Electrical Code and the Canadian Electrical Code). The total load that is connected to the power distribution unit must be less than the rating of the power distribution unit. For example, a power distribution unit with a 30 A connection is rated for a total load of 24 A (30 A x 80 %). Therefore, the sum of all equipment that is connected to the power distribution unit in this example must be lower than the 24 A rating.

If an uninterruptible power supply is installed, it must meet all the electrical safety requirements as described for a power distribution unit (including certification by an NRTL).

• The rack or cabinet, power distribution unit, uninterruptible power supply, multi-outlet strips, and all products in the rack or cabinet must be installed according to the manufacturer's instructions, and in accordance with all national, state or province, and local codes and laws.

The rack or cabinet, power distribution unit, uninterruptible power supply, multi-outlet strips, and all products in the rack or cabinet must be used as intended by the manufacturer (per manufacturer's product documentation and marketing literature).

- All documentation for use and installation of the rack or cabinet, power distribution unit, uninterruptible power supply, and all products in the rack or cabinet, including safety information, must be available onsite.
- If there is more than one source of power in the rack cabinet, there must be clearly visible safety labels for Multiple Power Source (in the languages that are required for the country in which the product is installed).
- If the rack or cabinet or any products that are installed in the cabinet had safety or weight labels that are applied by the manufacturer, they must be intact and translated into the languages that are required for the country in which the product is installed.
- If the rack or cabinet has doors, the rack becomes a fire enclosure by definition and must meet the applicable flammability ratings (V-0 or better). Totally metal enclosures at least 1 mm (0.04 in.) thick are considered to comply.

Non-enclosure (decorative) materials must have a flammability rating of V-1 or better. If glass is used (such as in rack doors), it must be safety glass. If wood shelves are used in the rack/cabinet, they must be treated with a UL Listed flame-retardant coating.

• The rack or cabinet configuration must comply with all IBM requirements for "safe to service" (contact your IBM Installation Planning Representative for assistance in determining if the environment is safe).

There must be no unique maintenance procedures or tools that are required for service.

Elevated service installations, where the products to be serviced are installed between 1.5 m and 3.7 m (5 ft and 12 ft) above the floor, require the availability of an OSHA- and CSA-approved nonconductive step ladder or ladders. If a ladder or ladders are required for service, the customer must supply the OSHA- and CSA- approved nonconductive step ladder (unless other arrangements are made with the local Service Branch Office). Some products can have rack installation limitations. Refer to the specific enclosure or product specifications for any restrictions. Products that are installed over 2.9 m (9 ft) above the floor require a Special Bid to be completed before they can be serviced by IBM service personnel.

For products not intended for rack-mounting to be serviced by IBM, the products and parts that are replaced as part of that service must not weigh over 11.4 kg (25 lb) Contact your Installation Planning Representative if in doubt.

There must not be any special education or training that is required for safe servicing of any of the products that are installed in the racks. Contact your Installation Planning Representative if you are in doubt.

## IP address allocation and usage

As you plan your installation, you must consider IP address requirements and service access for the system.

IBM Elastic Storage System 3200 uses 100GbE/100Gb EDR/200Gb HDR network for cluster communication and data transport. For IP port usage requirement, see <u>IBM Spectrum Scale</u> Documentation.

For configuration and management, you must allocate an IP address to the system. This IP address is referred to as the *management IP address*. The storage system also has a management IP address, which is known as the *system IP address*. The addresses must be fixed addresses. If IPv4 and IPv6 are operating concurrently, you must provide an address for each protocol.

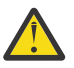

Attention: The address for a management IP cannot be the same as the service IP. Using the same IP address causes communication problems.

Name servers are not used to locate other devices. You must supply the numeric IP address of the device. To locate a device, the device must have a fixed IP address.

# **Planning for high availability**

IBM Spectrum Scale can provide rack level redundancy and stretched cluster using file system data replication. AFM-DR can be used for site-level disaster recovery. For more details, see <u>IBM Spectrum</u> Scale documentation.

# **Storage configuration planning**

IBM Elastic Storage System 3200 provides optimal configuration of IBM Spectrum Scale RAID. For further customization, see *IBM Spectrum Scale RAID Administration guide*.

# **Planning your network and storage network**

You need to plan to provide the network infrastructure and the storage network infrastructure that your system requires.

# Planning for 100 Gbps adapter

Review the pre-requisite system requirements and installation considerations before deployment.

It is helpful to be familiar with the following term when you are considering the features of the 100 Gbps adapter for these connections.

#### Remote Direct Memory Access (RDMA)

RDMA is a networking standard that allows the adapters to transfer data directly to or from the endpoints in a connection without using CPU resources on either of the endpoints. These transfers occur simultaneously with other system operations and do not impact overall system performance. When the system performs an I/O operation over an RDMA-based connection, data is sent directly to the network, which reduces latency and increases the speed of data transfers.

Review the following elements when you are deciding to install the 100 Gbps adapters:

- The following adapters are available:
  - AJZL: CX-6 InfiniBand/VPI in PCIe form factor
    - InfiniBand HDR200 200 Gb / HDR100 100 Gb / EDR 100 Gb
    - Ethernet 100 GbE
  - AJZN: CX-6 DX in PCIe form factor (Ethernet 100 GbE)
- Each canister has one port used for management functions and one additional port, the SSR service port - mini USB serially connected, which is used by the SSR to check hardware and set the IP address.

# **Planning for cables**

## **Connections for IBM Elastic Storage System 3200**

Care must be taken to note the orientation of each server canister in IBM Elastic Storage System 3200 so that the interconnect cables are properly connected.

IBM Elastic Storage System 3200 contains two server canisters. A label on IBM Elastic Storage System 3200 identifies each server canister and power module. In the following figure, server canister A/1 is on the left side and server canister B/2 is on the right side.

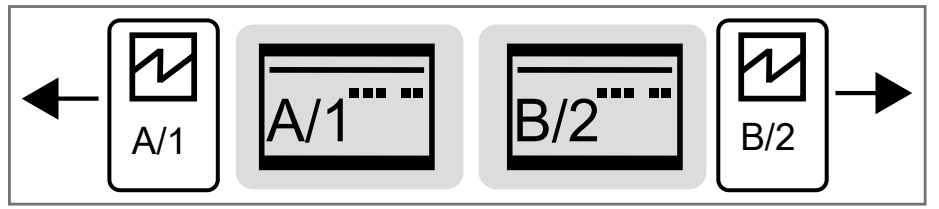

Figure 16. Label showing the orientation of rear view of the server canisters and power modules

For example, the following figure shows the ports on IBM Elastic Storage System 3200.

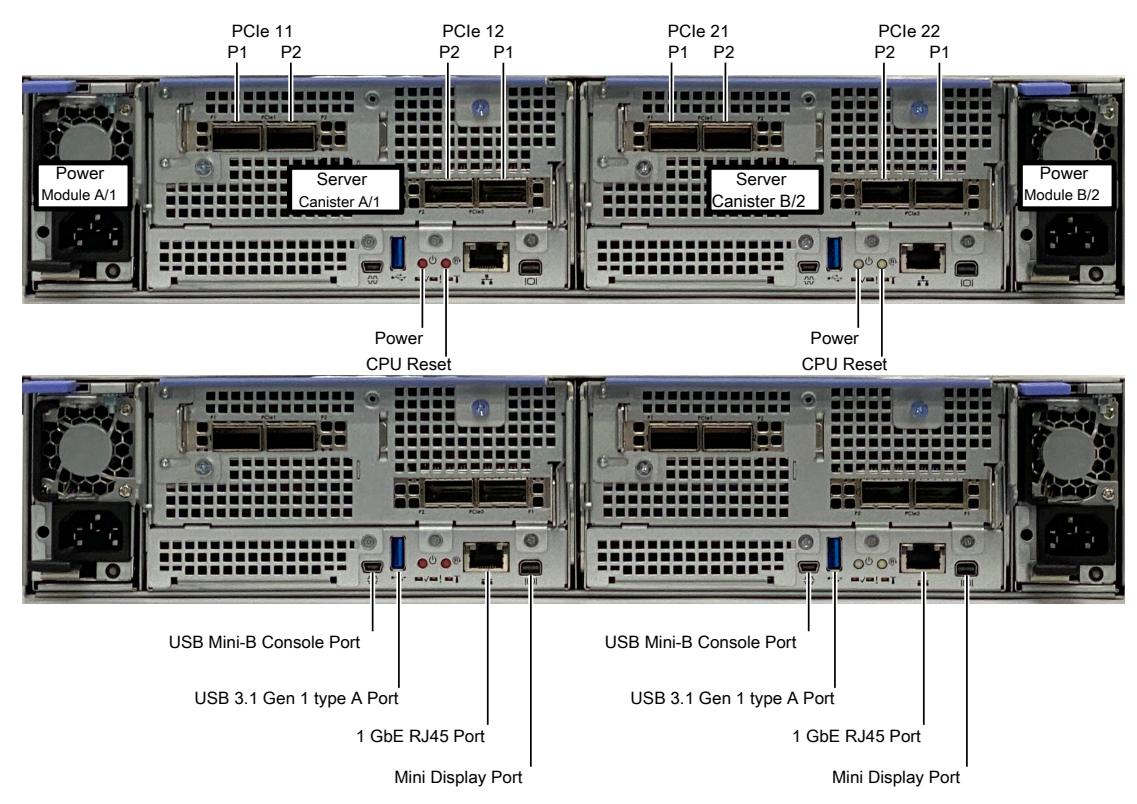

Figure 17. Orientation of ports on IBM Elastic Storage System 3200

The Ethernet port on each server canister provides system management and BMC connections. The onboard 1 Gbps Ethernet port use RJ-45 connection. A separate technician port provides access to each I/O server canister for hardware check and setup. The following table describes each port.

| Table 19. Summary of onboard ports |        |                                |  |
|------------------------------------|--------|--------------------------------|--|
| Onboard Port                       | Speed  | Function                       |  |
| 1 GbE RJ45 Port                    | 1 Gbps | Function Management IP and BMC |  |
| USB 3.1 Gen 1 type A Port          | N/A    | Keyboard                       |  |
| Mini Display Port                  | N/A    | Connection for console video   |  |

| Table 19. Summary of onboard ports (continued) |       |                                                                                                    |  |
|------------------------------------------------|-------|----------------------------------------------------------------------------------------------------|--|
| Onboard Port                                   | Speed | Function                                                                                                    |  |
| TP (Technician Port) - USB type<br>mini-B      | N/A   | Fixed IP address from factory for service and hardware configuration                                                  |  |
|                                                |       | Left canister:                                                                                                    |  |
|                                                |       | Right canister:                                                                                                    |  |
|                                                |       | User ID: essserv1                                                                                                    |  |
|                                                |       | Password:                                                                                                    |  |
|                                                |       | <ul> <li>Left canister - {Serial # of<br/>enclosure} A</li> </ul>                                                     |  |
|                                                |       | <ul> <li>Right canister - {Serial # of<br/>enclosure} B</li> </ul>                                                    |  |
|                                                |       | Example: Enclosure serial 78E00TF                                                                                     |  |
|                                                |       | <ul> <li>Left canister password:<br/>78E00TFA</li> </ul>                                                              |  |
|                                                |       | <ul> <li>Right canister password:<br/>78E00TFB</li> </ul>                                                             |  |
|                                                |       | Serial number of the enclosure<br>can be obtained from the front<br>tag located at the left side of the<br>enclosure. |  |

Each IBM Elastic Storage System 3200 system requires two Ethernet cables to connect it to an Ethernet switch. One cable connects to the Ethernet port of the left server canister, and the other cable connects to Ethernet port of the right server canister.

Each IBM Elastic Storage System 3200 server canister has two PCIe interface slots to support optional host interface adapters. The host interface adapters can be supported in any of the interface slots. The following table provides an overview of the host interface adapters.

| Table 20. Summary of supported host interface adapters |         |               |                    |                    |  |  |
|--------------------------------------------------------|---------|---------------|--------------------|--------------------|--|--|
| Protocol                                               | Feature | Ports         | FRU part<br>number | Quantity supported |  |  |
| 200 Gb IB-HDR/<br>Ethernet                             | AJZL    | 2 per adapter | 01LL648            | 2-4                |  |  |
| 100 Gb EthernetAJZN2 per adapter01LL6342-4             |         |               |                    |                    |  |  |
|                                                        |         |               |                    |                    |  |  |

**Note:** Each server canister within the IBM Elastic Storage System 3200 system (building block) must be configured with the same host interface adapters.

# **Planning for adapters**

IBM Elastic Storage System 3200 contains two server canisters. Each server canister has two PCIe interface slots to support extra adapters. InfiniBand and Ethernet adapters are supported in any of the interface slots. In addition, each server canister contains one Onboard Ethernet port and one SSR access port.

**Important:** Both server canisters in an IBM Elastic Storage System 3200 system (same building block) must be configured with the same adapters. Both server canisters must have identical configuration.

# **Supported environment**

Refer to the <u>IBM support website</u> for up-to-date information about the supported environment for your system.

Environmental topics can include updates about the following items:

- Host attachments
- Switches
- Firmware levels
- Other support hardware

# **Chapter 4. Installing**

This section covers how to rack, stack, unpack, and install IBM Elastic Storage System 3200. It also guides the customer on how to fill out the installation worksheet.

The service support representatives (SSR) can refer to <u>"Completing the ESS 3200 installation at the customer site (SSR task)" on page 64</u> to perform a hardware checkout and to set the management interface IP, BMC interface IP, and VLAN tag.

**Note:** Much of the information in this section is intended only for IBM authorized service providers. Customers need to consult the terms of their warranty to determine the extent to which they must attempt any IBM Elastic Storage System maintenance.

Tasks to be done by the Customers or an IBM SSR are marked in this chapter.

# **Installation overview**

The installation and initial configuration of your system is carried out by an IBM Service Support Representative (SSR), following the plan that you provide to them.

#### **Network switch VLAN instructions**

Manual setup of the 1 Gb management switch might be required only for unracked installations. If it is unracked, use the instructions that are given in the following doc link to know how to log in, change the switch password, and configure the management VLANs. If the customer has their own switch (for example, Cisco), they are responsible for configuring the switch to the IBM Elastic Storage System 3200 VLAN specifications.

There are dedicated 3200 ports configured on the management switch that have a role in both the service and management VLANS. They are trunk ports. It is important to carefully review the network document for more information. For more information about instructions on switch VLAN configuration, see Appendix B, "Switch VLAN configuration instructions," on page 107.

#### Hardware installation tasks performed by an IBM SSR

For new ESS customers, a POWER9 (5105-22E) node is required. If you are buying additional ESS 3200 building-blocks, it is assumed that there is already a POWER9 EMS managing the ESS environment.

The required EMS (POWER9) network connections and the associated VLANs are as follows:

- C11-T1 Management VLAN
- C11-T2 FSP VLAN
- HMC1 port FSP VLAN

To install the IBM Elastic Storage System 3200 hardware, an IBM SSR must complete the following tasks:

**Important:** You must complete the planning tasks and provide completed worksheets to the IBM SSR before they can proceed with installing and initializing your system.

- 1. An IBM SSR unpacks and installs the 5141-FN1 system in the rack.
- 2. If the system comes unracked, the IBM SSR completes the cabling (power, networking). For information on the networking requirements for the EMS (POWER9) and the IBM Elastic Storage System 3200, see Planning worksheets (customer task).

**Note:** An additional connection is required on the EMS on C11-T3. This can be a campus/public connection or additional management link. The SSR is not responsible for setting this up but might be asked to run the cable to the desired location.

#### Installation procedure performed by an IBM SSR

After the hardware is installed, an IBM SSR connects the laptop point-to-point (through serial connection) to each ESS 3200 (5141-FN1) canister to perform hardware checkout and configure IP addresses using **essutils** (acting as the **essserv1** user ID). If this is a new ESS environment, the SSR would then connect (through Ethernet cable) to the POWER9 EMS to ensure the server is healthy, IP addresses configured and tested.

- 1. Perform SSR tasks listed in the SSR panel within the **essutils** tool.
- 2. Configure IP address of the management interface, BMC/FSP interface, set the VLAN tag, and test connectivity.

For information about how to update the software level, see the *IBM Elastic Storage System 3200 Quick Deployment Guide* on the IBM Documentation website.

# Procedure to follow when mixing IBM Elastic Storage System 3200, Elastic Storage System 5000, and Elastic Storage Server 3000

Here is the sequence of steps that SSRs must follow when you install multiple solutions at one time:

- 1. Refer to the instructions given at <u>Worldwide Customized Installation Instructions</u> (WCII) as per the configuration you are working on. The table in the WCII shows the steps to be followed for racked and unracked orders. It also shows how to rack any POWER<sup>®</sup> nodes.
- 2. Use the *IBM Elastic Storage System 5000 Hardware Guide* in the IBM Documentation to do the following steps:
  - a. Complete the installation on POWER nodes (including EMS), and then perform the installation procedure on the ESS 5000 nodes.
  - b. After the racking is complete, start with the building block at the bottom, run the **essutils** tool on each node, and set the management IP address and the HMC1 port. Continue for each additional building-block.
  - c. Check and configure the POWER9 protocol nodes (if applicable) and the EMS.
  - d. After the EMS is checked and IP addresses (Management, FSP IP, HMC1 port) are set, perform ping tests from the EMS to all other POWER nodes.
- 3. Use the *IBM Elastic Storage System 3000 Hardware Guide* on the IBM Documentation website to do the following steps:
  - a. Complete the installation procedure of the Elastic Storage System 3000 nodes.
  - b. After the racking is complete, start with the building-block at the bottom,
  - c. Run the **essutils** tool on each node (starting with canister A on top, then B on bottom), and set the management IP address on Port 1.
  - d. Perform a ping test from each canister back to the EMS node over the management network.
  - e. Repeat the above steps for each additional building-block.
- 4. Use the instructions in <u>"Completing the ESS 3200 installation at the customer site (SSR task)" on page 64 to check the nodes using the **essutils** tool, starting with the node at the bottom of the rack. Proceed to check/configure each canister (starting with the left (A) and then the right (B) if looking from the back). Work your way up the rack to additional ESS 3200 systems.</u>

If the EMS is already a part of an existing ESS setup and only IBM Elastic Storage System 3200 nodes are being added, then perform a ping test from each canister to the EMS. Ask the customer for the management IP of the EMS that you target. If required, ping between the canisters as a test.

If the solution consists of only IBM Elastic Storage System 3200 (no other node types), then perform the procedure in <u>"Detailed installation steps (SSR task)" on page 47</u> to check the EMS (POWER9) first and then IBM Elastic Storage System 3200 canisters with a ping test back to EMS. If you are adding additional IBM Elastic Storage System 3200 nodes, then ping between the canisters as a test of the network (in the case where the EMS IP address is unknown or unavailable).

# **Detailed installation steps (SSR task)**

This section is intended for IBM authorized service personnel only. IBM service support representatives can access service installation information through the links in the following topics.

Note: An IBM intranet connection is required.

## **ESS** system view

#### **Components required to set up EMS**

For information on the components required to set up EMS, see <u>Before Installation (Sections 1 through 8)</u> on the *IBM Worldwide Customized Installation Instructions (WCII)* website.

#### ESS system network connection diagram

For information on the ESS system network connection diagram, see <u>ESS network connection diagram</u> on the *IBM Worldwide Customized Installation Instructions (WCII)* website.

#### Management Server description and feature table

For information on the Management Server description and feature table, see <u>5105-22E Management</u> Server description and feature table on the *IBM Worldwide Customized Installation Instructions (WCII)* website.

#### **Technical and Delivery Assessments (TDAs)**

For information on the Technical and Delivery Assessments (TDAs), see <u>ESS</u> - <u>Technical and Delivery</u> Assessments (TDAs) on the *IBM Worldwide Customized Installation Instructions (WCII)* website.

## **Rack details**

#### Prepare the rack for installation work

For information on preparing the rack for installation work, see <u>Prepare the rack for installation work</u> on the *IBM Worldwide Customized Installation Instructions (WCII)* website.

#### Verify the position and installation of new system racks

For information on verifying the position and installation of new system racks, see <u>Verify the position</u> and installation of new system racks on the *IBM Worldwide Customized Installation Instructions (WCII)* website.

## Installing the EMS server in a rack

For information about the instructions to install an EMS server on a rack, see <u>Installing</u>, removing and replacing customer-installable parts.

# Unpacking IBM Elastic Storage System 3200 (IBM SSR task)

Before you unpack IBM Elastic Storage System 3200, ensure that you have reviewed and followed all the related instructions.

The IBM Elastic Storage System 3200 system and related parts are shipped preinstalled in the enclosure:

- The IBM Elastic Storage System 3200 system comes preinstalled with the following components:
  - Two server canisters with adapters and memory feature codes

- Two power modules
- Six 60 mm single impeller fans
- <u>12 or 24 disks</u>
- Interface cables (if ordered)
- Rail kit that includes:
  - One left adjustable rack mounting rail
  - One right adjustable rack mounting rail
  - Four M4 x 4 Philips screws
  - Eight #10 32 X 14.5 round hole rack screws
  - Two M5 X 9 Philips shipping screws
- Left and right bezel ear caps
- Cable Management Assembly (CMA)

Note: You might need a box knife to unpack the IBM Elastic Storage System 3200 system.

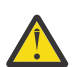

**CAUTION:** To lift the assembled enclosure, two persons are required unless a suitable lifting equipment is available or the enclosure is unpacked and dismantled as described in the procedure.

Perform the following steps to unpack the IBM Elastic Storage System 3200 system:

- 1. Cut the box tape and open the lid of the shipping carton.
- 2. Remove the rail kit box and set them aside in a safe location.
- 3. Remove the cable management assembly kit box and set them aside in a safe location.
- 4. Lift the bezel kit box and set them aside in a safe location.
- 5. Lift the front and rear foam packing pieces from the carton.
- 6. Remove the four corner reinforcement pieces from the carton.
- 7. Using the box knife, carefully cut the four corners of the carton from top to bottom.
- 8. Fold the sides and back of the carton down to uncover the rear of the IBM Elastic Storage System 3200 system.

If necessary, carefully cut along the lower fold line of the sides and remove them.

- 9. Carefully cut the raised section of the foam packing away from the rear of the enclosure.
- 10. Carefully cut open the bag covering the rear of the enclosure.
- 11. Remove the left power module from the enclosure.
- 12. Record the last six digits of the serial number on the back of the power supply, and then set the power supply aside.
- 13. Remove the right power module, record its serial number, and set it aside.
- 14. Remove the left server canister from the enclosure.
- 15. Record the serial number on the canister release handle, and then set the canister aside.
- 16. Remove the right server canister, record its serial number, and set it aside.
- 17. Lift the enclosure from the shipping carton.

# Installing support rails for the IBM Elastic Storage System 3200 system (IBM SSR task)

Before you install the IBM Elastic Storage System 3200 system, you must first install the support rails for it.

To install the support rails for the IBM Elastic Storage System 3200 system, complete the following steps:

1. Locate the IBM Elastic Storage System 3200 system rails.

The rail assembly consists of two rails that must be installed in the rack cabinet.

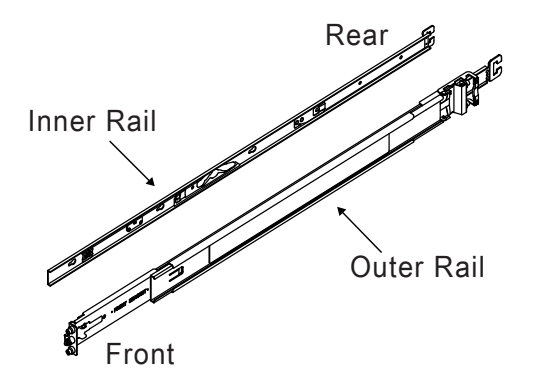

Figure 18. Rail assembly

**Note:** The rail kit accommodates racks with square or round rack post holes. Preparation for each type is nearly identical to the exception that round post holes would require different set of screws. No changes are necessary for racks with square rack post holes.

2. For racks with round post holes, remove the eight preinstalled screws (used for racks with square post holes) from the front and rear ends of the two rails as shown in the following figure.

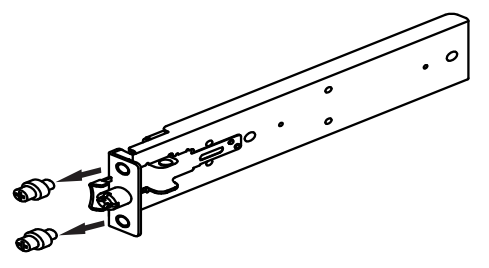

Figure 19. Removal of square post screw

3. Install the eight screws (used for racks with round post holes) on the front and rear ends of the two rails as shown in the following figure.

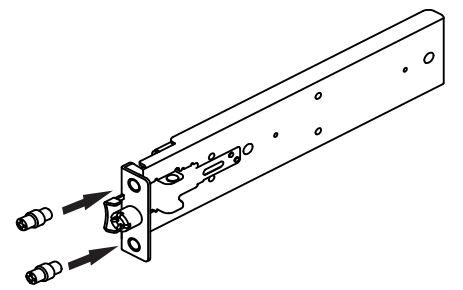

Figure 20. Installation of round post screw

**Note:** Before the rail kit is installed, the inner chassis member rails must be separated from the outer cabinet member rail.

4. Remove the inner rail from the left outer rail as follows:

a) Slide the inner rail out from the left outer rail until you hear an audible click.

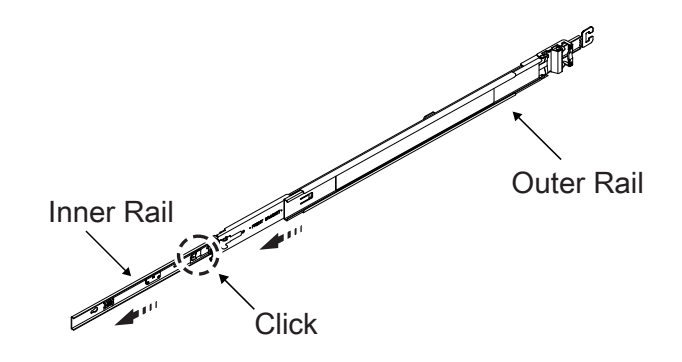

Figure 21. Removal of the inner rail

b) Pull the release tab on the inner rail forward as shown in the following figure.

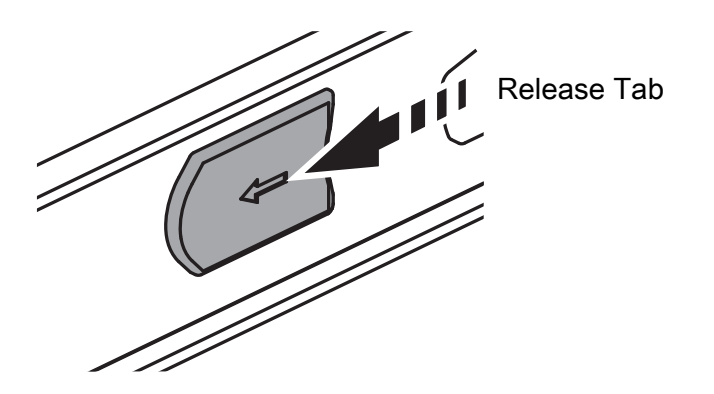

Figure 22. Release tab

c) Remove the inner rail from the left outer rail and set aside.

- 5. Repeat the removal steps of inner rail from left outer rail to remove the other inner rail from the right outer rail.
- 6. Install the left outer rail on the rack post as follows:
  - a) Align the left rear bracket mounting screws with the appropriate rear rack post holes as shown in the following figure.

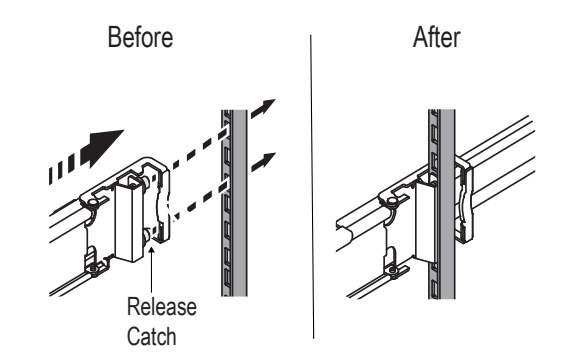

Figure 23. Installation of left rear bracket

- b) Press and hold the release catch and push the bracket into place so that the mounting screws can be installed securely into the rack post holes.
- c) Release the catch to secure the rail to the post once the screws are fully inserted.
- d) Align the left front bracket mounting screws with the appropriate rack post holes in the front left rack post. Ensure that the rail is level before you continue.

e) Secure the rear end of the left outer rail to the rack using the M5 shipping screw that comes with the supplier rail kit.

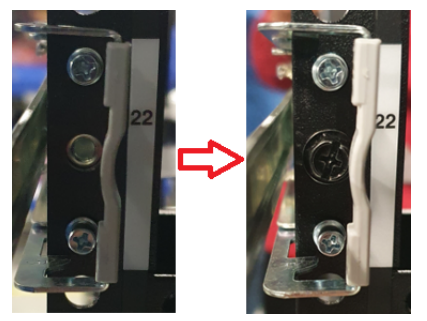

Figure 24. Securing the rear end of the left outer rail

f) Remove the middle screw (as shown in the following figure) from the front end of the left outer rail using a flat tip screwdriver.

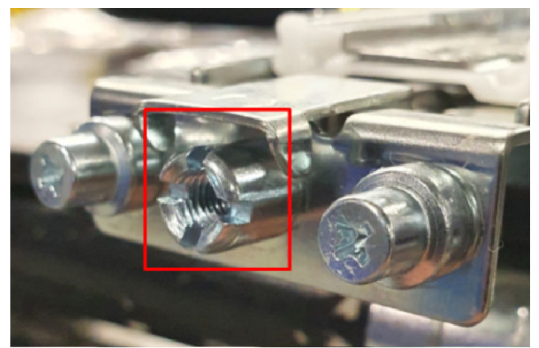

Figure 25. Removal of the middle screw

g) Push and hold the release catch outward and insert the left front bracket mounting screws into the left front rack post holes. Verify that the rail is level.

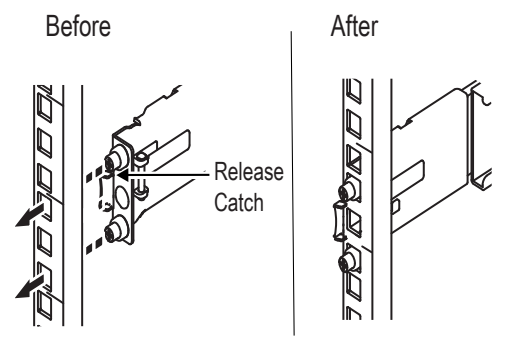

Figure 26. Installation of the front bracket

- h) Once the mounting screws are fully inserted into the rack post holes, release the catch to secure the rail to the post.
- i) Install the middle screw on the front end of the left outer rail as shown in the following figure.

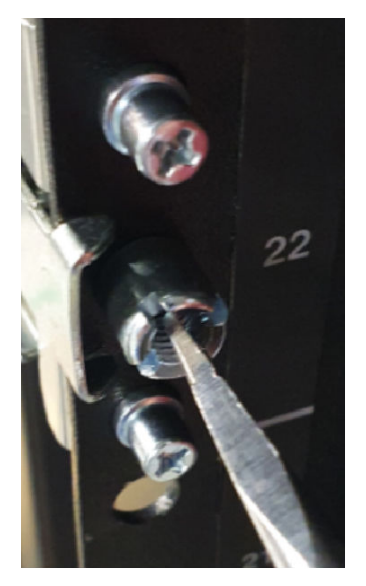

Figure 27. Securing the front of the rails

- 7. Repeat the installation steps of left outer rail to install the right outer rail on the rack post.
- 8. Install the inner rail on the right side of the enclosure as follows:
  - a) Align the large section of the keyholes on the right inner rail with the standoffs on the right side of the chassis. See the following figure.

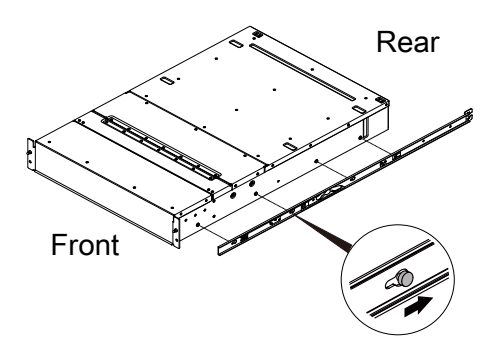

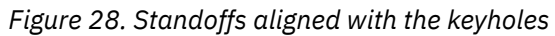

b) Slide the rail toward the back of the enclosure to secure the standoff on the smaller section of the keyhole to lock the rail in place, which is accompanied by an audible click. See the following figure.

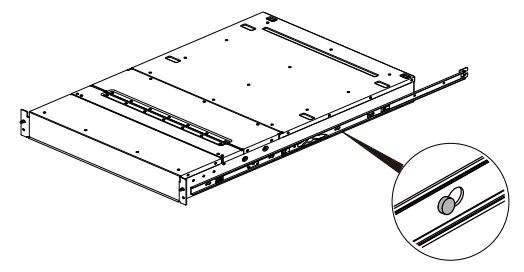

Figure 29. Standoffs secured over the keyholes

c) Secure the rail in place by using one of the M4 screws in the hole just behind the release tab. See the following figure.

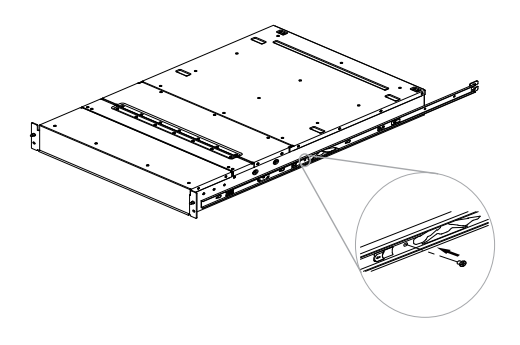

#### Figure 30. Securing the rail

d) Repeat the installation steps of inner rail on right side of the enclosure to secure the other inner rail on left side of the enclosure.

## Installing enclosures (IBM SSR task)

Following your enclosure location plan, install the IBM Elastic Storage System 3200 system.

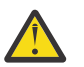

#### CAUTION:

- To lift an IBM Elastic Storage System 3200 system requires at least two people. To reduce the enclosure weight to permit one person to safely lift the enclosure, you must temporarily remove the server canisters, power modules, and all drives from the enclosure.
- Install an IBM Elastic Storage System 3200 system only onto the IBM Elastic Storage System 3200 system rails supplied with the enclosure.
- Load the rack from the bottom up to ensure rack stability. Empty the rack from the top down.

To install an enclosure, complete the following steps:

1. Align the enclosure both horizontally and square to the rails, while facing the front of the IBM Elastic Storage System 3200 as shown in the following figure.

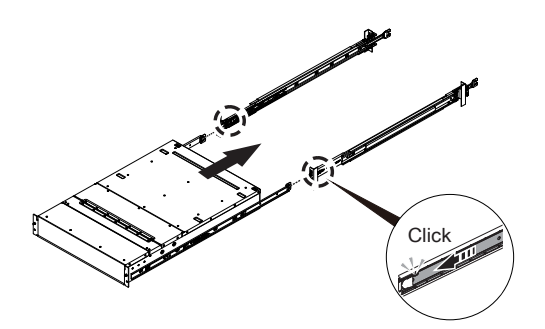

Figure 31. Alignment of the enclosure

- 2. Ensure that the ball bearing retainers are at the front of the left and right cabinet member rails. This is followed by an audible click.
- 3. Insert each inner rail into the rack cabinet as shown in the following figure.

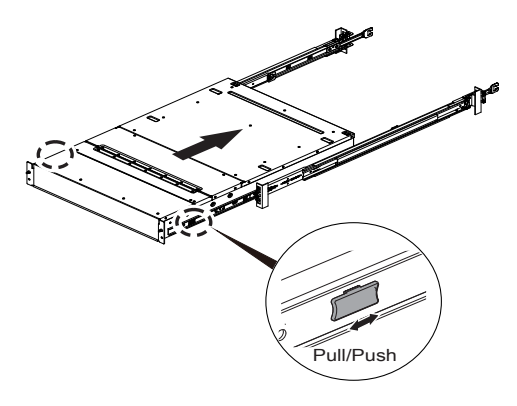

#### Figure 32. Inserting the enclosure

- 4. Install the two bezel ear caps on the enclosure as follows:
  - a) Place the left bezel ear cap on the left side of the enclosure and align the mounting holes as shown in the following figure.

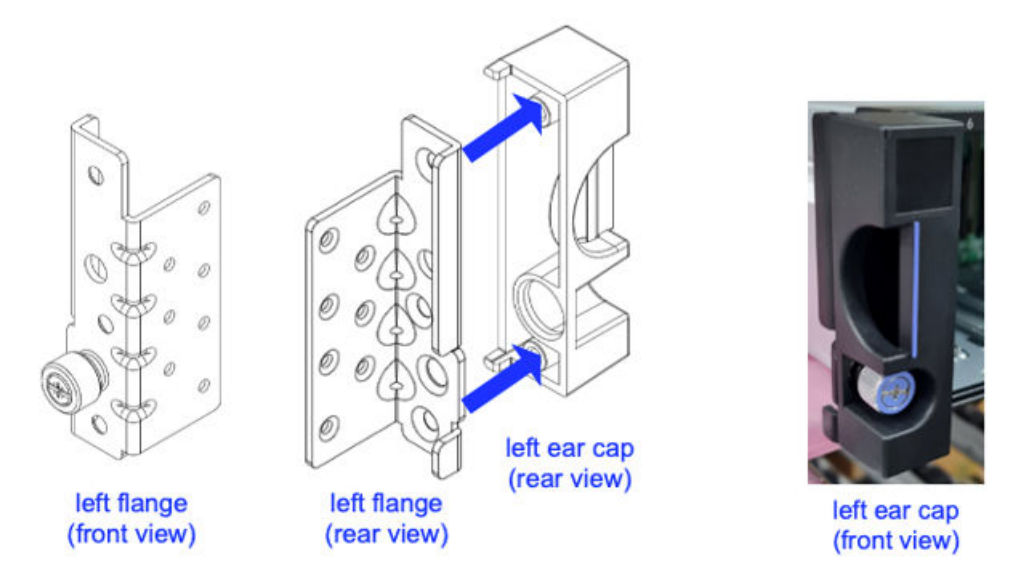

#### Figure 33. Replacing left ear cap

b) Install the two screws on the rear side of the left bezel ear cap as shown in the following figure.

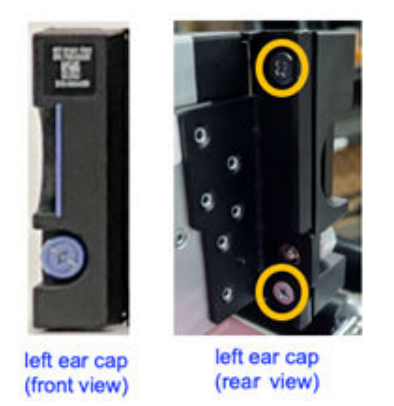

Figure 34. Displaying left ear cap front view

c) Repeat the above steps to install the right bezel ear cap on the right side of the enclosure.
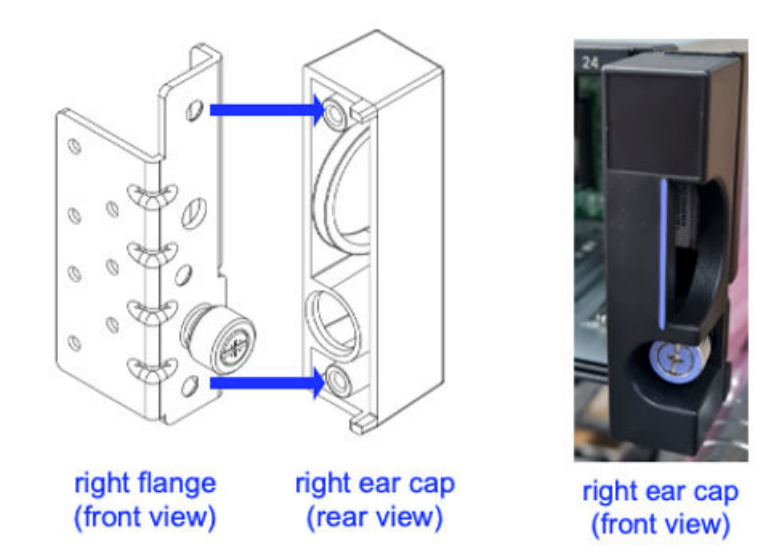

#### Figure 35. Replacing right ear cap

- 5. Push the enclosure into the rack while pulling the outer rail until the outer and the inner rails lock into the serviceable position. This is accompanied by an audible click.
- 6. Press the release tab and push the enclosure fully into the rack.

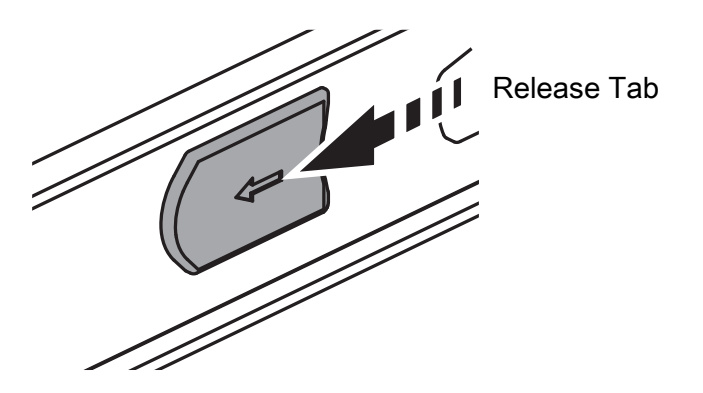

Figure 36. Release tab

7. Secure the enclosure on the left and right front of the enclosure to the left and right front rack posts by using the two M5 X 9 shipping screws as shown in the following figure.

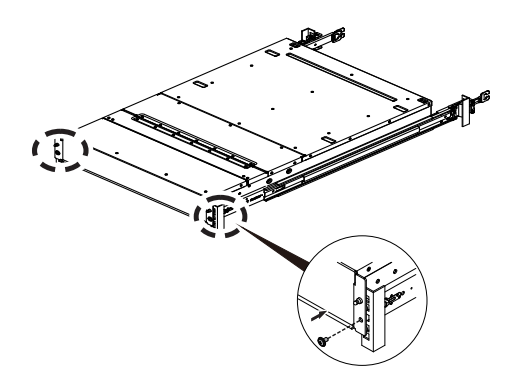

Figure 37. Securing the enclosure

At this point, the rails and IBM Elastic Storage System 3200 enclosure are installed. The enclosure is mounted on the rail with all the components that were removed, reinserted into the slots.

# Installing cable management assembly (IBM SSR task)

The cable management assembly (CMA) aids in better routing and securing of the system's cabling. The CMA enables the storage enclosure easily slid in and out of the rack for drive installation or replacement without disconnecting the cables from the power modules or server canisters. A properly installed CMA prevents cable tangling and interference with other components in the rack, allowing for smooth operation of the rails.

**Note:** If the CMA is preinstalled, the CMA would be secured by a strap to the cross bar during transportation to avoid damage. This strap must be removed before installation.

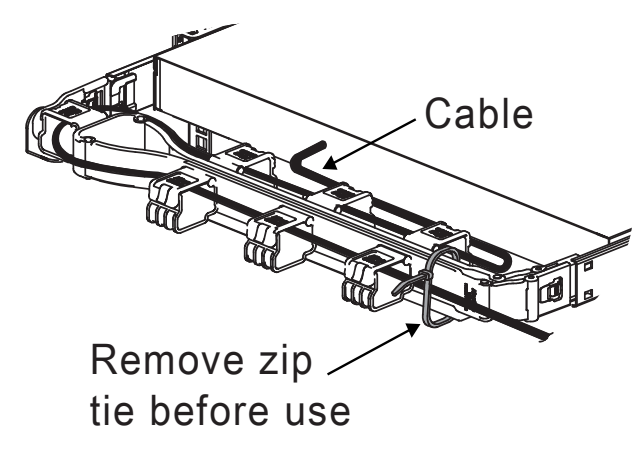

#### Figure 38. Cable management assembly

1. Verify the direction of the CMA arm as shown in the following figure.

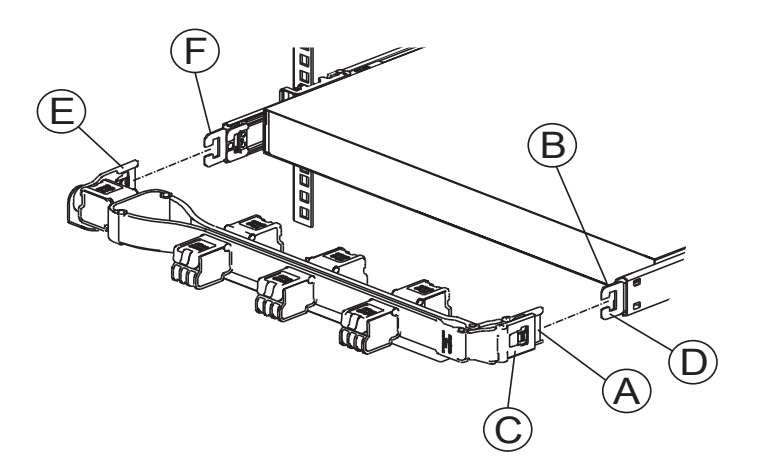

- A Inner CMA arm connector
- B Inner rail connector
- C Outer CMA arm connector
- **D** Outer rail connector
- E CMA body connector
- F CMA body rail connector

Figure 39. Cable management assembly installation

2. To change the direction of the arm for use on the opposite side of the enclosure, press the release buttons on the outside of the CMA elbow and rotate the arm 180 degrees.

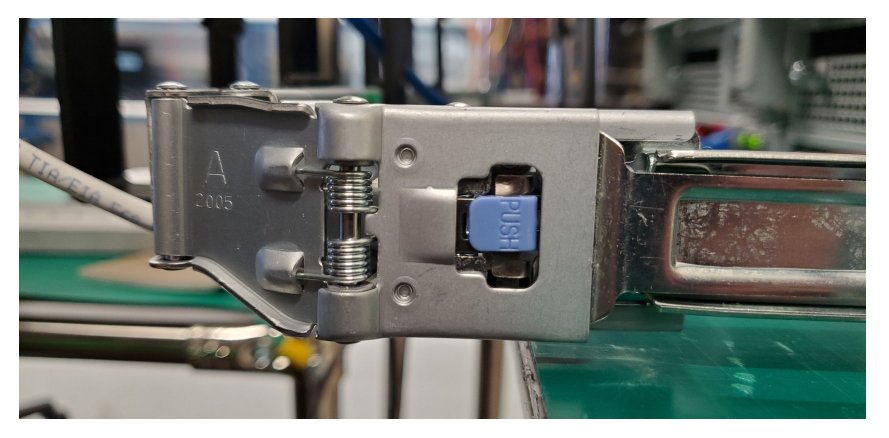

Figure 40. CMA release buttons

3. Slide the inner CMA arm connector (A) onto the lower right inner rail connector (B) as shown in the following figure.

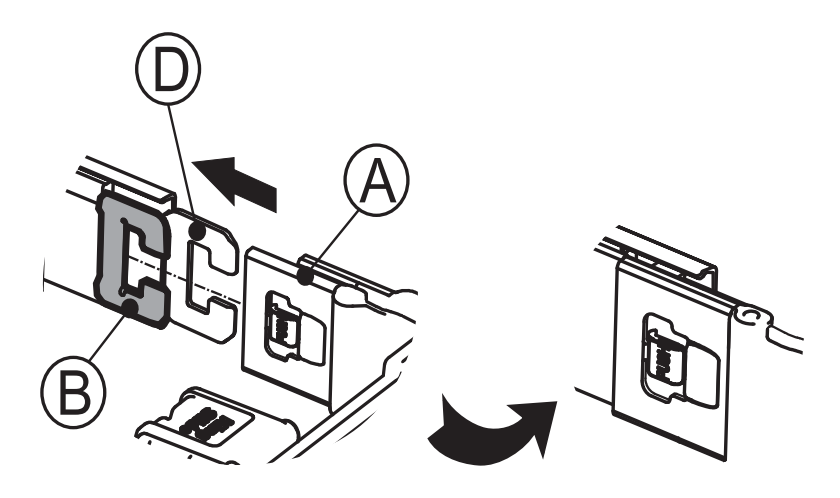

Figure 41. Installing inner CMA arm connector on inner rail connector

4. Slide the outer CMA arm connector (C) onto the lower right outer rail connector (D) as shown in the following figure.

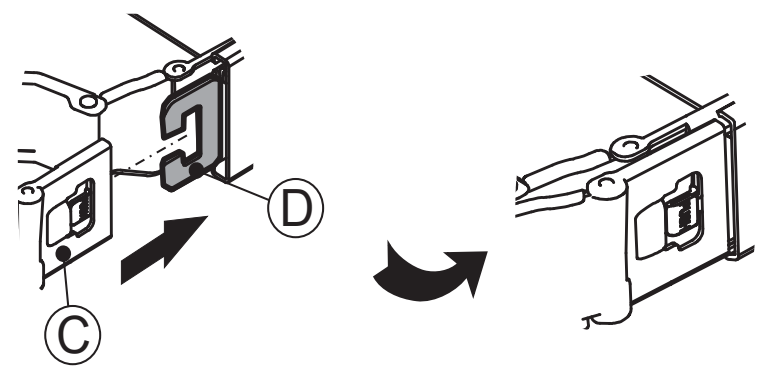

Figure 42. Installing outer CMA arm connector on outer rail connector

5. Slide the CMA body connector (E) onto the lower left CMA body rail (F) as shown in the following figure.

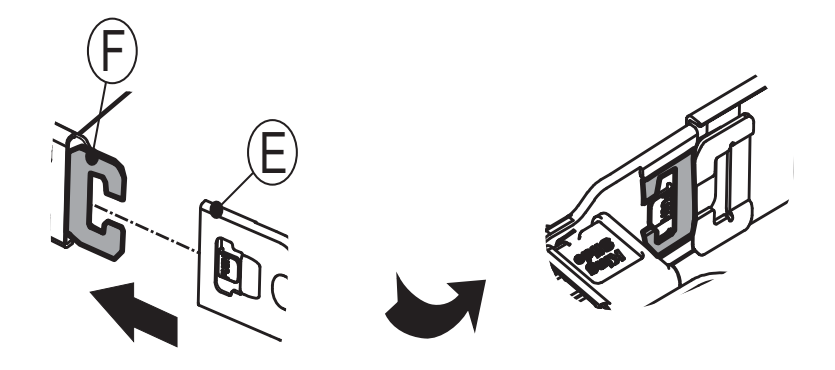

Figure 43. Installing CMA body connector (E) on the left CMA body rail

- 6. Connect the cables to the appropriate ports on the server canister operator panels and the jacks for the power modules. Do not connect the power cords to a power module now.
- 7. Starting with the thickest gauge cable first, run each cable through the loops on the CMA.
- 8. Test the CMA to ensure smooth operation. Ensure that the cables do not have pinching or bindings.

**Note:** When you pull the enclosure from the rack, the rails lock in the serviceable position. To release the rails from the serviceable position, press the release tab on each inner member rail and simultaneously push the enclosure into the rack.

## Connecting the components (IBM SSR task)

After installing rails and the IBM Elastic Storage System 3200 enclosure in the rack, the next step is to connect to the power and network.

#### **Connecting Ethernet cables to the server canisters**

To provide the system management connectivity for your system, you must connect the Ethernet cables to Ethernet port of each server canister in IBM Elastic Storage System 3200.

Connect Ethernet port of each server canister in the system to the IP network that will provide the connection to the system management interfaces, as shown in the following figure.

| POLE 11<br>P1 P2<br>Power<br>Module A/1 |                                  | PCIe 21<br>P1 P2<br>Server<br>Canister B/2 | PCIe 22<br>P2 P1<br>P1<br>P0wer<br>Modue B2 |
|-----------------------------------------|----------------------------------|--------------------------------------------|---------------------------------------------|
| Po                                      | ower                             | P                                          | ower                                        |
|                                         | 3                                |                                            |                                             |
|                                         |                                  |                                            |                                             |
|                                         |                                  |                                            |                                             |
| USB Mini-B Console Port                 |                                  | USB Mini-B Console Port                    |                                             |
| USB 3.1 Gen 1 type A Po                 | t l                              | USB 3.1 Gen 1 type A Pc                    | ort                                         |
| 1 Gb                                    | E RJ45 Port<br>Mini Display Port | 1 G                                        | bE RJ45 Port<br>Mini Display Port           |

Figure 44. Orientation of ports on IBM Elastic Storage System 3200

## Powering on the system

After you install all the hardware components, you must power on the system and check its status.

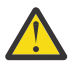

Attention: Do not power on the system with any open bays or slots. Open bays or slots disrupt the internal air flow, causing the drives to receive insufficient cooling.

- Every unused drive bay must be occupied by a filler panel.
- Filler panels must be installed in all empty host interface adapter slots.

Use the supplied power cords mentioned in Table 4 on page 27 to connect both power modules of the enclosure to their power sources.

If the power sources have circuit breakers or switches, ensure that they are turned on. The enclosure does not have power switches.

#### Notes:

- Each enclosure has two power modules. To provide power failure redundancy, connect the two power cords to separate power circuits.
- Ensure that each power cable is secured to each power module on the back of the enclosure.

Next, you will connect a mini USB cable to the SSR access port on the canister and checkout the hardware.

# Connecting a mini USB cable to the SSR access port (IBM SSR task)

Before you check the system, you must connect a mini USB cable to the SSR access port on the IBM Elastic Storage System 3200.

1. Locate the SSR access ports on IBM Elastic Storage System 3200, as shown in the following figure:

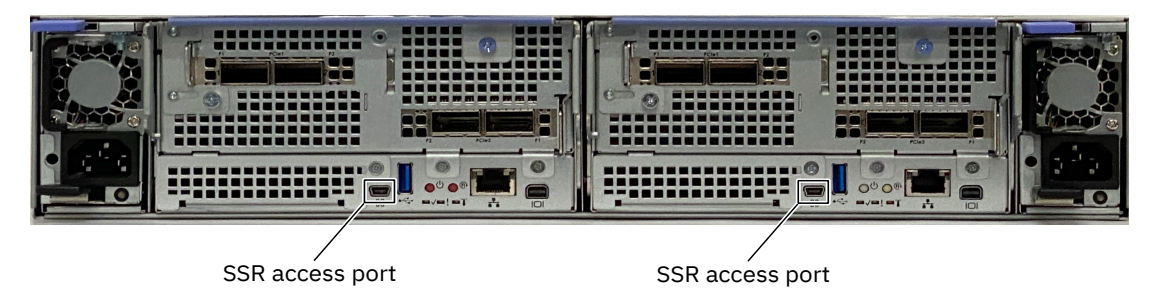

Figure 45. SSR access port / mini USB

2. Connect a mini USB cable to the SSR access port. The cable must be long enough to easily connect to a Notebook computer.

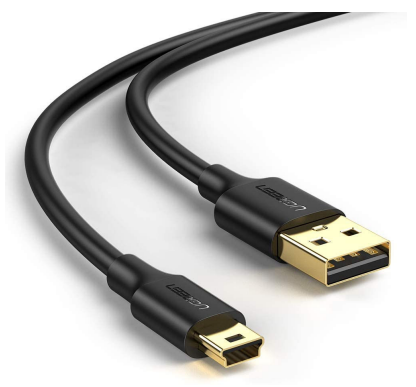

Figure 46. Mini USB cable

3. If you are using Mac, use a USB-C to USB-A adapter to connect the serial cable to the system.

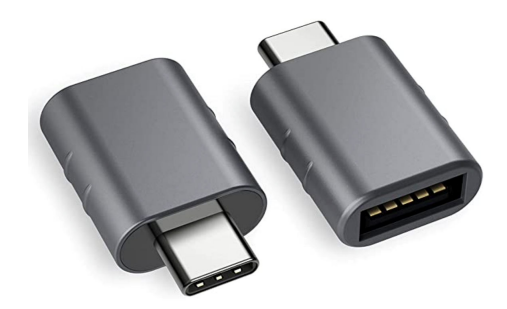

Figure 47. USB-C to USB-A adapter

4. If extra cable length is needed, use a mini USB female to male extension cable for canisters that are higher up in the frame.

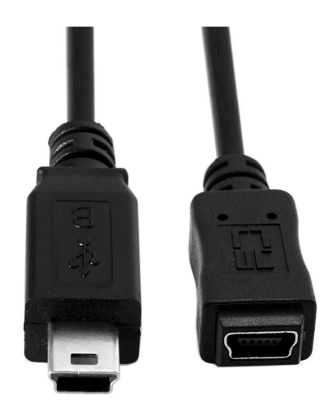

Figure 48. Mini USB female to male extension cable

5. Complete the steps outlined in the <u>"Completing the ESS 3200 installation at the customer site (SSR</u> task)" on page 64.

## Install and connect management server 5105-22E

For information about installing the management server, see <u>Install and Connect the ESS Management</u> Server 5105-22E on the *IBM Worldwide Customized Installation Instructions (WCII)* website.

## **Connect power cords to rack PDUs**

For information, see <u>Connect power cords to rack PDUs</u> on the *IBM Worldwide Customized Installation Instructions (WCII)* website.

# ESS 5000 SCx/SLx network cabling

In case your configuration includes ESS 5000 with SCx or SLx network cabling, see the following links:

- For information about 5147-SCx networking cabling, see <u>ESS SCx network cabling</u> on the *IBM Worldwide Customized Installation Instructions (WCII)* website.
- For information about 5147-SLx networking cabling, see <u>ESS SLx network cabling</u> on the *IBM Worldwide Customized Installation Instructions (WCII)* website.

# Connect AC (wall) power to the rack PDUs

For information, see <u>Connect AC (wall) power to the rack PDUs</u> on the *IBM Worldwide Customized Installation Instructions (WCII)* website.

## Power On switches, storage enclosures, and servers

For information, see <u>Power on switches</u>, storage enclosures, and servers on the *IBM Worldwide Customized Installation Instructions (WCII)* website.

# Check servers with essutils tool

For information, see <u>Check servers with essutils tool</u> on the *IBM Worldwide Customized Installation Instructions (WCII)* website.

# **Best practices for network configuration (Customer reference task)**

Use this section for best practices and guidance when you fill out the Installation worksheet.

Using these best practices, the customer is aided to select IP addresses for the management interfaces and fill out the Installation worksheet. This information from the customer is required for the SSR to pre-set the required IP addresses needed for successful storage deployment. Once the SSR is finished, the hardware and management networking is ready for the next phase of the install (Quick deployment guide), see the *Quick Deployment guide* in the IBM Elastic Storage System 3200 Documentation website.

The SSR takes the input from the worksheet and implements the requested IP addresses. The information below is general guidance and is purely for example reasons. If the SSR does not receive desired IP addresses at time of hardware installation, they would set default IP addresses on the nodes.

### Management server best practices (EMS)

Ensure that each IP in the worksheet is on the same subnet. Recommended subnet is /24 (255.255.255.0).

Management Network IPs: Subnet: 192.168.45.0/24 IP Address: 192.168.45.20 Netmask: 255.255.255.0

BMC Network IPs: Subnet: 10.0.0.0/24 IP Address: 10.0.0.1 (C11-T2) IP Address: 10.0.0.100 (HMC1) Netmask: 255.255.255.0

POWER9 EMS

| Table 21. EMS management connections |                   |  |
|--------------------------------------|-------------------|--|
| Physical interface                   | Logical interface |  |
| Port C11-T1                          | mgmt              |  |
| Port C11-T2                          | fsp               |  |

#### Left canister best practices

Ensure that each IP in the worksheet is on the same subnet. Recommended subnet is /24 (255.255.255.0).

Management Network IPs: Subnet: 192.168.45.0/24 IP Address: 192.168.45.50 Netmask: 255.255.255.0

BMC Network IPs: Subnet: 10.0.0.0/24 IP Address: 10.0.0.120 (BMC) Netmask: 255.255.255.0

- Logical interface: mgmt
- Physical interface: Port 1

#### **Right canister best practices**

Ensure that each IP in the worksheet is on the same subnet. Recommended subnet is /24 (255.255.255.0).

Management Network IPs: Subnet: 192.168.45.0/24 IP Address: 192.168.45.51 Netmask: 255.255.255.0

BMC Network IPs: Subnet: 10.0.0.0/24 IP Address: 10.0.0.121 (BMC) Netmask: 255.255.255.0

- Logical interface: mgmt
- Physical interface: Port 1

# Prerequisites for installation completion by SSR

Customers must fill the Installation worksheet for the SSR to start installation. This process must be done by using the Technical Delivery Assessment (TDA) process. The worksheet describes the IP addresses that the SSR sets on each node. If the worksheet is not completed, the SSR might confirm with the personnel at the data center and use default IP addresses listed.

Racked or rackless installation:

- If the system did not come racked, the SSR would rack the necessary components before the installation starts.
- IBM Elastic Storage System 3200 needs to be placed in the rack location provided by the user. For example, EIA 1-2 and 3-4.
  - Each additional IBM Elastic Storage System 3200 unit needs 2U space in the rack.
- The EMS node needs to be racked into the frame.
  - One EMS node is required per IBM Elastic Storage System 3200 cluster.
- · Management switch

IBM Elastic Storage System 3200 is a unique system as it has a single management port that serves both deployment (operating system level) and service (BMC/BIOS/Power control) functions. This is a shared port with two MAC addresses (one for each function).

- A 1 Gb switch is required.
- There must be a dedicated switch/subnet for ESS or shared switch with isolated VLANs for ESS.
- It is recommended to procure this switch from IBM, but customer-provided switch can also be used.

If the management switch was purchased from IBM and was racked along with the ESS system, setup for VLAN has been done correctly and no further configuration would be required. However, if it did not come racked, the switch would require to be setup with the correct VLAN configuration. For more information about instructions on switch VLAN configuration, see <u>Appendix B</u>, "Switch VLAN configuration instructions," on page 107 and <u>Appendix C</u>, "Dual 24 port (48 ports) MGMT switch ESS configuration," on page 115.

If the switch was not purchased from IBM, there must be two isolated VLANS for ESS management. Do note that the customer provided switch might not be supported by IBM.

**Note:** ESS 3200 requires certain ports to be "trunk" ports. On an IBM-sold switch there are ports 1-12. These ports, when combined with the vlag tag set at the BMC, would route VLAN101 traffic to the BMC vlan. If the switch is a customer-provided, they would need to create these trunk ports and make sure that the proper VLAN tag is set on each canister BMC port.

- The switch must be placed in the rack, cabled, powered on, and properly VLAN'd for the SSR to start.
- · High-speed switch
  - 100 Gb Ethernet or 200 Gb InfiniBand is supported (from IBM or customer provided).
  - This switch is not required to be in place for the SSR to start but it must be ready before the customer begins the cluster setup.
  - The SSR is not responsible for this switch. If the switch is already racked and cabled, the SSR might plug-in to the adapters.
  - A 40 Gb Ethernet switch can be used with the proper connectors.

Supported connectors per network type:

- EDR cables: QSFP28
- 100 Gb cables: QFSP28 (but different from the EDR cables)
- 40 Gb cables: QSFP+

**Note:** It is recommended to use IBM branded connectors, especially for the adapter side. When using your own switch, ensure that the connectors are compatible with the switch.

• Ethernet cables (3) run from the 1 Gb or 10 Gb management switch to the POWER9 EMS.

POWER9 EMS node:

- Slot C11, Port T1 EMS management / xCAT network
- Slot C11, Port T2 FSP / Service VLAN connection
- HMC1 port (FSP VLAN connection)

**Note:** Ensure that an FSP VLAN connection is running to the HMC1 port on the EMS. An additional connection (public or management) to C11-T3 will be required when the container installation begins. The SSR may run this connection or simply let the customer set this up after code 20 is complete.

• Ethernet cables (2) run from the 1 GbE management switch to the IBM Elastic Storage System 3200 units (1 per server canister to Ethernet port 1). Make sure that the IBM Elastic Storage System 3200 connections are cabled to the dedicated ESS 3200 "Trunk" ports that allow traffic to get routed to the proper VLAN.

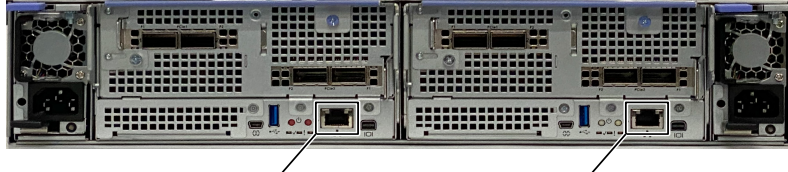

Management port

/ Management port

Figure 49. Management ports of each canister

- Plug the cable and set the IP address based on the customer specification.

Power

- All the switches have power applied.
- The EMS node has power applied but in a standby state (flashing light).
- Canisters have power cables that are inserted, which puts the nodes in a standby state. To power on the nodes hit the small red power button on the back of each canister (see Figure 16). You should be connected via Serial first though before booting up.

High-speed network

• If available at the time of installation, the SSR can plug in the high-speed cables on the node side. Otherwise, this is the responsibility of the customer.

The SSR must have a laptop with PuTTY version 0.74 or higher installed. The laptop must be able to connect to the RJ45 Ethernet cable by using an Ethernet port or a USB to Ethernet dongle. It also needs to be able to connect USB to mini-usb to check each IBM Elastic Storage System 3200 canister.

- An Ethernet cable is required to connect to the EMS.
- A USB to mini-usb cable is required to connect to each IBM Elastic Storage System 3200 canister.
- The SSR must access each server to run hardware and software health checks and set the management and BMC/FSP IP addresses. For the 3200 canisters the VLAN tag must also be set accordingly.

# Completing the ESS 3200 installation at the customer site (SSR task)

This document is intended to be used by the SSR at the customer site to complete installation. The document is for new customers of IBM Elastic Storage System 3200 only (EMS + one or more IBM Elastic Storage System 3200 units).

#### Note:

- Ping tests are performed in this flow to verify that the management or FSP/BMC IP addresses were properly set up and the switch is configured correctly. Typically, you ping to or from the EMS at the end of the flow to verify these addresses. If the EMS is unavailable to test you can ping between the canisters.
- When the default /24 (255.255.255.0) netmask option is provided, most commands take the /mask format.

If you need an alternative mask, that is 255.255.255.252, you must use /30. For a complete list of masks, see Subnet Mask Cheat Sheet.

Following are the steps to be done by the SSR at the customer site:

- 1. Review the installation worksheet filled by the customer to ensure that the following details are provided:
  - Canister 1 (left)
    - Management interface IP and netmask
    - BMC interface IP and netmasks
    - VLAN tag
  - Canister 2 (right)
    - Management interface IP and netmask
    - BMC interface IP and netmasks
    - VLAN tag
  - Inputs that are required for POWER9 EMS are:
    - EMS management IP (C11-T1)
    - FSP/BMC IP (C11-T2)
    - HMC1 interface

**Note:** If there are more than one IBM Elastic Storage System 3200 being deployed, the customer needs to provide Canister management and BMC interface IP addresses for each additional unit (as well as potentially the VLAN tag).

- 2. Perform the following steps to configure ESS 3200 canister 1 (left):
  - a. Connect the laptop to the SSR access port of the canister 1 (left) by using a Serial cable. The following figure shows the Serial port connection.

SSR access port

SSR access port

Figure 50. SSR access port/mini USB

If the USB-A port is not found on your laptop, plug in the USB-C to USB-A adapter to connect the serial cable to the laptop.

- b. Turn on the laptop and select the OS that you want to boot.
  - If you are using Linux/Mac OS, open the terminal and open a screen session to the USB port screen /dev/ttyACM0 115200.

**Note:** Here, ACMO is the USB port. If there are multiple ports available, you might need to change the USB port to ACM1, depending on which port the cable is inserted. You can also use minicom to connect as an alternative.

- If you are using Windows OS, open Device Manager to check the port assignment.
- c. Open PuTTY tool version 0.74 or higher and set the target address as shown in the following figure. You get a login window.

| - Session                                                      | Basic options for your                                                  | PuTTY session        |
|----------------------------------------------------------------|-------------------------------------------------------------------------|----------------------|
| Logging<br>Terminal<br>Keyboard<br>Bell<br>Features            | Specify the destination you want to<br>Serial line<br>COM6              | Speed<br>115000      |
| Behaviour<br>Translation<br>Selection<br>Colours<br>Connection | Load, save or delete a stored ses<br>Saved Sessions<br>Default Settings | ision                |
| - Data<br>- Proxy<br>- Telnet<br>- Rlogin                      | c145f01zn01<br>essdf01<br>esshmcpub<br>fab32a<br>fab32b                 | Save                 |
| Serial                                                         | gemsdev1                                                                | ~                    |
|                                                                | Close window on exit                                                    | ) Only on clean exit |

Figure 51. PuTTY tool

d. Power on IBM Elastic Storage System 3200 canister 1 (left). You must press the power button to boot the system up (see <u>Figure 17 on page 42</u>). The system begins to boot and directs to a login prompt.

**Note:** If you are greeted with the BMC login prompt vs the OS login prompt login to the BMC with the following credentials:

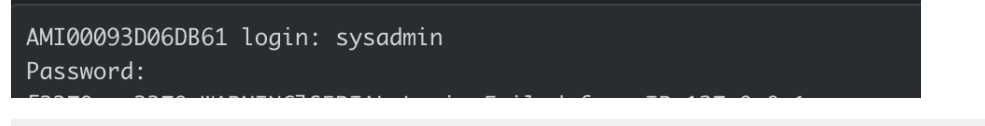

UserID: sysadmin

```
Password: <{Enclosure serial number}A|B>
```

If you cannot log in to the BMC, either the canister might be an FRU replacement or there might be an issue in manufacturing. Log in by using the default manufacturing password, that is, **superuser**.

Once logged in, run the following command to fix the console redirection:

ipmitool -I lanplus -H 127.0.0.1 -U admin -P <{Enclosure serial number}A|B> raw 0x3c 0xcc 0x0

You should immediately be greeted with the O/S login prompt. If not you need to power cycle the canister.

If you do not see the O/S login prompt immediately, the canister might not be powered on. Run the following command to confirm the chassis power status:

```
ipmitool -I lanplus -H 127.0.0.1 -U admin -P <{Enclosure serial number}A|B> chassis power status
```

If the chassis power state is off, run the following command to boot the canister:

```
ipmitool -I lanplus -H 127.0.0.1 -U admin -P <{Enclosure serial number}A|B> chassis power on
```

Approximately in 5 minutes, the node is booted with an O/S login prompt.

Log in only as **sysadmin** to fix the serial redirection issue if needed. If the system boots to the OS login prompt, skip this step.

e. Log in by using the following SSR credentials and press the **Enter** key.

uid: essserv1 pw:<{Enclosure serial number}A|B>

Add a 'A' at the end of the enclosure serial number for the left canister for password (use 'B' for right canister). For example, if the enclosure serial number is 78E00TF, the password for the left canister will be 78E00TFA.

The **essutils** tool opens.

| ESS | INSTALLATION AND DEPLOYMENT TOOLK            | IT          |
|-----|----------------------------------------------|-------------|
| 1.  | Help                                         |             |
| 2.  | SSR Tools                                    | >           |
| 3.  | Validation checks                            | $^{\prime}$ |
| 4.  | <pre>View/Collect service data (snaps)</pre> | $\geq$      |
| 5.  | Advanced Tasks                               | $^{\prime}$ |
| 6.  | Exit                                         |             |
|     |                                              |             |

Figure 52. The **essutils** tool

f. Set root password.

Highlight Advanced Tasks and press the Enter key.

Highlight the **Command prompt** as shown in the following figure and press the **Enter** key.

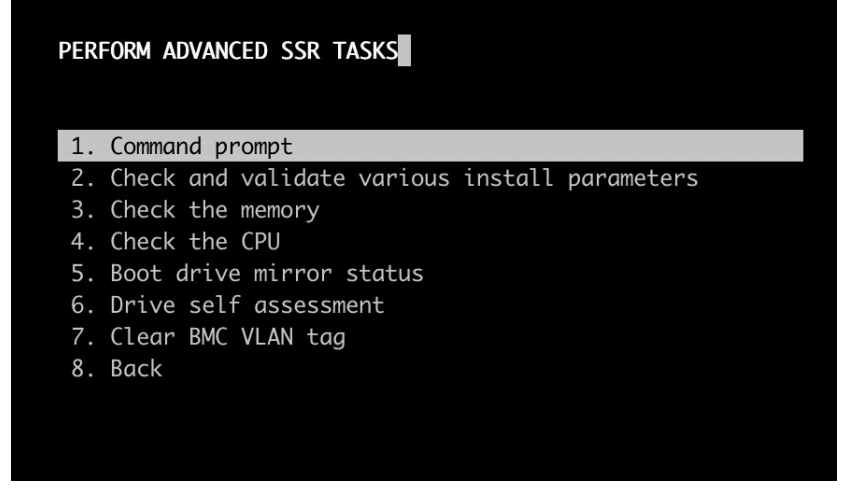

Figure 53. Command prompt

You are taken to a shell as shown in the following figure.

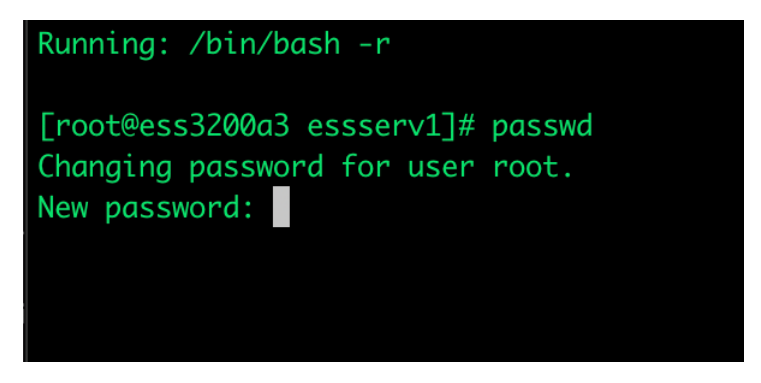

Figure 54. Changing password

Type the password and press the **Enter** key to change the root password (you will be prompted twice). The password to use is **ibmesscluster**.

When it is done, type exit and press the Enter key twice to go back to essutils.

Highlight **Back** and press the **Enter** key.

g. Highlight the **SSR Tools** menu as shown in the following figure and press the **Enter** key.

| 1. Help<br>2. SSR Tools<br>3. Validation checks            |
|------------------------------------------------------------|
| 2. SSR Tools3. Validation checks                           |
| 3. Validation checks >                                     |
|                                                            |
| <ol> <li>View/Collect service data (snaps) &gt;</li> </ol> |
| 5. Advanced Tasks >                                        |
| 6. Exit                                                    |
|                                                            |

Figure 55. SSR tools

h. Highlight ESS 3200 SSR checks and press the Enter key.

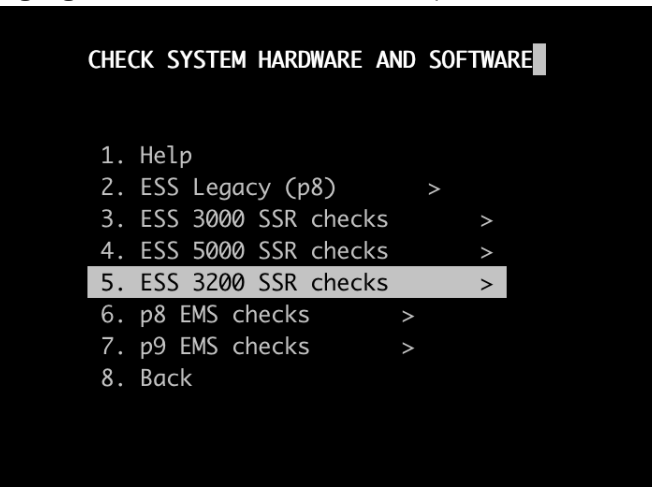

Figure 56. ESS SSR checks

**Note:** If after hitting ESS 3200 SSR checks the terminal exits with an exception, it is likely your stty session is not large enough. We default the session to the following sizes:

stty rows 40 cols 130

As a workaround you can log in as root (password = **ibmesscluster**) and do the following:

Adjust the stty (use a larger value for rows/cols). For example,

stty rows 50 cols 150

Then press the **Enter** key.

Now execute **essutils** as root to run through the code 20 flow. You can also edit the **essserv1** profile with this value and log back in as essserv1.

vi /home/essserv1/.profile

Edit the value and save. Then log in back as **esserv1**.

i. Note: The Assign IP address to Management Interface (ESS 3200 ONLY) menu is moved to the beginning of the flow. After an IP address is set and verified that it is correct, disconnect serial and connect your laptop via Ethernet to a free port on the management VLAN (yellow ports). Set a free IP address on your laptop on the same network as the IP set on the canister(s).

For example, if you set the 192.168.45.20 IP address and the 255.255.255.0 netmask on one of the canisters, you can set the 192.168.45.250 IP address and the 255.255.255.0 netmask on your laptop (Check with the customer if .250 is free first).

Ping the canister from your laptop by using a terminal to ensure connectivity (example: 192.168.45.20). If you get a valid response ssh back into the canister to continue with the flow.

An example from PuTTY is as follows:

- ssh 192.168.45.20
- USERID: essserv1
- PASSWORD: <{Enclosure serial number}A|B>

If you are uncomfortable with switching to Ethernet, continue with the flow by using a serial.

Highlight the **Assign IP address to Management Interface (ESS 3200 ONLY)** menu, press **C** key and then press the **Enter** key.

| 10. Assign IP address to Management Interface (EMS ONLY) (C11-T1)                                                                                 |                         |
|----------------------------------------------------------------------------------------------------|-------------------------|
| <ol> <li>Assign IP address to Management Interface (ESS 3200 ONLY)</li> </ol>                                                                     |                         |
| <ol> <li>Assign IP address to FSP Interface (EMS ONLY) (C11-T2)</li> </ol>                                                                        |                         |
| 13. Check management interface (3200)                                                                                                    |                         |
| 14. Check management interface (EMS ONLY) (C11-T1)                                                                                                |                         |
| nmcli c del mgmt ; nmcli con add type ethernet con-name mgmt ipv4.addr '192.168.20.21/24' ipv4.method manual connection.autoconnect yes ; nmcli c | reload ;nmcli c up mgmt |
|                                                                                                    |                         |
| Change command option(s) below. Press Ctrl+G to return.                                                                                           |                         |
| Nodelist/Group:                                                                                                    |                         |
| Prefix:                                                                                                    |                         |
| Suffix:                                                                                                    |                         |
| cmd options:'192.168.20.21/24' ipv4.method manual connection.autoconnect yes ; nmcli c reload ;nmcli c up mgmt                                    |                         |
|                                                                                                    |                         |

Figure 57. Assigning IP address to Management Interface (ESS 3200 ONLY)

A new panel opens. This new panel allows the SSR to change the IP address. Press the Ctrl + G keys to save the changes.

Press the **Enter** key to execute. This sets the management IP address. For information, see the Installation worksheet.

**Note:** You can see the updated IP address in the box at the bottom of the screen after the changes are saved.

j. Highlight the **Check management interface (3200)** menu and press the **Enter** key.

This option confirms that the management IP set is applied correctly.

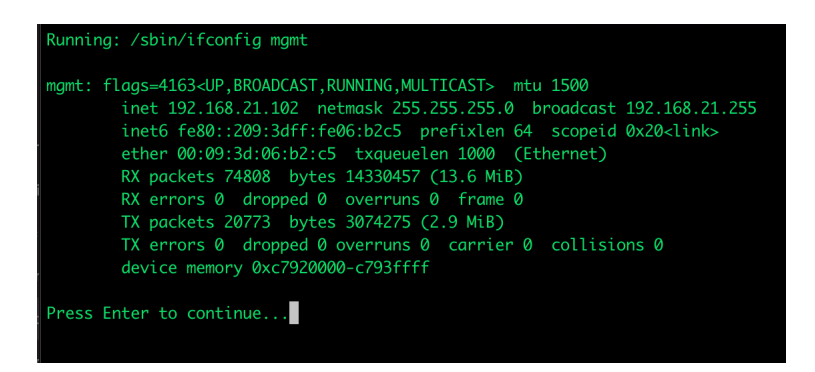

Figure 58. Checking management interface

Press the Enter key to continue.

k. Highlight the Quick storage configuration check menu and press the Enter key.

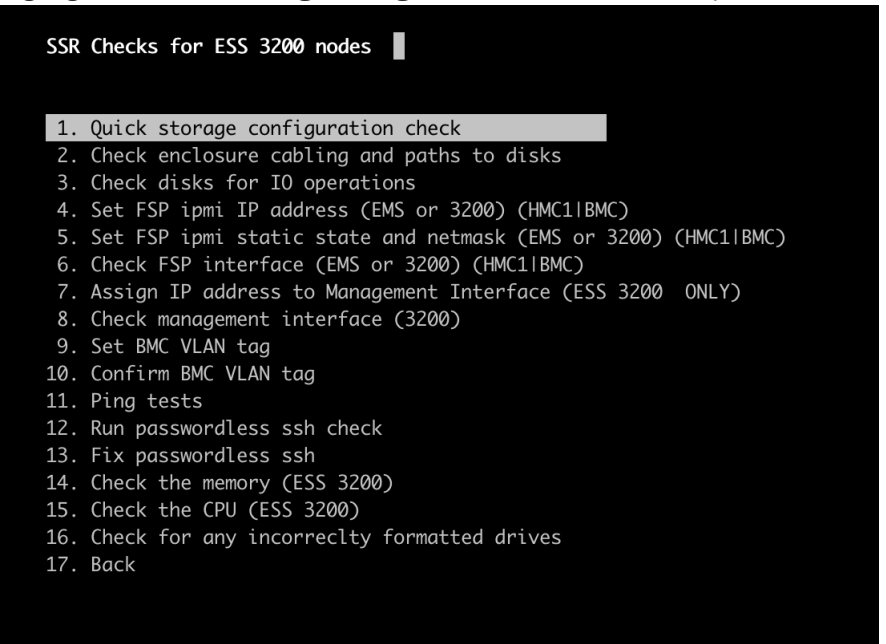

Figure 59. Quick storage configuration check

This option checks the valid status of the drive type/placement, adapter type/placement, and canister model.

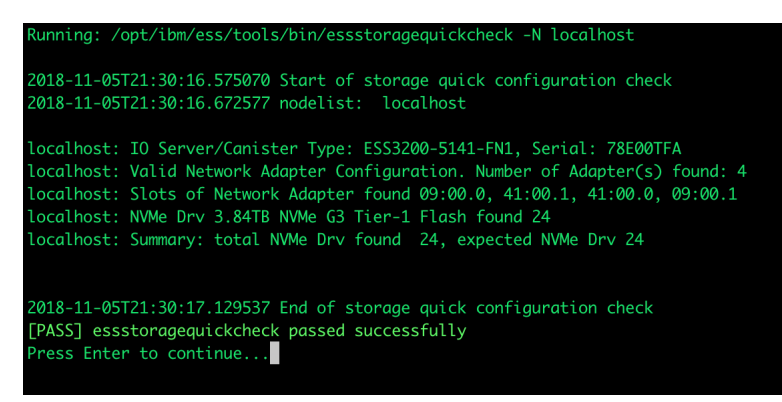

Figure 60. Quick storage configuration check window

The output displays with a **PASS** or **ERROR** message. If the step fails with an error message, debug the issue and try again.

Press the Enter key to continue.

Note: There is a known issue with this check that might result in the following error.

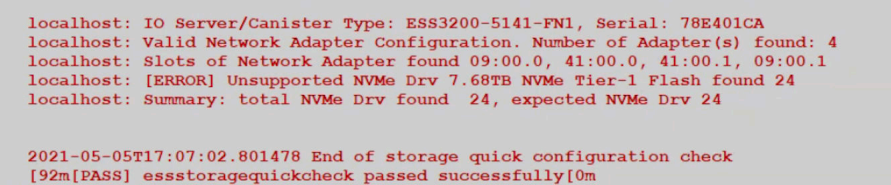

If you see the "Unsupported NVMe Drive.." message, it is likely that the code is incorrectly looking for a "G3" NVMe Drive type. To confirm this is not a real error do the following:

- i) Exit **essutils** and log in as the root user.
- ii) Run the command **nvme** --list.

Inspect the output and ensure that none of the drive models have "G3" in them.

For example:

3.84TB NVMe G3 Tier-1 Flash

If so, this drive needs to be replaced. If no drives have "G3", log in again as **essserv1** and continue with the code 20 flow.

I. Highlight the Check enclosure cabling and paths to disks menu and press the Enter key.

This option checks the valid status of all paths to the NVMe drives.

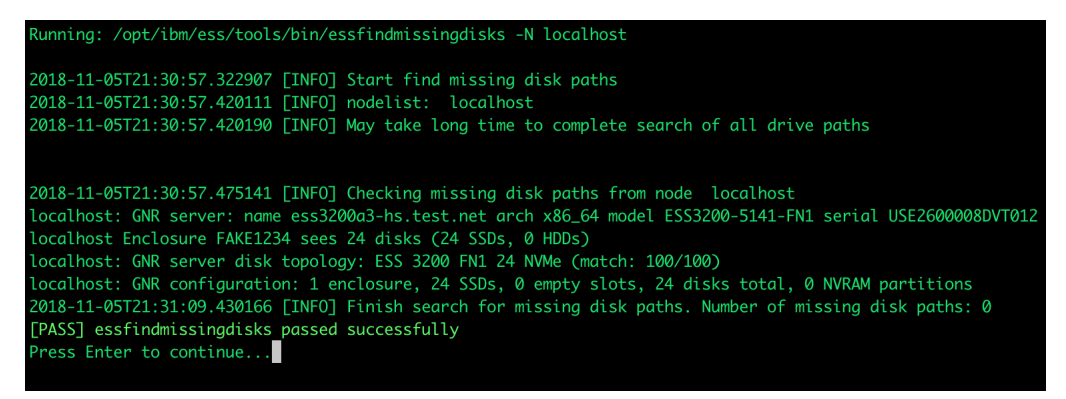

Figure 61. Checking enclosure cabling and paths to disks

The output displays with a **PASS** or **ERROR** message. If the step fails with an error message, debug the issue and try again.

Press the Enter key to continue.

m. Highlight the Check disks for IO operations menu and press the Enter key.

This option checks the health status of all the drives by performing a simple read/write test to each drive. This check takes around 5 seconds for each drive.

You would be asked to confirm by typing **Yes** and press the **Enter** key as shown in the following figure.

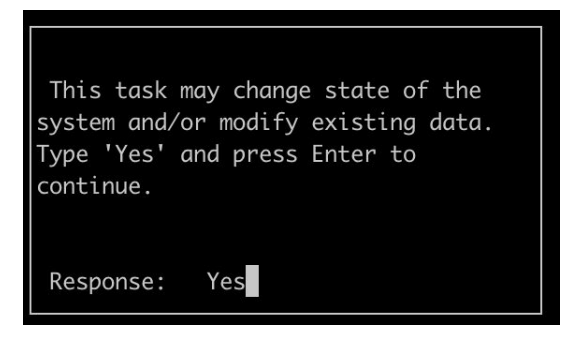

Figure 62. Checking disks for I/O operations

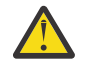

**Warning:** Run this command only on a new system. If any warnings related to existing recovery group are detected, exist immediately.

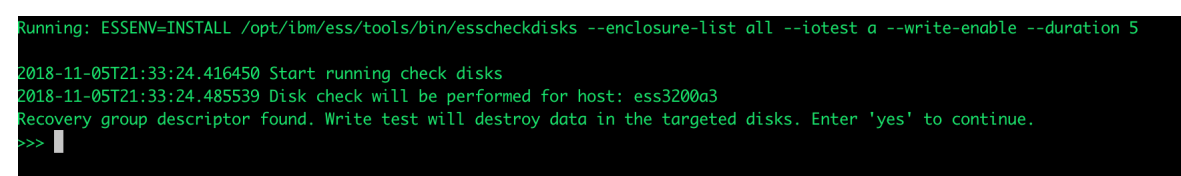

Figure 63. Recovery group descriptor

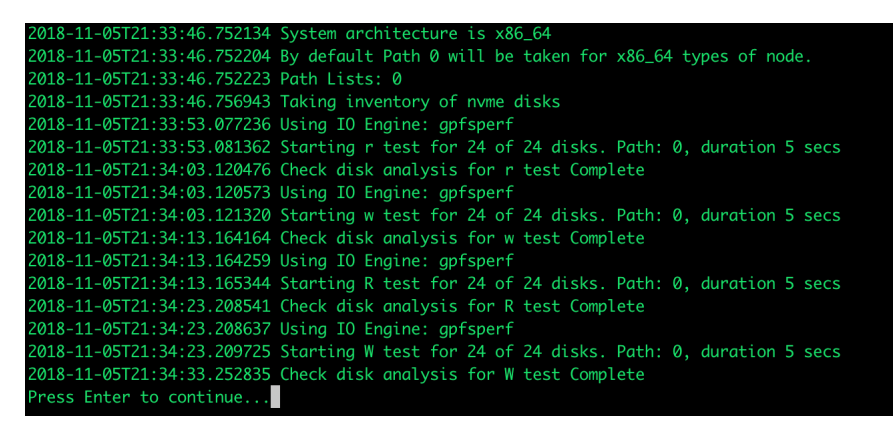

Figure 64. Recovery group check for all disks

If there is any error that is detected, you must replace or reset drives and try again.

Press the Enter key to continue.

n. Highlight the **Set FSP ipmi IP address (EMS or 3200)** menu, press **c** key and then press the **Enter** key.

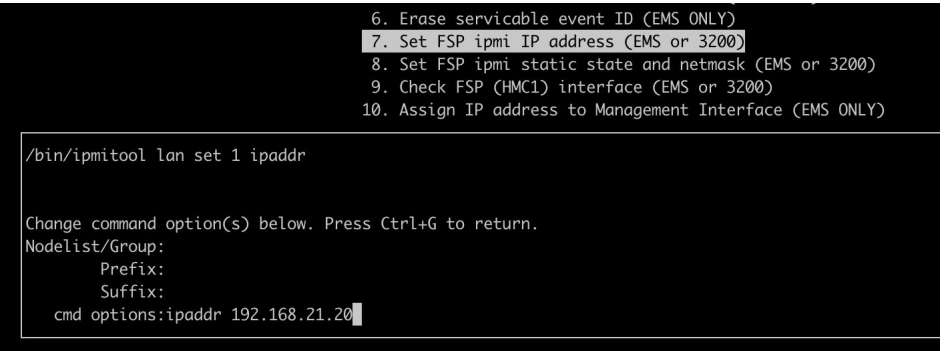

Figure 65. Setting FSP ipmi IP address (EMS or 3200)

A new panel opens. This new panel allows the SSR to change the IP address. Press the Ctrl + G keys to save the changes.

Press the **Enter** key to execute. This sets the BMC IP address. For information, see the installation worksheet.

**Note:** You can see the updated IP address in the box at the bottom of the screen after the changes are saved.

o. Highlight the **Set FSP ipmi static state and netmask (EMS or 3200)** menu and press the **Enter** key.

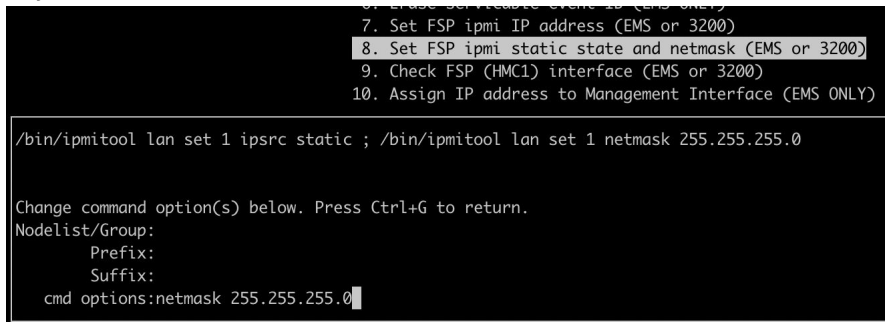

Figure 66. Setting FSP ipmi static state and netmask (EMS or 3200)

You do not need to customize this option. Only reason to modify is, if the netmask is different than 255.255.255.0 (/24).

If you want to modify, highlight the option and press  $\mathbf{C}$  key. Then, change the subnet and press Ctrl + G to save the changes.

Press the Enter key to execute.

p. Highlight the Check FSP (HMC1) interface (EMS or 3200) menu and press the Enter key.

This option confirms that the BMC IP address is set correctly in the previous command.

| Running: /bin/ipmitool | lan print 1         |
|------------------------|---------------------|
| Set in Progress        | : Set Complete      |
| Auth Type Support      |                     |
| Auth Type Enable       | : Callback : MD5    |
|                        | : User : MD5        |
|                        | : Operator : MD5    |
|                        | : Admin : MD5       |
|                        | : OEM : MD5         |
| IP Address Source      | : Static Address    |
| IP Address             | : 192.168.20.100    |
| Subnet Mask            | : 255.255.255.0     |
| MAC Address            | : 00:09:3d:06:b2:c3 |

Figure 67. Checking FSP (HMC1) interface (EMS or 3200)

Press the Enter key to continue.

q. Highlight the Set BMC VLAN tag menu to set the VLAN tag required so that the BMC can talk to the FSP network. By default press Enter to use VLAN tag 101. If a unique switch/VLAN tag situation is at hand modify the option with the new value.

Press **c** key to modify the command.

Change the desired value (from 101).

Press Control+G to save then press Enter to execute.

In most situations (Especially if brand new racked system and IBM Cumulus switch), you will press **Enter** immediately to use VLAN tag 101.

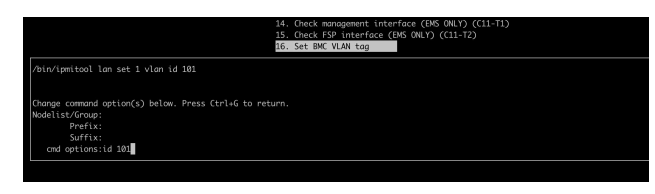

Figure 68. Configuring VLAN tag

r. Highlight the **Confirm BMC VLAN tag** menu and press **Enter**. This confirms the VLAN tag set in the previous option.

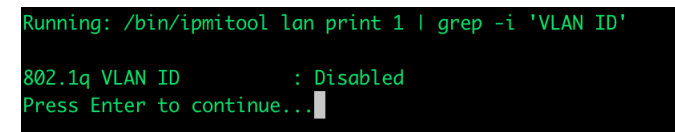

Figure 69. Confirming VLAN tag

s. Highlight the **Run passwordless ssh check** menu and press **Enter**. This option checks that passowordless ssh is set up correctly.

The result must be "passwordless test is PASSED".

If the test Fails, run the next option to fix.

- t. Highlight the **Fix passwordless ssh** menu and press **Enter**. This fixes passwordless ssh issues that are found in the prior step.
- u. Check the memory (ESS 3200).

The result is,

InspectionPassed: True

If you do not see this result, debug faulty DIMMs.

v. Check the CPU (ESS 3200).

The result is,

InspectionPassed: True

If you do not see this result, debug faulty CPUs.

- w. Do not run the **Check for any incorrectly formatted drives** option. This option will be modified in the future.
- 3. Fix VLAN IP address issue on the BMC.

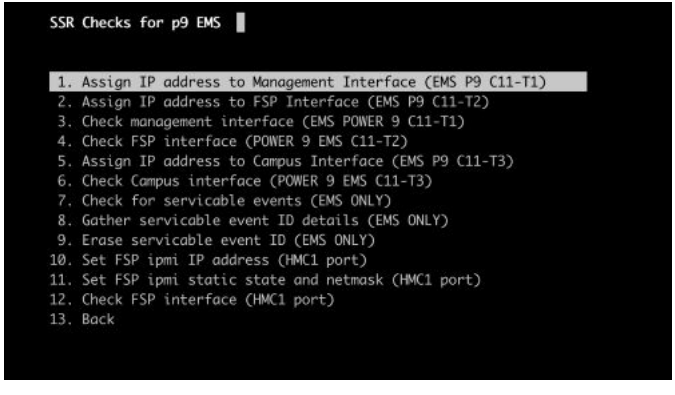

Figure 70. SSR Checks for p9 EMS

Note: This applies to p9 EMS or p9 protocol node.

There is a current issue that causes a duplicate IP address on the BMC after setting the VLAN tag. To fix, log out of **essserv1** and login as root and run the following script:

/opt/ibm/ess/tools/samples/fix\_BMC\_eth0.sh

You are prompted for the BMC password (which is the Serial number + A (left canister) or B (right canister) and press the **Enter** key. If successful, you would see:

<INTERLINK IP> eth0 fix applied successfully

- 4. Test the interlink connection to both canisters.
  - a. Highlight the **Ping tests** menu (do not click) from the **SSR Checks for the ESS 3200 nodes** window.
  - b. Press c to change the target IP.

Use the target IP of 169.254.1.1 for the left canister.

Use the target IP of 169.254.1.2 for the right canister.

c. Press Ctrl+G to save the value, and then press Enter to execute.

You should see a successful ping result. Ping both IPs (169.254.1.1 and 169.254.1.2) from each canister. If you cannot ping either IP address, you must power cycle the chassis and try again.

- 5. Check canister sensor values. On the main screen of the **essutils** tool complete the following steps:
  - a. Select Advanced Tasks.
  - b. Select Command Prompt.
  - c. Run the following command and press Enter.

ipmitool sensor | grep -v discrete | grep -v na

If the 4th column shows any value besides 'ok', you must power cycle the canister and try again before you complete additional steps.

6. Check whether product name and manufacturer name are correct by issuing the following command:

```
dmidecode -t1
```

A sample output is as follows:

```
# dmidecode 3.2
Getting SMBIOS data from sysfs.
SMBIOS 3.2.0 present.
Handle 0x0001, DMI type 1, 27 bytes
System Information
Manufacturer: IBM
Product Name: ESS 3200 : -[5141FN1]-
Version: 001
Serial Number: MXE300000A2VT006
UUID: 09090000-3d00-003d-0606-00b3b300b9b9
Wake-up Type: Power Switch
SKU Number: Mismatch
Family: ESS
```

The key values are as follows:

- Manufacturer: IBM
- Product Name: ESS 3200: -[5141FN1]-

If a different manufacturer or product name is shown, try to power cycle the canister. If the correct product or manufacturer name is still not shown, contact IBM service.

- 7. Unplug the serial connection and insert to the canister 2 (right).
- For IBM Elastic Storage System 3200 canister 2 (right), repeat the configuration steps of Canister 1 (left).

**Note:** Add a 'B' at the end of the enclosure serial number for the right canister for password. For example, if the enclosure serial number is 78E00TF, the password for the right canister would be 78E00TFB.

9. Power cycle the building block.

It is recommended that SSRs do a full A/C power cycle after each chassis is checked. Power cycling can be done after ping tests are complete.

a. Shut down O/S on both canisters.

shutdown -h now

- b. Power off the A/C by removing the power cables.
- c. Wait for 5 minutes.
- d. Power on the A/C.
- e. Power on each canister by holding the red button on each canister.

If you face any issues, see Chapter 6, "Troubleshooting (SSR tasks)," on page 91 topic.

After you complete the above procedure for canister 2, repeat the same procedure for each additional ESS 3200 building-blocks. Ensure that the final step before code 20 is complete to test that you can ping from the EMS to both the mgmt and BMC interfaces on each ESS 3200 canister. If the EMS was already set up, then proceed to do that now. If not, perform this step after the EMS is checked and configured.

# Checking ESS management server and protocol nodes

By using the following steps, you can check the ESS protocol nodes and the ESS management server (EMS). Ensure that the EMS is the final node that you check in an order (if applicable). If an EMS is not in the order, skip any ping tests that are specified.

The following hardware checks are the same for the protocol nodes and the EMS because both are not attached to external storage:

Quick storage configuration check

- If you are adding only a protocol node, when the hardware check-out is complete perform the ping test from the protocol node to the existing EMS. Request the customer to provide the EMS IP address.
- If an EMS is in the order, the EMS is always checked last and a ping test is performed from the EMS.
- When you configure the IP addresses for the protocol node, set the following items:
  - C11-T1 Management VLAN
  - HMC1 port FSP VLAN
- When you configure the IP addresses for the EMS node, set the following items:
  - C11-T1 Management VLAN
  - HMC1 port FSP VLAN
  - C11-T2 FSP VLAN
- Use P9 EMS panel in essutils for checking the p9 EMS. Do not use the ESS 3200 panel.

| <ol> <li>Assign IP address to Management Interface (EMS P9 C11-T1)</li> <li>Assign IP address to FSP Interface (EMS P9 C11-T2)</li> <li>Check management interface (EMS POWER 9 C11-T1)</li> <li>Check FSP interface (POWER 9 EMS C11-T2)</li> <li>Assign IP address to Campus Interface (EMS P9 C11-T3)</li> <li>Check Campus interface (POWER 9 EMS C11-T3)</li> <li>Check for servicable events (EMS ONLY)</li> <li>Gather servicable event ID details (EMS ONLY)</li> <li>Set FSP ipmi IP address (HMC1 port)</li> <li>Set FSP ipmi static state and netmask (HMC1 port)</li> <li>Check storage configuration check</li> <li>Ping tests</li> <li>Back</li> </ol>                     | SSR | Checks for p9 EMS                                         |
|----------------------------------------------------------------------------------------------------|-----|-----------------------------------------------------------|
| <ol> <li>Assign IP address to FSP Interface (EMS P9 C11-T2)</li> <li>Check management interface (EMS POWER 9 C11-T1)</li> <li>Check FSP interface (POWER 9 EMS C11-T2)</li> <li>Assign IP address to Campus Interface (EMS P9 C11-T3)</li> <li>Check Campus interface (POWER 9 EMS C11-T3)</li> <li>Check for servicable events (EMS ONLY)</li> <li>Gather servicable event ID details (EMS ONLY)</li> <li>Erase servicable event ID (EMS ONLY)</li> <li>Set FSP ipmi IP address (HMC1 port)</li> <li>Set FSP ipmi static state and netmask (HMC1 port)</li> <li>Check FSP interface (HMC1 port)</li> <li>Quick storage configuration check</li> <li>Ping tests</li> <li>Back</li> </ol> | 1.  | Assign IP address to Management Interface (EMS P9 C11-T1) |
| <ol> <li>Check management interface (EMS POWER 9 C11-T1)</li> <li>Check FSP interface (POWER 9 EMS C11-T2)</li> <li>Assign IP address to Campus Interface (EMS P9 C11-T3)</li> <li>Check Campus interface (POWER 9 EMS C11-T3)</li> <li>Check for servicable events (EMS ONLY)</li> <li>Gather servicable event ID details (EMS ONLY)</li> <li>Erase servicable event ID (EMS ONLY)</li> <li>Set FSP ipmi IP address (HMC1 port)</li> <li>Set FSP ipmi static state and netmask (HMC1 port)</li> <li>Check FSP interface (HMC1 port)</li> <li>Quick storage configuration check</li> <li>Ping tests</li> <li>Back</li> </ol>                                                             | 2.  | Assign IP address to FSP Interface (EMS P9 C11-T2)        |
| <ul> <li>4. Check FSP interface (POWER 9 EMS C11-T2)</li> <li>5. Assign IP address to Campus Interface (EMS P9 C11-T3)</li> <li>6. Check Campus interface (POWER 9 EMS C11-T3)</li> <li>7. Check for servicable events (EMS ONLY)</li> <li>8. Gather servicable event ID details (EMS ONLY)</li> <li>9. Erase servicable event ID (EMS ONLY)</li> <li>10. Set FSP ipmi IP address (HMC1 port)</li> <li>11. Set FSP ipmi static state and netmask (HMC1 port)</li> <li>12. Check FSP interface (HMC1 port)</li> <li>13. Quick storage configuration check</li> <li>14. Ping tests</li> <li>15. Back</li> </ul>                                                                            | 3.  | Check management interface (EMS POWER 9 C11-T1)           |
| <ul> <li>5. Assign IP address to Campus Interface (EMS P9 C11-T3)</li> <li>6. Check Campus interface (POWER 9 EMS C11-T3)</li> <li>7. Check for servicable events (EMS ONLY)</li> <li>8. Gather servicable event ID details (EMS ONLY)</li> <li>9. Erase servicable event ID (EMS ONLY)</li> <li>10. Set FSP ipmi IP address (HMC1 port)</li> <li>11. Set FSP ipmi static state and netmask (HMC1 port)</li> <li>12. Check FSP interface (HMC1 port)</li> <li>13. Quick storage configuration check</li> <li>14. Ping tests</li> <li>15. Back</li> </ul>                                                                                                    | 4.  | Check FSP interface (POWER 9 EMS C11-T2)                  |
| <ul> <li>6. Check Campus interface (POWER 9 EMS C11-T3)</li> <li>7. Check for servicable events (EMS ONLY)</li> <li>8. Gather servicable event ID details (EMS ONLY)</li> <li>9. Erase servicable event ID (EMS ONLY)</li> <li>10. Set FSP ipmi IP address (HMC1 port)</li> <li>11. Set FSP ipmi static state and netmask (HMC1 port)</li> <li>12. Check FSP interface (HMC1 port)</li> <li>13. Quick storage configuration check</li> <li>14. Ping tests</li> <li>15. Back</li> </ul>                                                                                                    | 5.  | Assign IP address to Campus Interface (EMS P9 C11-T3)     |
| <ul> <li>7. Check for servicable events (EMS ONLY)</li> <li>8. Gather servicable event ID details (EMS ONLY)</li> <li>9. Erase servicable event ID (EMS ONLY)</li> <li>10. Set FSP ipmi IP address (HMC1 port)</li> <li>11. Set FSP ipmi static state and netmask (HMC1 port)</li> <li>12. Check FSP interface (HMC1 port)</li> <li>13. Quick storage configuration check</li> <li>14. Ping tests</li> <li>15. Back</li> </ul>                                                                                                    | 6.  | Check Campus interface (POWER 9 EMS C11-T3)               |
| <ol> <li>8. Gather servicable event ID details (EMS ONLY)</li> <li>9. Erase servicable event ID (EMS ONLY)</li> <li>10. Set FSP ipmi IP address (HMC1 port)</li> <li>11. Set FSP ipmi static state and netmask (HMC1 port)</li> <li>12. Check FSP interface (HMC1 port)</li> <li>13. Quick storage configuration check</li> <li>14. Ping tests</li> <li>15. Back</li> </ol>                                                                                                    | 7.  | Check for servicable events (EMS ONLY)                    |
| <ol> <li>9. Erase servicable event ID (EMS ONLY)</li> <li>10. Set FSP ipmi IP address (HMC1 port)</li> <li>11. Set FSP ipmi static state and netmask (HMC1 port)</li> <li>12. Check FSP interface (HMC1 port)</li> <li>13. Quick storage configuration check</li> <li>14. Ping tests</li> <li>15. Back</li> </ol>                                                                                                    | 8.  | Gather servicable event ID details (EMS ONLY)             |
| <ol> <li>Set FSP ipmi IP address (HMC1 port)</li> <li>Set FSP ipmi static state and netmask (HMC1 port)</li> <li>Check FSP interface (HMC1 port)</li> <li>Quick storage configuration check</li> <li>Ping tests</li> <li>Back</li> </ol>                                                                                                    | 9.  | Erase servicable event ID (EMS ONLY)                      |
| <ol> <li>Set FSP ipmi static state and netmask (HMC1 port)</li> <li>Check FSP interface (HMC1 port)</li> <li>Quick storage configuration check</li> <li>Ping tests</li> <li>Back</li> </ol>                                                                                                    | 10. | Set FSP ipmi IP address (HMC1 port)                       |
| <ol> <li>12. Check FSP interface (HMC1 port)</li> <li>13. Quick storage configuration check</li> <li>14. Ping tests</li> <li>15. Back</li> </ol>                                                                                                    | 11. | Set FSP ipmi static state and netmask (HMC1 port)         |
| 13. Quick storage configuration check<br>14. Ping tests<br>15. Back                                                                                                    | 12. | Check FSP interface (HMC1 port)                           |
| 14. Ping tests<br>15. Back                                                                                                    | 13. | Quick storage configuration check                         |
| 15. Back                                                                                                    | 14. | Ping tests                                                |
|                                                                                                    | 15. | Back                                                      |
|                                                                                                    |     |                                                           |
|                                                                                                    |     |                                                           |

Figure 71. P9 EMS checks menu

• For the p9 protocol node, use the ESS 5000 panel.

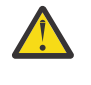

**CAUTION:** There is a bug in essutils that has been fixed recently but may not be in the version you are deploying. When setting the management IP address (C11-T1) it is possible that it tries to use 'mgmt' instead of 'enP1p8s0f0'.

• So if you try to use:

Assign IP address to Management Interface (C11-T1) and see references to 'mgmt' instead of 'enP1p8s0f0' you know you have the old version (with the bug). For more information, see <u>Chapter</u> 6, "Troubleshooting (SSR tasks)," on page 91.

**Note:** Always see the Installation worksheet to know what the IP addresses need to be set by using **essutils**.

**Remember:** Use the same SSR port (C11-T4) for p9 EMS or p9 protocol nodes.

1. Perform the following EMS checks.

Perform the following steps if a new POWER9 EMS is included in the configuration:

**Note:** Skip this section if the EMS has already been configured or if you are only adding additional IBM Elastic Storage System 3200 nodes to the existing setup.

By using the following steps, you can check the EMS. Ensure that the EMS is the first node that you check. If you have any POWER9 (5105-22E) protocol nodes, make sure they are checked and configured first before the EMS.

a. Connect point-to-point to C11-T4 (bottom port).

**Note:** When you are connecting point-to-point with C11-T4, your laptop receives an IP address via DHCP of 10.111.222.102 and netmask 255.255.255.252. You can then attempt to ping the C11-T4 port of IP 110.111.222.101 after the node is booted. If the ping does not work attempt to manually set a static IP on your laptop of 10.111.222.102 and netmask 255.255.255.255.255.252. If the problems still persist, see "EMS issues" on page 91.

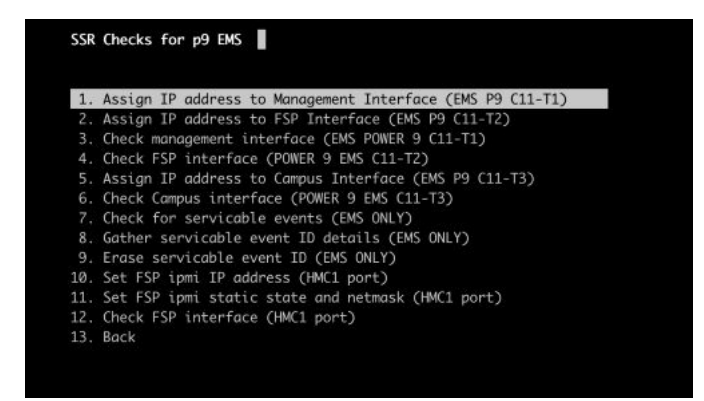

Figure 72. P9 EMS SSR menu

The Installation worksheet lists a campus connection that must be set up on the P9 EMS (C11-T3). This connection is set up for a public network but could also be an additional management network link. If the customer is prepared, connect a connection of choice on the P9 EMS (C11-T3) and set this IP address by using essutils under the P9 EMS options.

Each P9 server has an HMC2 port. This port may also be run to an additional network, that is, public, management, or FSP, for the customer. LBS sets this IP, but you might be asked to run the cable (this HMC2 connection is purely optional).

You can use the same commands that you use to check an I/O server except for the two command options, **Check enclosure cabling and paths to disks** and **Check disks for IO operations**.

You would not run these options because the EMS nor protocol nodes contain any SAS adapter or external storage like the I/O servers. However, when you run **essutils**, perform the following steps:

- Quick storage configuration check
- Check for serviceable events (EMS ONLY)
- Gather serviceable event ID details (EMS ONLY)
- Erase serviceable event ID (EMS ONLY)
- Set FSP ipmi IP address (EMS or 3200) (HMC1 | BMC)
- Set FSP ipmi static state and netmask (EMS or 3200) (HMC1 | BMC)
- Check FSP interface (EMS or 3200) (HMC1 | BMC)
- Assign IP address to Management Interface (EMS ONLY) (C11-T1)
- Assign IP address to FSP Interface (EMS ONLY) (C11-T2)
- Check management interface (EMS ONLY) (C11-T1)
- Check FSP interface (EMS ONLY) (C11-T2)
- Run passwordless ssh check
- Fix passwordless ssh
- Assign IP address to Campus Interface (EMS P9 C11-T3)
- Check Campus interface (POWER 9 EMS C11-T3)

**Note:** The campus network connections are required to be set by the customer before deployment can begin but if the IPs are not provided the SSR can skip and still complete code 20. The customer would then need to perform this action themselves before starting the container deployment.

**Note:** Fix passwordless ssh, Gather serviceable event ID details (EMS ONLY), and Erase serviceable event ID (EMS ONLY) are only used if needed. If the ping was successful to the C11-T4 port proceed to login by using the following credentials.

User ID: esserv1

Password: <Serial number of the EMS (all caps)>

Then press the Enter key twice to bring up essutils.

#### Once logged in, select SSR Tools and then ESS 3200 SSR checks.

- b. Assign IP addresses.
  - i) Set the following IP addresses of the EMS (On the protocol node you will only set two IP addresses the same as the I/O servers. One for C11-T1 (management interface) and HMC1 (FSP connection).
    - Set FSP ipmi IP address (EMS or 3200) (HMC1 | BMC)
    - Set FSP ipmi static state and netmask (EMS or 3200) (HMC1 | BMC)
    - Assign IP address to Management Interface (EMS ONLY) (C11-T1)
    - Assign IP address to FSP Interface (EMS ONLY) (C11-T2)

FSP interface is not applicable to the protocol nodes

- Assign IP address to Campus Interface (EMS P9 C11-T3)
- ii) To confirm the IPs were set correctly run the following:
  - Check FSP interface (EMS or 3200) (HMC1 | BMC)
  - Check management interface (EMS ONLY) (C11-T1)
  - Check FSP interface (EMS ONLY) (C11-T2)

FSP interface is not applicable to the protocol nodes

• Check Campus interface (POWER 9 EMS C11-T3)

The IP addresses must match the addresses given on the TDA worksheet.

- c. Do the following final steps:
  - i) Disconnect your laptop from EMS.
  - ii) Ensure that no server or enclosure warning LEDs are on. If required, take the appropriate actions.

If all the hardware are clean, the installation procedure is complete for the EMS and you can continue with the next step.

- 2. Do a ping test from the EMS to the management interface of the first data server node and then the HMC1(p9)/BMC (3200) port. After the first data server node ping test is complete, do the same ping test for the second data server node. Finally, perform the same ping tests to any protocol nodes (if applicable).
  - a) Highlight the **Ping tests** option (do not click).
  - b) Press c to change the target IP to one of the HMC1(p9)/BMC (3200) IP address of data server nodes.

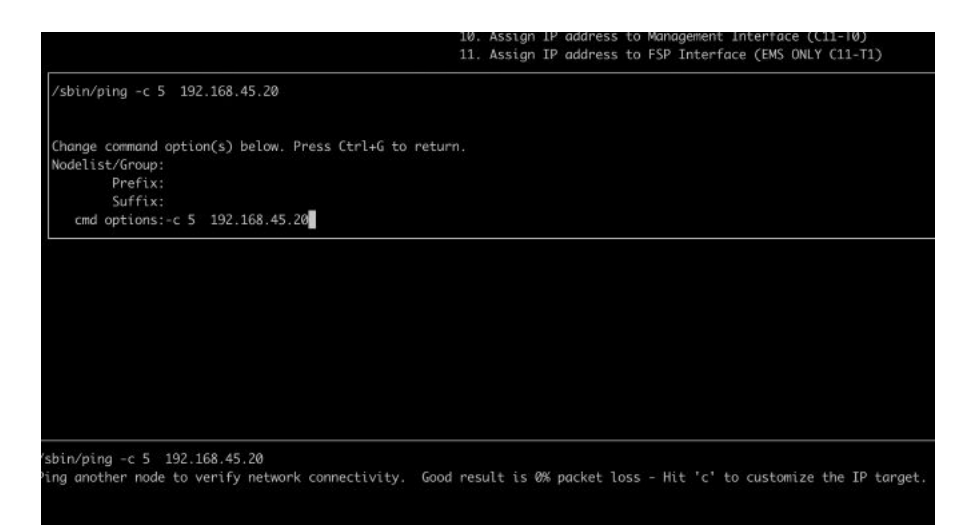

- c) Change the current IP address with a target IP (usually one of the data server node or protocol nodes management IP addresses).
- d) Press Ctrl + G keys to save.

The test tries five pings to the target node. A successful result means 0% packet loss.

| Running: /sbin/ping -c 5 10.10.0.12                                                                                                    |  |  |  |
|----------------------------------------------------------------------------------------------------|--|--|--|
| PING 10.10.0.12 (10.10.0.12) 56(84) bytes of data.<br>64 bytes from 10.10.0.12: icmp_seq=1 ttl=64 time=0.200 ms<br>64 bytes from 10.10.0.12: icmp_seq=2 ttl=64 time=0.098 ms<br>64 bytes from 10.10.0.12: icmp_seq=3 ttl=64 time=0.103 ms<br>64 bytes from 10.10.0.12: icmp_seq=4 ttl=64 time=0.090 ms<br>64 bytes from 10.10.0.12: icmp_seq=5 ttl=64 time=0.090 ms |  |  |  |
| 10.10.0.12 ping statistics<br>5 packets transmitted, 5 received, 0% packet loss, time 154ms<br>rtt min/avg/max/mdev = 0.084/0.115/0.200/0.043 ms<br>Press Enter to continue                                                                                                    |  |  |  |

e) Change the target IP to one of the HMC1 IP address of data server nodes.

f) Press Enter to run the command.

g) Repeat this process for each node that is being deployed (data server nodes, protocol nodes).

If the ping is not successful, check the cabling and switch. You might need to log in as root to confirm whether the IP address was set correctly. For more information, see *IBM Elastic Storage System 5000: Problem Determination Guide*.

- 3. Press Enter to continue.
- 4. Do the following final steps:
  - a) Disconnect your laptop from EMS.

b) Ensure that no server or enclosure warning LEDs are on. If required, take the appropriate actions.

If all hardware is clean and IP addresses ping test is successful, Code 20 is completed.

# **Protocol node checks**

The p9 protocol node requires very similar checks as the p9 EMS. The only difference is skip the following:

- Assign IP address to FSP Interface (EMS ONLY) (C11-T2)
- Check FSP interface (EMS ONLY) (C11-T2)

Perform any ping tests from the EMS if applicable (thus protocol node setup would be done before EMS if a new environment).

82 IBM Elastic Storage System 3200: Hardware Planning and Installation Guide

# Chapter 5. Monitoring the system using LEDs

The section provides information about LED based monitoring of IBM Elastic Storage System 3200. The chapter guides customers to use LEDs for monitoring and maintenance of the system.

The following components of IBM Elastic Storage System 3200 support LED-based monitoring:

- · System status
- Drive carrier assembly
- Fan module
- · Power module
- · Server canister operator panel

# System status LEDs

System status LEDs provide status of IBM Elastic Storage System 3200.

Ten status LEDs are available along the upper-left edge on the front of the enclosure, just above the drive bays as shown in Figure 73 on page 83. From left of the enclosure, the first three LEDs provide status of FRUs that are not visible from the cold aisle—the fans, server canisters, and power modules.

The next six LEDs provide status of FRU groups and direct the user to the appropriate FRU for further investigation when there is a fault. The last LED on the enclosure is not in use.

The following figure shows system status LEDs on an IBM Elastic Storage System 3200 enclosure:

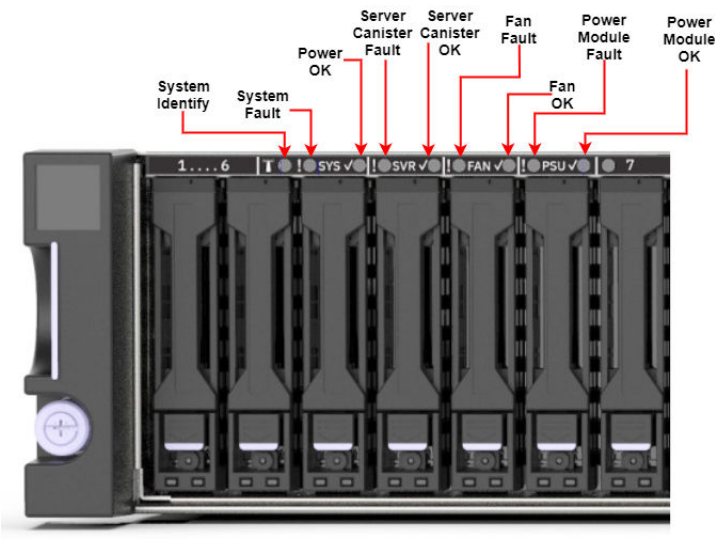

Figure 73. System status LEDs on an IBM Elastic Storage System 3200 enclosure

The following figure shows the location of each LED available on an IBM Elastic Storage System 3200 enclosure from left to right:

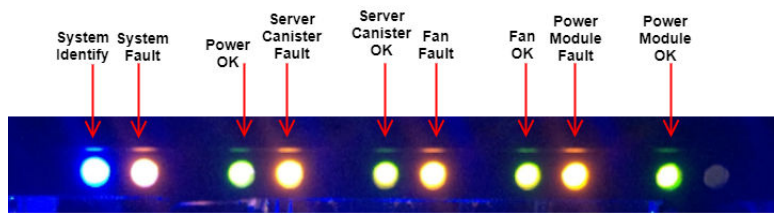

Figure 74. Displaying system status LEDs on an IBM Elastic Storage System 3200 enclosure

Table 22 on page 84 describes the behavior of system status LEDs according to their position on an enclosure from left to right as shown in Figure 74 on page 83.

| Table 22. Behavior of system status LEDs |       |                                                                                                    |  |
|------------------------------------------|-------|----------------------------------------------------------------------------------------------------|--|
| LED Type                                 | Color | Behavior                                                                                                    |  |
| System Identify                          | Blue  | ON - The enclosure is receiving an identify command.                                                         |  |
|                                          |       | OFF - The enclosure is not receiving an identify command.                                                    |  |
| System Fault                             | Amber | ON - One or more components<br>within the enclosure experience<br>a fault that requires a service<br>action. |  |
|                                          |       | OFF - No detectable faults are present in the enclosure.                                                     |  |
| Power OK                                 | Green | ON - The enclosure is powered on and operating correctly.                                                    |  |
|                                          |       | OFF - The enclosure is not powered on.                                                                       |  |
| Server Canister Fault                    | Amber | ON - One or more server<br>canisters experience a fault that<br>requires a service action.                   |  |
| Server Canister OK                       | Green | ON - Both server canisters<br>are powered on and operating<br>correctly.                                     |  |
| Fan Fault                                | Amber | ON - One or more fan modules<br>experience a fault that requires a<br>service action.                        |  |
| Fans OK                                  | Green | ON - All fan modules are<br>powered on and operating<br>correctly.                                           |  |
| Power Module Fault                       | Amber | ON - One or more power modules<br>experience a fault that requires a<br>service action.                      |  |
| Power Module OK                          | Green | ON - Both modules are powered on and operating correctly.                                                    |  |

# **Drive carrier assembly LEDs**

Each drive carrier assembly of IBM Elastic Storage System 3200 includes a set of LEDs that are visible from the bottom of the drive carrier. On system startup, the green LED illuminates automatically.

The drive status LEDs on a drive carrier shown in the following figure.

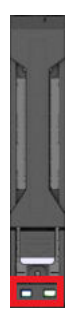

Figure 75. Drive status LEDs on an IBM Elastic Storage System 3200 drive carrier

The following table describes the behavior of drive carrier assembly LEDs of IBM Elastic Storage System 3200.

| Table 23. IBM Elastic Storage System 3200 LEDs behavior |       |                                                                               |
|---------------------------------------------------------|-------|-------------------------------------------------------------------------------|
| LED Туре                                                | Color | Behavior                                                                      |
| Identify LED                                            | Blue  | ON (Solid): The SSD has been identified (with Green LED) or in replace state. |
|                                                         |       | OFF: The SSD is not in Identify or Replace state.                             |
| Drive carrier (bi-color,<br>Green/Amber) LED            | Green | Solid: Refers drive power. There are no detectable faults.                    |
|                                                         |       | Blink: The drive LED blinks green for an activity.                            |
|                                                         | Amber | ON: The drive is in Failing state.                                            |
|                                                         | OFF   | The SSD does not have any power.                                              |

# Fan module LEDs

The IBM Elastic Storage System 3200 includes three LEDs with each of the six fan modules. The available LEDs are of blue, amber, and green color. These LEDs are used to monitor fan modules.

Note: To get access to the fan, requires the removal of the fan cover screw.

On system startup, the green LED illuminates automatically until the system is initialized completely. The following figure shows fan module LEDs.

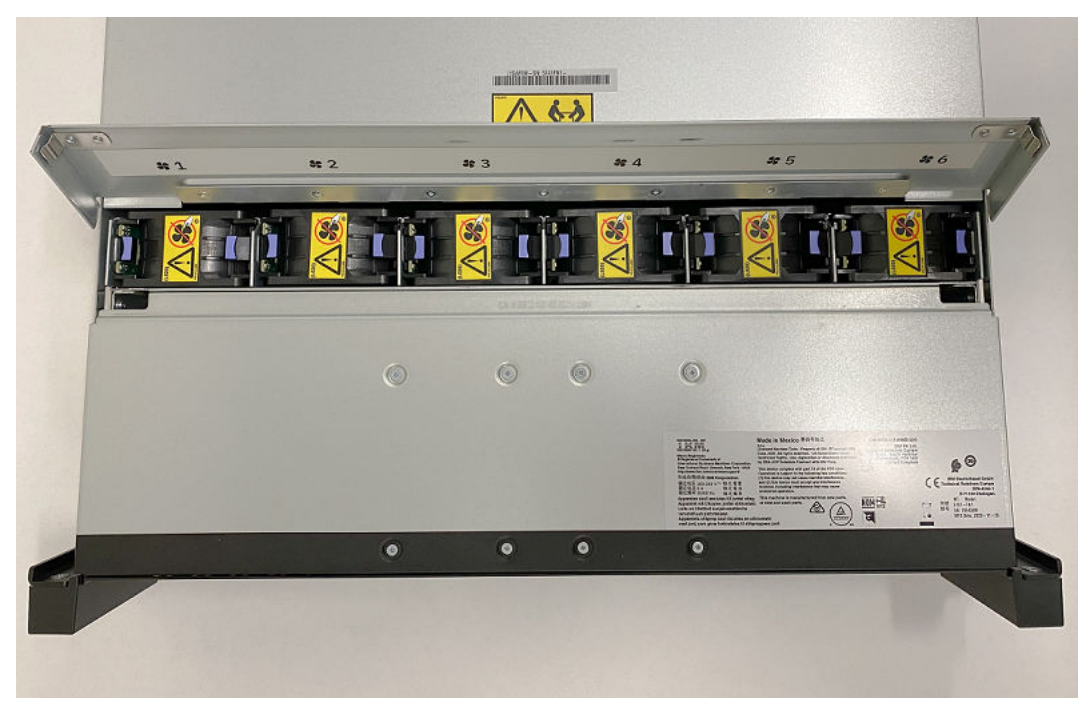

Figure 76. IBM Elastic Storage System 3200 fan LEDs

The following table describes the behavior of IBM Elastic Storage System 3200 fan LEDs.

| Table 24. IBM Elastic Storage System 3200 fan LEDs |       |                                         |  |  |
|----------------------------------------------------|-------|-----------------------------------------|--|--|
| Amber                                              | Green | Behavior                                |  |  |
| OFF                                                | ON    | The fan module is functioning properly. |  |  |
| ON                                                 | ON    | A fan module fault is detected.         |  |  |

# **Power module LEDs**

These LEDs are used to monitor power modules of the IBM Elastic Storage System 3200.

The power module status LEDs are visible from the rear of the enclosure. The following figure provides a close view of the power module status LED.

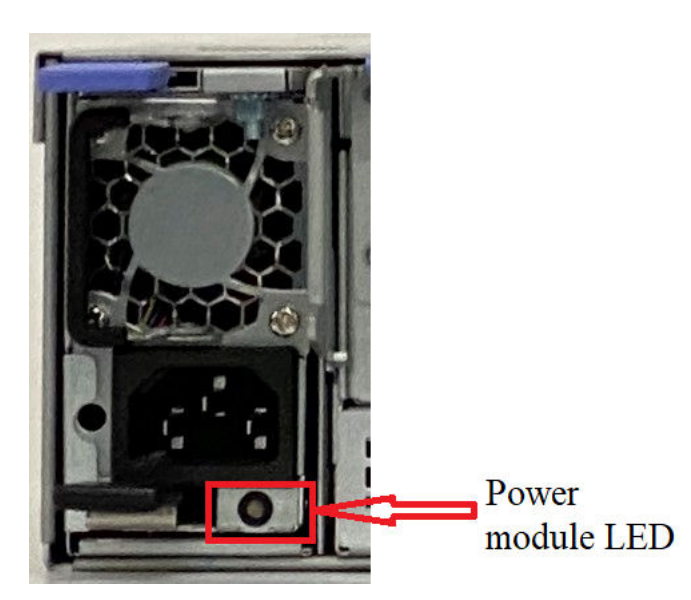

Figure 77. IBM Elastic Storage System 3200 power module status LED

The following table describes bi-color power module status LED behavior.

| Table 25. IBM Elastic Storage System 3200 power module status LED |                      |                                                                                                    |  |
|-------------------------------------------------------------------|----------------------|----------------------------------------------------------------------------------------------------|--|
| Green Color                                                       | Amber Color          | Behavior                                                                                                    |  |
| ON                                                                | OFF                  | Power module ON and OK.                                                                                                    |  |
| OFF                                                               | OFF                  | No AC power to all power modules.                                                                                                    |  |
| OFF                                                               | ON                   | A power module critical event is causing shutdown.                                                                                                    |  |
| OFF                                                               | Flashing 1.0 Hz      | Indicates high temperature, hot<br>spot temperature, slow fan, high<br>current, or high-power warning in<br>power module. In this condition,<br>power module continues to<br>operate. |  |
| Flashing 1.0 Hz                                                   | OFF                  | Power module is in standby state.<br>AC present, 12 V standby ON.<br>Power module is in cold standby<br>state or always standby state.                                                |  |
| OFF                                                               | ON transition to OFF | Indicates that the power cord is unplugged.                                                                                                    |  |

# Server canister operator panel LEDs

The IBM Elastic Storage System 3200 server canister consists three status LEDs on the bottom of the server canister operator panel. In addition, two self-driven Ethernet port LEDs are located to the right of the server canister status LEDs. These LEDs are used to monitor the status of server canister and Ethernet ports.

The following figure shows server canister operator panel.

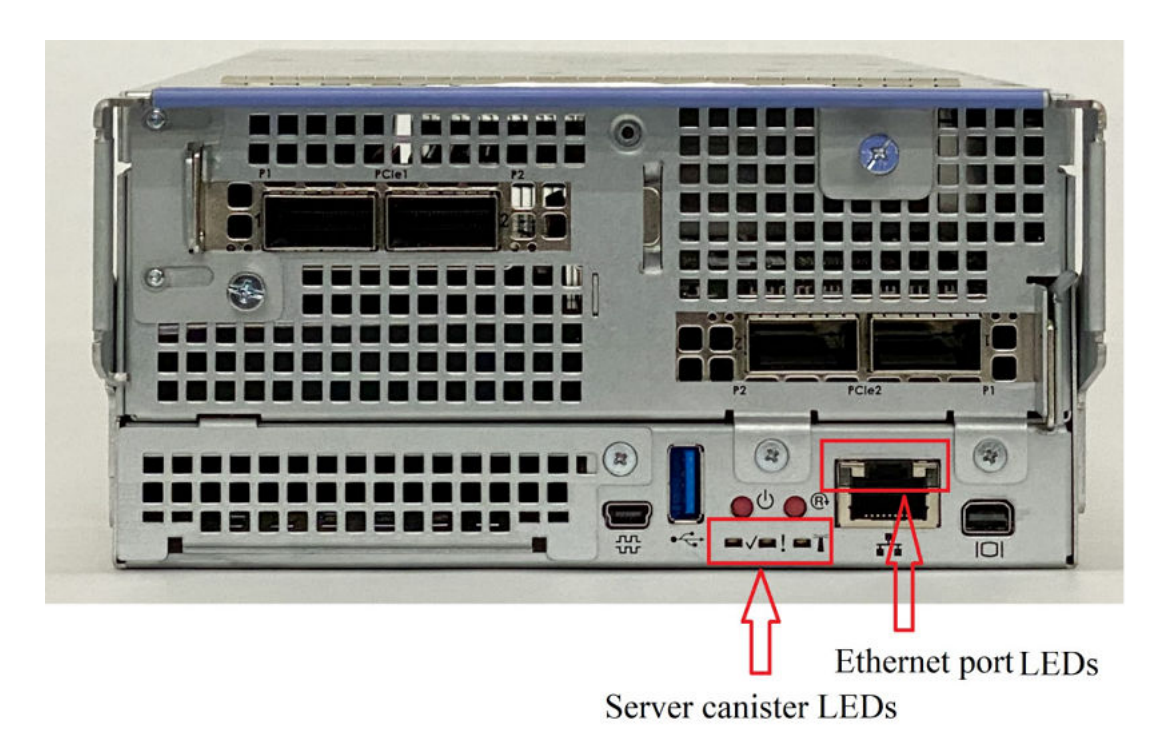

Figure 78. IBM Elastic Storage System 3200 server canister operator panel

The following figure shows a close view of server canister operator panel LEDs.

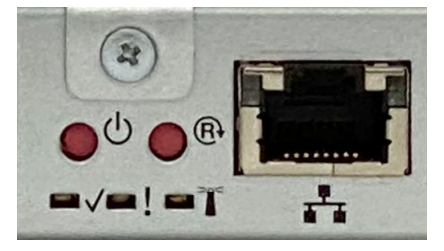

Figure 79. Close view of server canister operator panel LEDs

# **Ethernet port LEDs**

The GbE port on the rear of server canister is a standard RJ45-style connector. These are self-driven LEDs indicate speed and link activity as described in Table 26 on page 89.

A close of Ethernet port LEDs is shown in the following figure.

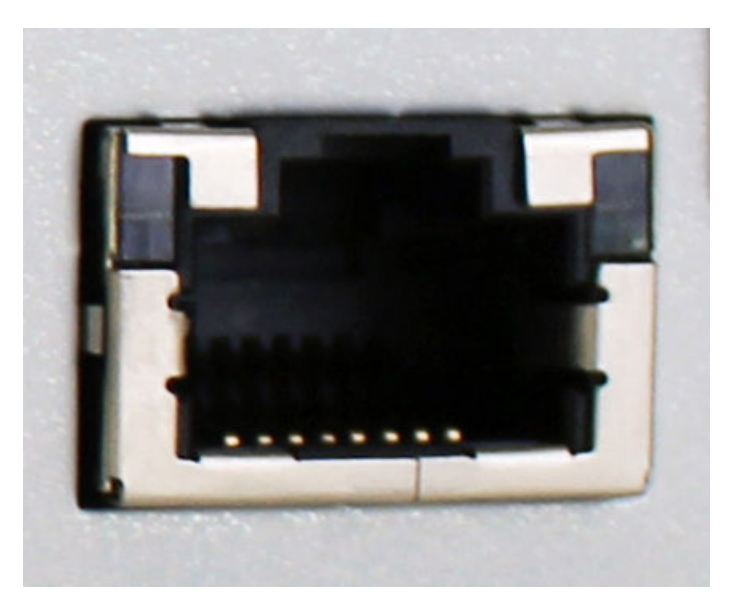

Figure 80. Close view of IBM Elastic Storage System 3200 Ethernet port LEDs

The following table describes the behavior of Ethernet port LEDs.

| Table 26. IBM Elastic Storage System 3200 Ethernet port LEDs |           |                                   |  |  |
|--------------------------------------------------------------|-----------|-----------------------------------|--|--|
| Left LED                                                     | Right LED | Behavior                          |  |  |
| OFF                                                          | OFF       | Indicates no link.                |  |  |
| Amber                                                        | Green     | Indicates link at 100 MBps.       |  |  |
| Green                                                        | Green     | Indicates link at 1000 MBps.      |  |  |
| Flashing                                                     | Flashing  | Indicates Ethernet link activity. |  |  |

## Server canister status LEDs

The following table describes the possible behavior of server canister status LEDs.

| Table 27. Behavior of IBM Elastic Storage System 3200 server canister status LEDs |                        |                                                  |  |  |
|-----------------------------------------------------------------------------------|------------------------|--------------------------------------------------|--|--|
| Canister status OK (Green)                                                        | Canister fault (Amber) | Behavior                                         |  |  |
| ON                                                                                | OFF                    | The server canister boots and operates normally. |  |  |
| ON or OFF                                                                         | ON                     | A server canister fault is detected.             |  |  |
| OFF                                                                               | OFF                    | The server canister does not have any power.     |  |  |

90 IBM Elastic Storage System 3200: Hardware Planning and Installation Guide
# Chapter 6. Troubleshooting (SSR tasks)

This section will help you troubleshoot issues faced while configuring EMS and IBM Elastic Storage System 3200.

**Note:** Ensure that you have gone through the <u>"Prerequisites for installation completion by SSR" on page</u> 62 topic and also followed the steps given in the <u>"Completing the ESS 3200 installation at the customer site (SSR task)" on page 64 topic.</u>

# **EMS** issues

# Power9 protocol node boot issues

When booting up the node, if you face any issue while pinging the FSP interface (C11-T4 IP 110.111.222.101) 5 minutes after pressing the white button, perform the following checks:

- Verify if the Ethernet cable on both the ends has a solid green light.
- Check if your laptop is set to IP 10.111.222.102 and netmask 255.255.255.252.
- Verify that you are plugged into the correct port C11-T4 on the EMS.

If the issues still persist, shut down the node (hold the white button until blinking again) and perform the following steps:

1. Connect the laptop point-to-point over serial connection, connecting the USB to RJ45 console cable between the auxiliary laptop and the serial port of the server with active ASMI session from the previous section.

# Note:

- The USB to RJ45 console cable shown in the following figure works for Linux and Windows laptops.
- Identify the right console cable when using an Apple laptop.

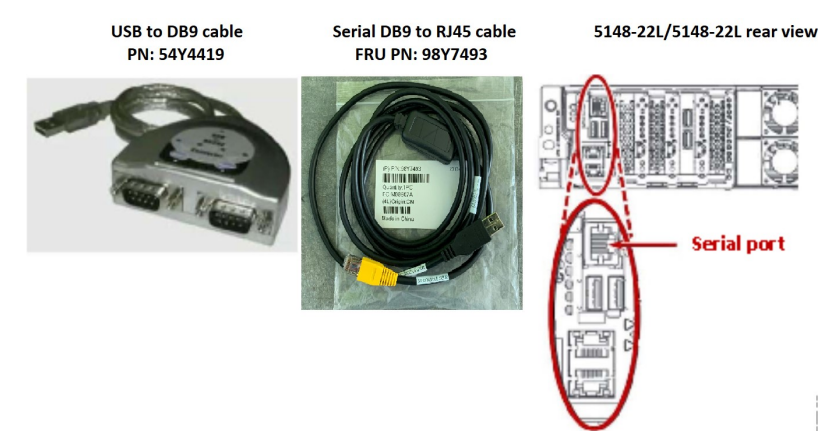

Figure 81. Connecting a laptop to the serial port in the EMS node

2. Open a terminal emulator program such as PuTTY or minicom. Set the following settings for communications using the serial connection:

```
19200 baud rate
Data bits of 8
Parity of None
Stop bits of 1
```

3. For the serial terminal to show an FSP login screen, press any key on the keyboard. Log in using the ASMI credentials:

- username: admin
- password: Serial number of server
- 4. Manually power on the server by pressing the power button on the front.
  - After powering on the server, the terminal emulator (for example, PuTTY) will display messages during the system boot.

If there is no output, press the **Up Arrow** key and the **Down Arrow** key a few times to make the terminal respond.

- After the terminal starts showing output as the system boots, pay close attention to detect when the system reaches the **petitboot** menu (it takes a few minutes before it discovers the disks):
  - System pauses the boot process for a few seconds when it gets the **petitboot** menu.
  - Immediately press the **Up Arrow** key and/or the **Down Arrow** key a few times while in the **petitboot** menu.
  - Boot process stops indefinitely and the user will be able to interact with the **petitboot** menu and choose a boot option.
- 5. In the **petitboot** menu, press the **Up Arrow** key and/or the **Down Arrow** key to select the **redhat** boot option:
  - Do not select the Rescue option.
  - If several **redhat** boot options (besides the **Rescue** option) are shown, select the newest available.
  - Press **Enter** and the server will start to boot the OS. You should see the output going across the screen and come to a login.
- 6. Log in using the SSR credentials:
  - username: essserv1
  - password: <serial number of server>

**Note:** You must set the terminal variable correctly before attempting to run any commands. Within PuTTY do the following:

export TERM=xterm

Continue with the rest of the flow (using **essutils**) to check the EMS and set the management IP address.

If there is an issue with the boot process, you will need to call the technical support.

# **EMS** login issues

**Note:** The default password is ibmesscluster and must be changed after the first login. Customers should be advised to change the password once the SSR task is complete.

If you face issues logging in with username: **essserv1** and password: **<serial number of server>**, perform the following steps:

- Log in as a root user:
  - username: root
  - password: ibmesscluster

**Note:** You should only login as root when you cannot login as **essserv1** and it is an emergency. The root password is set to expire so you will be prompted to change immediately. Work with the customer to change the root password again after the installation is complete.

• Run essutils manually by typing essutils and press the Enter key.

# IBM Elastic Storage System 3200 Login issues

**Note:** The default password is ibmesscluster and must be changed after the first login. Customers should be advised to change the password once the SSR task is complete.

If you face issues with logging in with username: **essserv1** and password: **<serial number of server>A** or **<serial number of server>B** (depending on Canister), perform the following steps:

Log in as a root user:

- username: root
- password: ibmesscluster

**Note:** You should only login as root when you cannot login as **essserv1** and it is an emergency. The root password is set to expire so you will be prompted to change immediately. Work with the customer to change the root password again after the installation is complete.

Run the **essutils** tool manually by typing **essutils** and pressing the **Enter** key.

# Issues logging in to IBM Elastic Storage System 3200 BMC

Normally to log in to the BMC you would do the following:

Log in to the BMC by using the following credentials:

- User ID: sysadmin
- Password: <{Enclosure serial number}A>

Note: Change A with B for right canister.

It is possible (depending on the firmware version) that the password might have reset back to the default which is **superuser**.

In this situation do as follows:

Log in to the BMC by using the following credentials:

- User ID: sysadmin
- Password: superuser

Once you login, you can change the password by using the following command.

#### passwd

You will be prompted to set a passed. Enter <{Enclosure serial number}A>.

Note: Change A with B for right canister.

If you cannot log in to the BMC with either password, you must contact IBM service. IBM service might recommend to replace a canister or to run a procedure to reset the password.

# Network switch issues

If you have any issues that are related to the management or high-speed switches, see <u>Appendix B</u>, <u>"Switch VLAN configuration instructions," on page 107</u> and <u>Appendix C</u>, <u>"Dual 24 port (48 ports) MGMT</u> switch ESS configuration," on page 115.

# SSR port login issues

The workaround given in this topic apply to POWER9 EMS or POWER9 protocol nodes only.

By default, you will be given a DHCP IP when connected to C11-T4 of each node. This IP will automatically assign the following IP to your laptop:

- IP address: 10.111.222.102
- Netmask: 255.255.255.252

If the ping test fails to the SSR port (10.111.222.101), attempt to set the IP address statically. If a ping still does not work, the system might be shipped with an old default SSR IP address.

- IP address: 10.0.0.100
- Netmask: 255.255.255.0

Try to set that IP address and attempt ping. If the ping test still does not work (Ensure that the system is also booted up – apply power and press the front white button. Wait minimum 5 minutes though it could be up to 20 minutes to boot a data server.) call IBM service.

# Assigning the management IP address

This section covers the issues that are faced while you set the management IP address by using the **essutils** tool. This task requires knowledge of the Linux command line and the vi editor.

When you see an *interface name*, the interface name is **mgmt** for IBM Elastic Storage System 3200.

1. Log in the IBM Elastic Storage System 3200 or the EMS as a root user.

The default password is **ibmesscluster**. You can be prompted to set the expired password. If you are prompted, set the password to **ibmesscluster** again. (You will be asked to enter the password two times and then press Enter.)

After the login, you are greeted with a prompt.

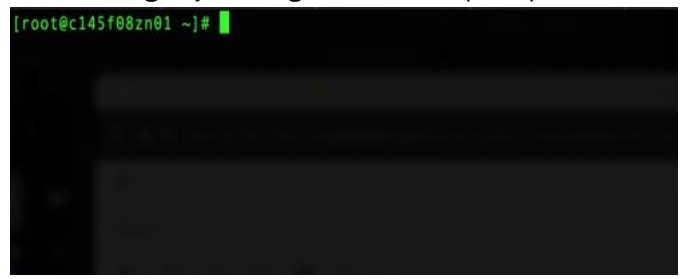

2. Go to the networks scripts directory and press Enter.

# cd /etc/sysconfig/network-scripts

Example:

[root@c145f08zn01 ~]# cd /etc/sysconfig/network-scripts/ [root@c145f08zn01 network-scripts]#

3. Open the ifcfg- file and press Enter.

# vi ifcfg-interface name

[root@ess3200a3 network-scripts]# vi ifcfg-mgmt

A sample output is as follows:

4. Edit the ifcfg- file.

Press 'i' on the keyboard to enter the insert mode. You can see **Insert** at bottom of the screen.

| ~ |        |  |  |
|---|--------|--|--|
| ~ |        |  |  |
|   | INSERT |  |  |

- 5. Modify the IP address and netmask.
  - a. Based on the Installation worksheet information, ensure that you add or modify the **IPADDR** and **NETMASK** lines with the correct information.
  - b. Use the keyboard arrows to navigate the file and add the necessary information.

Example:

IPADDR=IP ADDRESS NETMASK=NETMASK

It does not matter where you add these lines in this file.

- 6. Save the file.
- 7. Press escape on the keyboard and type :wq!.

Example:

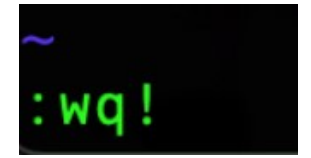

8. Bring down and up the interface.

# ifdown interface name
# ifus interface name

# ifup interface name

Example:

#### ifdown mgmt down

ifup mgmt up

9. Check that the IP address was set.

# ifconfig interface name

Example:

ifconfig enP1p8s0f0

# **Rebooting BMC**

There might be situations where the BMC is in a bad state and need to be rebooted. One symptom is when you run the step to verify the FSP/BMC IP was set correctly in essutils:

| <ol> <li>Quick storage configuration check</li> <li>Check enclosure cabling and paths to disks</li> </ol> |     |
|----------------------------------------------------------------------------------------------------|-----|
| <ol> <li>Quick storage configuration check</li> <li>Check enclosure cabling and paths to disks</li> </ol> |     |
| 2. Check enclosure cabling and paths to disks                                                             |     |
|                                                                                                    |     |
| 3. Check disks for IO operations                                                                          |     |
| 4. Set FSP ipmi IP address (EMS or 3200) (HMC1 BMC)                                                       |     |
| 5. Set FSP ipmi static state and netmask (EMS or 3200) (HMC1 E                                            | MC) |
| 6. Check FSP interface (EMS or 3200) (HMC1 BMC)                                                           |     |
| 7. Assign IP address to Management Interface (ESS 3200 ONLY)                                              |     |
| 8. Check management interface (3200)                                                                      |     |
| 9. Set BMC VLAN tag                                                                                       |     |
| 10. Confirm BMC VLAN tag                                                                                  |     |
| 11. Ping tests                                                                                            |     |
| 12. Run passwordless ssh check                                                                            |     |
| 13. Fix passwordless ssh                                                                                  |     |
| 14. Check the memory (ESS 3200)                                                                           |     |
| 15. Check the CPU (ESS 3200)                                                                              |     |
| 16. Check for any incorreclty formatted drives                                                            |     |
| 17. Back                                                                                                  |     |

Figure 82. EMS SSR menu

```
9. Check FSP interface (EMS or 3200) (HMC1 | BMC)
[root@ess3200rw2b ~]# date;ipmitool lan print 1
Tue Apr 20 08:52:55 MST 2021
No data available
Get Device ID command failed
No data available
No data available
No valid response received
No data available
IPMI response is NULL.
Invalid channel: 1
[root@ess3200rw2b ~]#
```

To fix this issue, do the following:

- 1. Login as root (password is **ibmesscluster**).
- 2. Run the following script:

/opt/ibm/ess/tools/samples/reboot\_BMC.sh

You will be prompted for the BMC password (which is the Serial number + A (left canister) or B (right canister) and press the **Enter** key.

Wait for few minutes and confirm the BMC is healthy again by running:

9. Check FSP interface (EMS or 3200) (HMC1 | BMC)

You must get a normal output.

# **Fixing console redirection**

When you boot up each 3200 canister for code 20 checkout, you might see the BMC login prompt vs the O/S login prompt. If this is the case you must fix redirection.

- 1. Login to the BMC by using the following credentials:
  - User ID: sysadmin
  - Password: <{Enclosure serial number}A>

Note: Change A with B for right canister.

2. Once logged in, run the following command and then press the Enter key.

ipmitool -I lanplus -H 127.0.0.1 -U admin -P admin raw 0x3c 0xcc 0x0

You must be greeted with the O/S login prompt. If not, you might need to power cycle the canister.

# **Deleting characters in essutils**

When you modify characters (for example, deleting IP addresses) in **essutils**, you might find it is not working. One way to delete characters is with Ctrl + H. We designed the ability for **backspace** key to be used normally, but if that fails to use Ctrl + H you can also modify the terminal settings to interpret the **backspace/delete** key properly.

When you edit commands in **essutils** (for example: when you change the IP address with 'c' and save with Ctrl+G) it is possible to make a mistake that you feel cannot be corrected.

**Remember:** Any options changed are not permanent. Simply exit **essutils** completely and re-start. This will reset all options back to defaults.

# **IP** address setting issues

When you try to set an IP address on an ESS 5000 node or a p9 protocol node by using the ESS 5000 panel, a network issue occurs in **nmcli**.

When you use the essutils tool to set an IP address for a p9 protocol or ESS 5000 data server node, it tries to modify the mgmt device instead of the enP1p8s0f0 device. This modification creates a network issue because the mgmt device exists only for p9 EMS. You can check whether an IP address is set for a correct device by issuing the following command:

```
‡ nmcli c
```

#### A sample output is as follows:

| [root@localh | ost ~]# nm^C                         |          |            |
|--------------|--------------------------------------|----------|------------|
| [root@localh | ost ~]# nmcli c                      |          |            |
| NAME         | UUID                                 | TYPE     | DEVICE     |
| enP1p8s0f3   | 843ed611-fd59-43d0-8dae-7b390e233f49 | ethernet | enP1p8s0f3 |
| mgmt         | 18844890-5fd1-483a-a6d2-1e138c0b4363 | ethernet | enp1s0f1   |
| enP1p8s0f0   | 583dfb79-18a1-c3af-f48c-4b68170742f7 | ethernet | enP1p8s0f0 |
| enP1p8s0f1   | e2295158-95db-40d3-b61d-4672278b0a87 | ethernet |            |
| enP1p8s0f2   | 34b3f87d-dec3-4e6b-a3ff-2bf8e20c7c44 | ethernet |            |
| enp1s0f0     | 0840c6d5-35fb-47d6-84a0-5cdbe1e36985 | ethernet |            |
| enp1s0f1     | 19c8f53c-685a-4901-9bbb-a0393abe2452 | ethernet |            |
| enP48p1s0f0  | 598869ba-d107-4bb9-9295-6c24e2ef0591 | ethernet |            |
| enP48p1s0f1  | 555ecc8a-c036-4743-911a-7f9ae8a6476a | ethernet |            |
| enP51p1s0f0  | eb5ac7c9-e4ae-4200-a24c-4a05b2434dc3 | ethernet |            |
| enP51p1s0f1  | f78b7a35-5330-4b62-9795-44237ac32e3e | ethernet |            |
| [root@localh | ost ~]# cd                           |          |            |

The steps to set an IP address for the enP1p8s0f0 device are as follows:

- 1. Log in as a root user.
- 2. Delete the mgmt network.

# nmcli c del mgmt

3. Modify the IP address and the mask.

```
# nmcli con add type ethernet con-name enP1p8s0f0 ifname enP1p8s0f0 ipv4.addr
'192.168.20.21/24' ipv4.method manual
```

A sample output is as follows:

| [root@localh | ost network-scripts]# nmcli c        |          |           |
|--------------|--------------------------------------|----------|-----------|
| NAME         | UUID                                 | TYPE     | DEVICE    |
| enP1p8s0f0   | 7235339f-e8fb-4411-a219-3df6080279c7 | ethernet | enP1p8s0f |
| enP1p8s0f3   | 843ed611-fd59-43d0-8dae-7b390e233f49 | ethernet | enP1p8s0f |
| enP1p8s0f1   | e2295158-95db-40d3-b61d-4672278b0a87 | ethernet |           |
| enP1p8s0f2   | 34b3f87d-dec3-4e6b-a3ff-2bf8e20c7c44 | ethernet |           |
| enp1s0f0     | 0840c6d5-35fb-47d6-84a0-5cdbe1e36985 | ethernet |           |
| enp1s0f1     | 19c8f53c-685a-4901-9bbb-a0393abe2452 | ethernet |           |
| enP48p1s0f0  | 598869ba-d107-4bb9-9295-6c24e2ef0591 | ethernet |           |
| enP48p1s0f1  | 555ecc8a-c036-4743-911a-7f9ae8a6476a | ethernet |           |
| enP51p1s0f0  | eb5ac7c9-e4ae-4200-a24c-4a05b2434dc3 | ethernet |           |
| enP51p1s0f1  | f78b7a35-5330-4b62-9795-44237ac32e3e | ethernet |           |
| [root@localh | lost network-scripts]#               |          |           |

You can do the following steps to avoid this issue:

- 1. Do not run the **Assign IP address to Management Interface (C11-T1)** option on the p9 protocol node and the p9 EMS node.
- 2. Set an IP address by issuing the following command:

```
# nmcli c del enP1p8s0f0 ; nmcli con add type ethernet con-name enP1p8s0f0 ifname
enP1p8s0f0 ipv4.addr '192.168.20.21/24' ipv4.method manual
```

- 3. Change the IP address and the mask.
- 4. Verify that a correct IP address is set by using the essutils tool.
- 5. Run the **Check management interface (C11-T1)** option and press c to change the mgmt device to the enP1p8s0f0 device.
- 6. Verify whether a correct IP is set.

/sbin/ifconfig enP1p8s0f0

# Issues in the console redirection enablement using ipmitool

IBM SSRs must enable console redirection when logged into the BMC over serial.

If a canister is powered on and the password is not working, the ipmitool password could be incorrect.

- 1. Bring up the console by using a mini DVI cable. Contact ESS service for more information.
- 2. Log in to the O/S as a root user and reset the ipmi password.

ipmitool user set password 2 <new\_bmc\_pw>

The BMC password is the enclosure serial number.

3. Reconnect the serial cable and try to enable console redirection again.

# **Issuing essutils commands manually**

IBM SSRs use the essutils commands manually, if they have some issues with the GUI.

Complete the following steps to use the essutils commands:

# ESS 3200

1. Check the storage quickly.

/opt/ibm/ess/tools/bin/essstoragequickcheck -N localhost

2. Find missing disks.

/opt/ibm/ess/tools/bin/essfindmissingdisks -N localhost

3. Check disks.

```
ESSENV=INSTALL /opt/ibm/ess/tools/bin/esscheckdisks --enclosure-list all --iotest a --write-enable --duration 5
```

4. Set a BMC IP address.

/bin/ipmitool lan set 1 ipaddr

5. Set the BMC IP to static, and set a netmask.

/bin/ipmitool lan set 1 ipsrc static ; /bin/ipmitool lan set 1 netmask 255.255.255.0

6. Check the BMC IP information.

/bin/ipmitool lan print 1

7. Assign a management IP.

nmcli c del mgmt ; nmcli con add type ethernet con-name mgmt ifname mgmt ipv4.addr '192.168.20.21/24' ipv4.method manual connection.autoconnect yes ; nmcli c reload ;nmcli c up mgmt

8. Check the management IP.

/sbin/ifconfig mgmt

9. Set a VLAN tag.

/bin/ipmitool lan set 1 vlan id 101

10. Confirm the VLAN tag.

/bin/ipmitool lan print 1 | grep -i 'VLAN ID'

11. Do a ping test.

/sbin/ping -c 5 192.168.45.20

12. Run a passwordless SSH test.

/bin/ssh -o BatchMode=yes -o ConnectTimeout=5 localhost echo 'passwordless test is PASSED' 2>/dev/null || echo 'passwordless test is NOT PASSED. Please run the -Fix passwordless sshmenu entry and run Verify passwordless ssh is setup for this node.

13. Correct the passordless SSH.

echo 'You will need to enter the root password if asked' && /bin/ssh-copy-id -o ConnectTimeout=5 localhost -f

14. Check the memory.

/opt/ibm/ess/tools/bin/ess3kplt -t memory --local

15. Check CPU.

```
/opt/ibm/ess/tools/bin/ess3kplt -t cpu --local
```

16. Check sensors.

ipmitool sensor | grep -v discrete | grep -v na

17. Check the product information.

dmidecode -t1

The key values are as follows:

- Manufacturer: IBM
- Product Name: ESS 3200: -[5141FN1]-

# **POWER9 EMS**

1. Check the storage quickly.

/opt/ibm/ess/tools/bin/essstoragequickcheck -N localhost

2. Assign an IP address to the management interface.

```
nmcli c del mgmt ; nmcli con add type ethernet con-name mgmt ifname mgmt ipv4.addr
'192.168.20.21/24' ipv4.method manual connection.autoconnect yes ; nmcli c reload ; nmcli c
up mgmt
```

3. Assign an IP to the FSP interface.

```
nmcli c del fsp ; nmcli con add type ethernet con-name fsp ifname fsp ipv4.addr
'192.168.20.21/24' ipv4.method manual connection.autoconnect yes ; nmcli c reload ; nmcli c
up fsp
```

4. Check the management interface.

/sbin/ifconfig mgmt

5. Check FSP interface.

/sbin/ifconfig fsp

6. Assign an IP to the campus interface.

```
nmcli c del campus ; nmcli con add type ethernet con-name campus ifname campus ipv4.addr
'172.16.0.0/24' ipv4.method manual ipv4.gateway 172.16.0.1 connection.autoconnect yes ;
nmcli c reload ; nmcli c up
```

7. Check the campus interface.

/sbin/ifconfig campus

8. Check serviceable events.

/usr/sbin/opal-elog-parse -s

9. Gather serviceable event details.

# **Appendix A. Planning worksheets (customer task)**

Customers are responsible for completing the system planning worksheets.

The customer then provides the worksheets to the IBM SSR when they install and configure the system.

# Installation worksheet

This worksheet is intended for customers as part of the TDA process to outline the items that are required to be implemented by the SSR during setup.

Important: Click here to download the blank worksheet.

# **Customer task**

Customer fills out the desired IP addresses.

#### SSR task

The SSR uses this information to properly set the desired IP addresses on each canister and the EMS (if applicable).

**Note:** The management IP addresses must be on the same subnet as the EMS bridge interface. If you already have an existing EMS, set IP addresses on the same subnet (all must be reachable).

**Note:** This document does not describe about the high-speed network. Customers must have that in place and ready to fill in (or update) the /etc/hosts file on the EMS node during the software installation. For reference, see Chapter 4, "Installing," on page 45 and IBM Elastic Storage System 3200 Quick Deployment Guide. The high-speed interfaces are on a separate switch and must be defined on a different subnet.

• For instance, if your management interfaces are all 192.168.21.X/24, your high-speed hosts should be any other network. For instance, 172.16.0.0/24. You should use /24 (255.255.255.0), if possible.

# Prerequisite (for SSR)

You must be connected to the SSR access port of the target canister (left or right). See the "Completing the ESS 3200 installation at the customer site (SSR task)" on page 64 for steps required to check the hardware and set the desired IP addresses that are outlined in this worksheet by the customer.

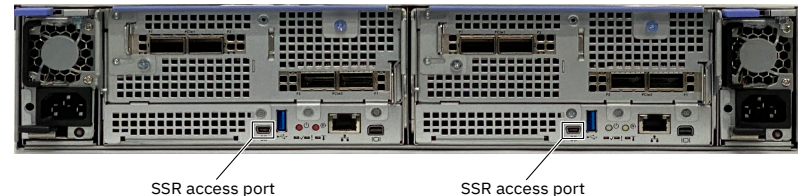

SSR access port

Figure 83. SSR access port

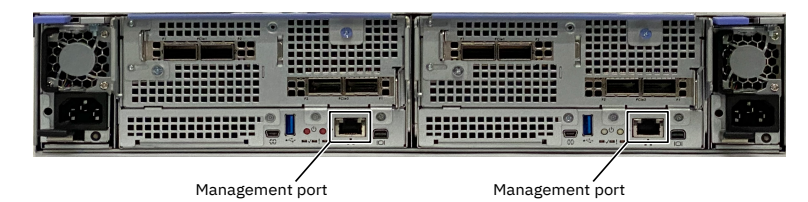

Figure 84. Management ports of each canister

The following figure shows the EMS server P2P cabling.

# P9ZZ EMS Server [PCIe Gen4]

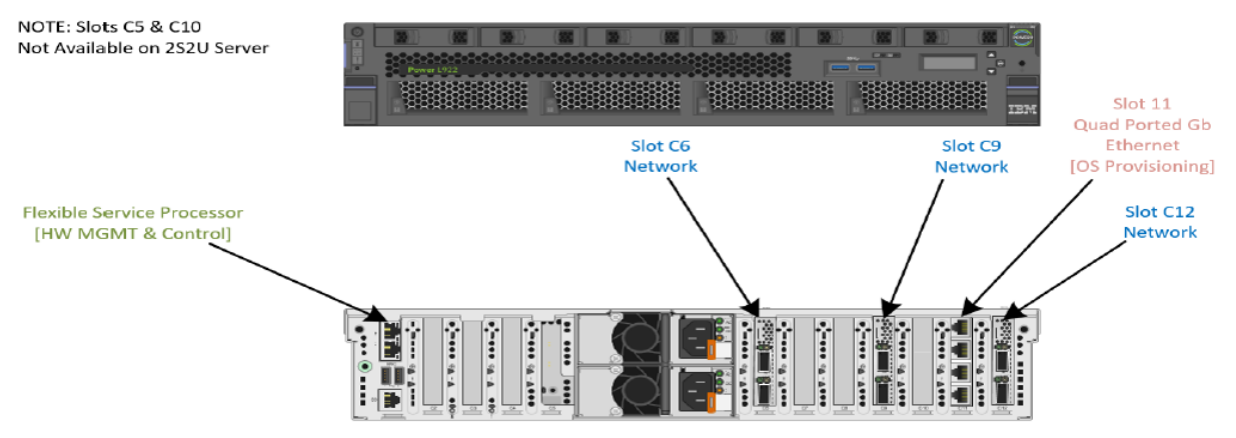

Figure 85. EMS server P2P cabling

# SSR / Customer:

- Ensure that the management switch is in the rack and powered on.
- Ensure that there is one Ethernet cable from the management switch (if there are VLANs, connect from the xCAT/management VLAN) to port (management port) on each canister as shown in Figure 84 on page 101.
- If an EMS node is received with IBM Elastic Storage System 3200, connect two Ethernet cables from the management switch (if there are VLANs, connect from the xCAT/management VLAN) to port C11-T1 (top port) and to port C11-T2 (second from top).

# SSR: General guidance

- For each IBM Elastic Storage System 3200 canister in the flow (see <u>Chapter 4</u>, "Installing," on page 45), connect your laptop point-to-point to the SSR port as shown in the <u>SSR access port</u>. You need to use this port to access each canister, perform hardware checks, and set the management IP address.
- For the EMS, connect your laptop point-to-point to C11-T4 and use the instructions in the <u>"Completing</u> the ESS 3200 installation at the customer site (SSR task)" on page 64 to log in, perform the hardware checks, and set the management IP address.

# **Reference:**

- Canister A1 (Left) SSR service port has a default IP address of 10.0.0.102
- Canister B2 (Right) SSR service port has a default IP address of 10.0.0.101
- SSR user ID is 'essserv1'
- SSR default password is the IBM Elastic Storage System 3200 serial number
  - Add 'A' for left canister.
  - Add 'B' for right canister.
- Other than the SSR access port, there are no default IP addresses set on any node.
- All management interfaces should be connected to the same VLAN switch.
- Default physical POWER9 EMS ports
  - C11-T1 = Management Interface (set by the SSR) Logical port: mgmt
  - C11-T2 = FSP (BMC) interface (set by the SSR) Logical port: mgmt
- Default physical IBM Elastic Storage System 3200 ports (per canister)
  - Port 1 Management port (set by the SSR) Logical port: mgmt
  - The SSR connects a laptop to the SSR port when performing the IBM Elastic Storage System 3200 tasks. You need to move the cable when you work on a different canister (two per ESS 3200 unit).

**Note:** The worksheet has default IP addresses filled out in case they were not provided by the customer during the TDA process. Before setting any default IP addresses have the customer confirm that they are not currently in use by the associated networks.

Customers must fill in the following values so that the SSR is able perform the required networking tasks. If there are more than one building blocks are being installed, you will need to add the corresponding rows.

# **Recommendations:**

- Keep all management interfaces on 192.168.x.x/24 (netmask 255.255.255.0).
- Keep all BMC/FSP (HMC1) interfaces on 10.0.0.x/24 (netmask 255.255.255.0).

Note: The EMS has an additional FSP connection at C11-T2, which is visible to the operating system.

Important: All IP addresses must on the same subnet. For example,

- All management interfaces on 192.168.x.x/24
- All FSP interfaces on 10.0.0.x/24

# ESS 3200/3500 notes:

The ESS 3200 has a single interface for both the BMC and Management interfaces. When mixed with an ESS 5000, you must apply changes to your switch, which would configure a set of ports specific to ESS 3200.

The ESS 3500 has dedicated management (f1) and BMC (f0) interfaces. The management interfaces are connected to the yellow network, while the BMC interfaces are connected to the green trunk ports.

In both ESS 3200 and ESS 3500 proper switch configuration and VLAN tag should be set to route traffic from the BMC to the blue service/FSP network.

# ESS 3000 notes:

The ESS 3000 has a single interface per canister used for the management network only (yellow network). There is no BMC connection in ESS 3000.

# Campus or remote connection notes:

A POWER9 EMS campus connection must be set prior to deployment (C11-T3). This allows remote access to the EMS and ensures you will not lose a connection when starting the container. Optionally, space is also allocated to set a campus connection on the HMC2 port. This will allow remote access to the FSP which aids the recovery of the node (console/power control) in case of an outage.

The SSR is provided the commands to set the campus interface (C11-T3) and HMC2 port connection to the customer campus connection. If C11-T3 (POWER9 EMS) is not in place or the IP address not provided to the SSR at time of Install Complete may still, consider the task complete. It will be up to the customer/LBS to set this connection before deployment can begin.

# ESS 3500 Building-Block 1 (lowest position in frame)

|                                                     | IP address    | Netmask       |
|-----------------------------------------------------|---------------|---------------|
| ESS 3500 canister 1<br>management interface (left)  | 192.168.45.30 | 255.255.255.0 |
| ESS 3500 canister 1 BMC<br>interface (left)         | 10.0.0.121    | 255.255.255.0 |
| ESS 3500 canister 2<br>management interface (right) | 192.168.45.31 | 255.255.255.0 |
| ESS 3500 canister 2 BMC<br>interface (right)        | 10.0.0.122    | 255.255.255.0 |

Note: ESS 3500 only applies to ESS 6130 and later.

# ESS 3500 Building-Block 2 (higher position in frame)

|                                                     | IP address    | Netmask       |
|-----------------------------------------------------|---------------|---------------|
| ESS 3500 canister 1<br>management interface (left)  | 192.168.45.32 | 255.255.255.0 |
| ESS 3500 canister 1 BMC<br>interface (left)         | 10.0.0.123    | 255.255.255.0 |
| ESS 3500 canister 2<br>management interface (right) | 192.168.45.33 | 255.255.255.0 |
| ESS 3500 canister 2 BMC<br>interface (right)        | 10.0.0.124    | 255.255.255.0 |

Note: ESS 3500 only applies to ESS 6130 and later.

The VLAN tag is required to route traffic on the BMC interface to the service network. This interface is connected to the **green** trunk ports on the switch. This is required only on ESS 3200 and ESS 3500. The default is 101.

|  | ESS 3200/3500 VLAN Tag | VLAN TAG | 101 |
|--|------------------------|----------|-----|
|--|------------------------|----------|-----|

# ESS 3200 Building-Block 1 (lowest position in frame)

|                                                     | IP address    | Netmask       |
|-----------------------------------------------------|---------------|---------------|
| ESS 3200 canister 1<br>management interface (left)  | 192.168.45.40 | 255.255.255.0 |
| ESS 3200 canister 1 BMC<br>interface (left)         | 10.0.0.131    | 255.255.255.0 |
| ESS 3200 canister 2<br>management interface (right) | 192.168.45.41 | 255.255.255.0 |
| ESS 3200 canister 2 BMC<br>interface (right)        | 10.0.0.132    | 255.255.255.0 |

# ESS 3200 Building-Block 2 (higher position in frame)

|                                                     | IP address    | Netmask       |
|-----------------------------------------------------|---------------|---------------|
| ESS 3200 canister 1<br>management interface (left)  | 192.168.45.42 | 255.255.255.0 |
| ESS 3200 canister 1 BMC<br>interface (left)         | 10.0.0.133    | 255.255.255.0 |
| ESS 3200 canister 2<br>management interface (right) | 192.168.45.43 | 255.255.255.0 |
| ESS 3200 canister 2 BMC<br>interface (right)        | 10.0.0.134    | 255.255.255.0 |

The VLAN tag is required to route traffic on the BMC interface to the service network. This interface is connected to the **green** trunk ports on the switch. This is required only on ESS 3200 and ESS 3500. The default is 101.

| ESS 3200/3500 VLAN Tag | VLAN TAG | 101 |
|------------------------|----------|-----|
|------------------------|----------|-----|

# ESS 5000 Building-Block 1 (lowest position in frame)

|                                                                           | IP address    | Netmask       |
|---------------------------------------------------------------------------|---------------|---------------|
| IO node 1 management Interface<br>(bottom node in building-block)         | 192.168.45.21 | 255.255.255.0 |
| IO node 1 FSP (HMC1 port)<br>interface (bottom node in<br>building-block) | 10.0.0.101    | 255.255.255.0 |
| IO node 2 management Interface<br>(top node in building-block)            | 192.168.45.22 | 255.255.255.0 |
| IO node 2 FSP (HMC1 port)<br>interface (top node in building-<br>block)   | 10.0.0.102    | 255.255.255.0 |

# ESS 5000 Building-Block 2 (upper position in frame)

|                                                                           | IP address    | Netmask       |
|---------------------------------------------------------------------------|---------------|---------------|
| IO node 1 management interface<br>(bottom node in building-block)         | 192.168.45.23 | 255.255.255.0 |
| IO node 1 FSP (HMC1 port)<br>interface (bottom node in<br>building-block) | 10.0.0.103    | 255.255.255.0 |
| IO node 2 management interface<br>(top node in building-block)            | 192.168.45.24 | 255.255.255.0 |
| IO node 2 FSP (HMC1 port)<br>interface (top node in building-<br>block)   | 10.0.0.104    | 255.255.255.0 |

# ESS 3000 Building-Block 1 (lower position in frame)

|                                                     | IP address    | Netmask       |
|-----------------------------------------------------|---------------|---------------|
| ESS 3000 Canister 1<br>management Interface (left)  | 192.168.45.60 | 255.255.255.0 |
| ESS 3000 Canister 2<br>management Interface (right) | 192.168.45.61 | 255.255.255.0 |

# ESS 3000 Building-Block 2 (higher position in frame)

|                                                     | IP address    | Netmask       |
|-----------------------------------------------------|---------------|---------------|
| ESS 3000 Canister 1<br>management Interface (left)  | 192.168.45.62 | 255.255.255.0 |
| ESS 3000 Canister 2<br>management Interface (right) | 192.168.45.63 | 255.255.255.0 |

# ESS 5000 POWER9 protocol nodes

|                                                       | IP address    | Netmask       |
|-------------------------------------------------------|---------------|---------------|
| Protocol node 1 management<br>interface (bottom-most) | 192.168.45.50 | 255.255.255.0 |

|                                                                       | IP address    | Netmask       |
|-----------------------------------------------------------------------|---------------|---------------|
| POWER9 protocol node 1 FSP<br>(HMC1 port) interface (bottom-<br>most) | 10.0.0.110    | 255.255.255.0 |
| Protocol node 2 management<br>interface (top)                         | 192.168.45.51 | 255.255.255.0 |
| POWER9 protocol node 2 FSP<br>(HMC1 port) interface (top)             | 10.0.0.111    | 255.255.255.0 |

Note: If there are additional building-blocks or POWER9 Protocol nodes, please add more tables.

# POWER9 EMS (should be only one)

|                                      | IP address    | Netmask       |
|--------------------------------------|---------------|---------------|
| EMS management interface             | 192.168.45.20 | 255.255.255.0 |
| EMS FSP (HMC1 port) interface        | 10.0.0.100    | 255.255.255.0 |
| EMS FSP (C11-T2) interface           | 10.0.0.1      | 255.255.255.0 |
| EMS External/Gateway IP (C11-<br>T3) |               |               |

Recommended HMC2 port campus connection. Consider cabling this port to a public network and setting a campus IP. This will allow remote recovery/debug of the EMS in case of an outage. The gateway may be needed to for this IP address to work properly.

| EMS HMC2 port IP         |  |
|--------------------------|--|
| EMS HMC2 port IP gateway |  |

# Additional notes for customer / LBS:

The root password should be set for the **essserv1** SSR ID to execute commands. When prompted set the password.

| Account type | Account ID | Password      |
|--------------|------------|---------------|
| Linux OS     | root       | ibmesscluster |

Customer has purchased a scale license. The options are Data Access Edition (DAE) or Data Management Edition (DME). When deciding which edition to download and copy to the /serv directory you will need this information.

The Scale license field is only need for ESS 6130 or later.

| Scale license | DAE or DME |  |
|---------------|------------|--|
|               |            |  |

**Note:** Write down any vital information that should be shared with the customer / LBS that you encountered during execution of Install Complete.

# **Appendix B. Switch VLAN configuration instructions**

This topic describes the instructions that are needed to configure an IBM Cumulus switch VLAN.

The IBM Cumulus switch would be preconfigured from manufacturing with proper VLAN that includes the following:

- Service/FSP/BMC VLAN
  - Blue network Bottom ports
  - VLAN 101
- Management/Provisioning VLAN
  - Yellow network Top ports
  - VLAN 102
- IBM Elastic Storage System 3200 special ports
  - Ports 1 12
  - Trunk ports
  - Default routes traffic to management VLAN
  - Packets with VLAN tag 101 routed to service network.

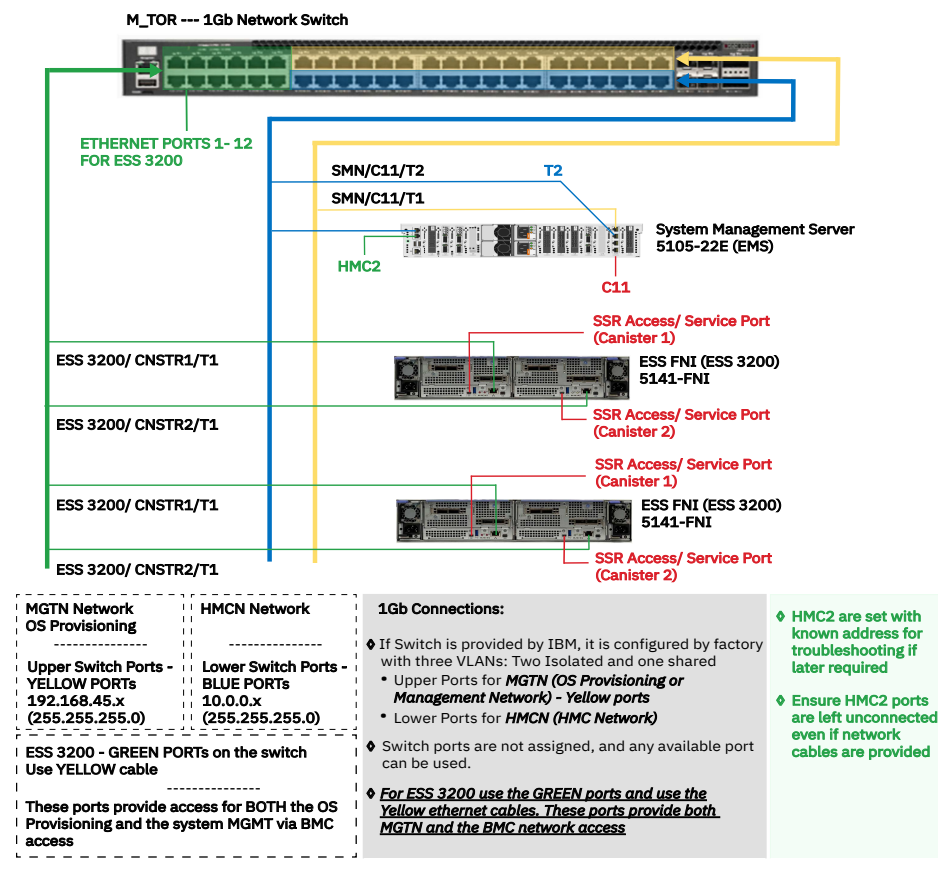

Figure 86. 1 Gb network switch

# Procedure to change switch default password

Use the following steps to change switch default password.

1. Verify the 11S label at the back of the switch as shown in the following figure.

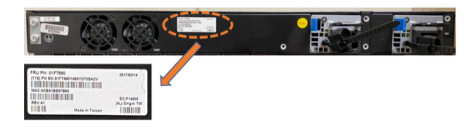

Figure 87. 11S label

Note: The required software update is cumulus-3.7.12a.

2. Log in to the switch by using the following default credentials and press the Enter key.

- User ID: cumulus
- Password: CumulusLinux!

If the CumulusLinux1 default password does not work, to reset the password see the Password Recovery section in the NVIDIA documentation.

3. Use the following command to display the 11S serial number.

cumulus@1Gsw:~\$ decode-syseeprom | grep Serial | awk '{print \$5}'| cut --complement -c -3

The system displays the 11S serial number similar to the following:

01FT690YA50YD7BGABX

4. Change the default password to the 11S password by using the following command:

cumulus@accton-1gb-mgmt:~\$ passwd

```
current UNIX password: CumulusLinux!
Enter new UNIX password: <<<Copy and paste the output provided in the 11S serial number
display step.
Retype new UNIX password: <<<Copy and paste the output provided in the 11S serial number
display step.
passwd: password updated successfully.
```

5. Log in through SSH or console and log in with the new 11S password to validate the changes.

**Note:** The default password must be set to the 11S serial number **01FT690YA50YD7BGABX**. If not, the password must be **CumulusLinux!**.

# Connect the PC to the switch console port

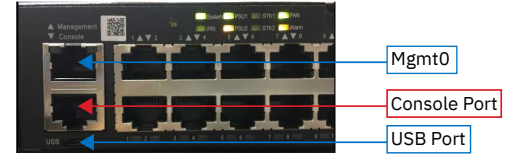

Figure 88. Switch port and switch markings

Connect the PC to the switch console port as follows:

• Connect to the switch by using RJ45 to serial cable.

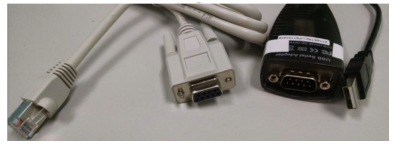

Figure 89. RJ45 to serial cable and USB to serial cable

- Connect the serial end to the serial to USB cable.
- Connect the USB cable to the PC.

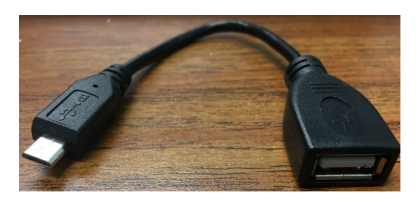

Figure 90. USB cable

# **Configure the host PC**

Configure the host PC as follows:

- 1. Ensure that the driver for USB to serial cable is connected on the PC.
- 2. Open the device manager to verify that the COM port is used by the USB to serial cable.
- 3. Open putty.exe and use the COM port to connect to the switch.
- 4. Configure PuTTY to use as follows:
  - a. Baud rate 115200
  - b. Parity none
  - c. Stop bits 1
  - d. Data bits 8
  - e. Flow control none
- 5. Power on the switch and wait for the login prompt to show up.
- 6. Log in by using the following default credentials and press the Enter key.
  - User ID: cumulus
  - Password: <11S serial number>

Note: If the switch has default Mellanox user ID and password, then proceed as follows:

- User ID: cumulus
- Password: CumulusLinux!
- 7. Download the VLAN configuration file H48712\_interfaces.rtf from here.

Note: If you do not have access to the above link, see "Full output of the interface file" on page 110.

8. Gain sudo rights by using the following command:

sudo su -

9. Copy the contents of the interface file to the file name /etc/network/interfaces and save the file.

Note: You can use vi or modify this file.

10. Reload the interfaces by using the following command:

root@cumulus:/etc/network# ifreload -a
root@cumulus:/etc/network# ifquery -a

11. Check VLAN setup.

```
net show interface all
```

- 12. If required, set switch network. It is recommended to set a static IP to log remotely on the switch. For example, 192.168.45.0/24 network IP switch 192.168.45.60, gateway 192.168.45.1.
  - net add interface eth0 IP address 192.168.45.60/24
  - net add interface eth0 IP gateway 192.168.45.1
  - net pending

- net commit
- 13. Set the VLAN tag on each server canister. If this document is used, the tag must be 101.

```
# Set tag
/bin/ipmitool lan set 1 vlan id 101
# Confirm tag
/bin/ipmitool lan print 1 | grep -i 'VLAN ID'
```

# **Non-IBM Cumulus switches**

If you have a non-IBM Cumulus switch, use the information above as a general reference on how to modify the switch. The key is to have a designated IBM Elastic Storage System 3200 trunk ports that are apart of both VLANs.

# **Modifying existing Cumulus switches**

If you are converting a switch that has already non-ESS 3200 using the switch on any port in the range 1 - 12, you need to evacuate one by one those ports. If you are not using ports in the range 1 - 12, you need to apply the above process.

That means to move the cables on the upper ports in the range 1 - 12 to any free upper port that is not in the range ports 1 - 12. Equally any lower cable plugged to any port in the range 1 - 12 needs to be moved to any lower port not in the range of ports 1 - 12.

You must move one cable at the time and wait until the link LED on the destination port comes up. Once all ports in the range 1-12 are no longer cabled, you can apply the following procedure.

If an existing Cumulus switch must be modified to support IBM Elastic Storage System 3200, the general guidance are as follows:

- 1. Free up at least two ports (1 IBM Elastic Storage System 3200) on the existing switch. It is better if you can free up a block. Ideally, the current configuration is not scattered where it is easy to convert free ports for IBM Elastic Storage System 3200 usage.
- 2. Take the existing interfaces file from the switch and modify it for the chosen IBM Elastic Storage System 3200 ports.
- 3. Make the modifications to the interfaces file.

```
auto swp10
iface swp10
bridge-pvid 102
bridge-vids 101
```

Any ports that you designate as IBM Elastic Storage System 3200 ports need to have this configuration. Consult the default IBM Elastic Storage System 3200 interfaces file for more information.

- 4. Copy the new interfaces file to the switch.
- 5. Reload and verify the interfaces.
- 6. Set the VLAN tags on the IBM Elastic Storage System 3200 canisters.

# Full output of the interface file

H48712\_interfaces.rtf:

```
# This file describes the network interfaces available on your system
# and how to activate them. For more information, see interfaces(5).
source /etc/network/interfaces.d/*.intf
# The loopback network interface
auto lo
iface lo inet loopback
# The primary network interface
auto eth0
iface eth0
address 192.168.45.60/24
```

gateway 192.168.45.1 # EVEN Ports/Lower ports PVID 101 for FSP network auto swp14 iface swp14 bridge-access 101 auto swp16 iface swp16 bridge-access 101 auto swp18 iface swp18 bridge-access 101 auto swp20 iface swp20 bridge-access 101 auto swp22 iface swp22 bridge-access 101 auto swp24 iface swp24 bridge-access 101 auto swp26 iface swp26 bridge-access 101 auto swp28 iface swp28 bridge-access 101 auto swp30 iface swp30 bridge-access 101 auto swp32 iface swp32 bridge-access 101 auto swp34 iface swp34 bridge-access 101 auto swp36 iface swp36 bridge-access 101 auto swp38 iface swp38 bridge-access 101 auto swp40 iface swp40 bridge-access 101 auto swp42 iface swp42 bridge-access 101 auto swp44 iface swp44 bridge-access 101 auto swp46 iface swp46 bridge-access 101 auto swp48 iface swp48 bridge-access 101 # ODD Ports/Upper ports PVID 102 for management network auto swp13 iface swp13 bridge-access 102 auto swp15 iface swp15 bridge-access 102 auto swp17 iface swp17 bridge-access 102 auto swp19 iface swp19 bridge-access 102 auto swp21 iface swp21 bridge-access 102 auto swp23 iface swp23 bridge-access 102 auto swp25 iface swp25 bridge-access 102 auto swp27 iface swp27 bridge-access 102

auto swp29 iface swp29 bridge-access 102 auto swp31 iface swp31 bridge-access 102 auto swp33 iface swp33 bridge-access 102 auto swp35 iface swp35 bridge-access 102 auto swp37 iface swp37 bridge-access 102 auto swp39 iface swp39 bridge-access 102 auto swp41 iface swp41 bridge-access 102 auto swp43 iface swp43 bridge-access 102 auto swp45 iface swp45 bridge-access 102 auto swp47 iface swp47 bridge-access 102 # ESS 3200 ports (1 to 12) FSP + OS on single physical port auto swp1 iface swp1 bridge-pvid 102 bridge-vids 101 auto swp2 iface swp2 bridge-pvid 102 bridge-vids 101 auto swp3 iface swp3 bridge-pvid 102 bridge-vids 101 auto swp4 iface swp4 bridge-pvid 102 bridge-vids 101 auto swp5 iface swp5 bridge-pvid 102 bridge-vids 101 auto swp6 iface swp6 bridge-pvid 102 bridge-vids 101 auto swp7 iface swp7 bridge-pvid 102 bridge-vids 101 auto swp8 iface swp8 bridge-pvid 102 bridge-vids 101 auto swp9 iface swp9 bridge-pvid 102 bridge-vids 101 auto swp10 iface swp10 bridge-pvid 102 bridge-vids 101 auto swp11 iface swp11 bridge-pvid 102 bridge-vids 101 auto swp12 iface swp12 bridge-pvid 102

bridge-vids 101

# Bridge setup auto bridge iface bridge bridge-vlan-aware yes bridge-ports glob swp1-48 bridge-pvid 101 bridge-pvid 102 bridge-stp off}

# Adding additional management switches

If the customer is out of ports on a single management switch, then a second one can be used to extend VLANs.

Connect the existing switch (Switch 1) port 45 to the new switch (Switch 2) port 47, and Switch 1 port 46 to Switch 2 port 48. It extends both the management and service VLANs ports to the new switch.

IBM Elastic Storage System 3200: Hardware Planning and Installation Guide

# Appendix C. Dual 24 port (48 ports) MGMT switch ESS configuration

This topic describes how to configure a pair of ECS4100-28T to be the ESS top of the rack (TOR) switches.

For more information about the port, see ECS4100-28T.

This is intended for IBM manufacturing but can be also used by field engineers if needed.

When the management TOR is part of an order, IBM will deliver two of these switches as part of that order. The reason to deliver two instead of one is to keep similar number of ports available as with the 48 ports switch option.

# Logical overview

From a logical perspective, the switches would look like the following figure:

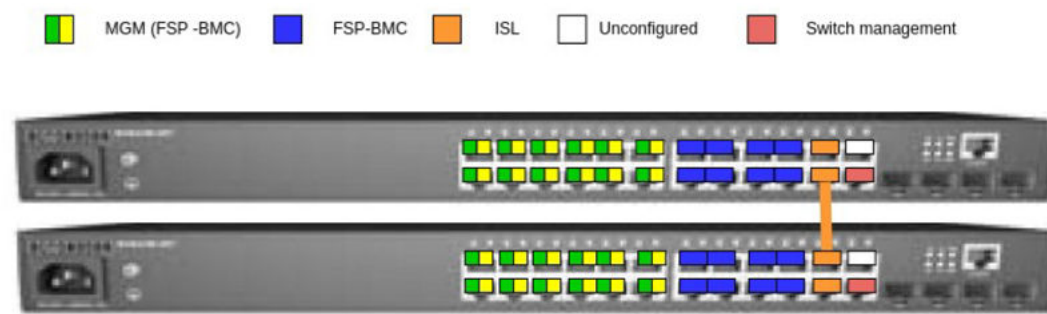

Figure 91. Logical view of two switches

The orange-colored cable shown in the figure must be connected between port 22 of the upper switch and 21 of the lower switch as a part of the configuration. That cable works as inter-switch link (ISL) between the two switches.

# **Ports definitions**

The following are the ports definitions:

- Ports 1 through 12, named as MGM (FSP-BMC) in the green and yellow colors, are to be used for management connections to EMS and I/O nodes. These ports are used for all ESS models, regardless they have dual MAC ports (ESS 3200 and 3500) or not (ESS 5000). This is different from the previous IBM provided TOR rack where each logical color network had dedicated ports. Green and yellow ports share the same physical ports (1 through 12).
- Ports 13 through 20, named as FSP-BMC in the blue color, are to be used for systems that have dedicated FSPBMC connections. These are POWER9 EMS (both C11-T2 and HMC1 ports) and ESS 5000 I/O nodes HMC1 ports.
- Ports 21 and 22, named as ISL in the orange color, are to be used for ISL between switches only. IBM allows to extend this setup to more than two switches on a line topology, meaning the first and last switch can only have one ISL connection to the following/previous switch. The switches that are not on the edge of that line topology have both ISL ports used to their previous and following switch on the line.
- Port 23, named as Unconfigured in the white color, is not used and is shut down. This port might be used in the future.
- Port 24, named as Switch management in the red color, is to be used to access the management functions of the switch. It is intended for customer switch management network and it is set up to get an IP address via the DHCP protocol.

 The Switch management port is set as VLAN 1305 access port by default. It should work on any setup that provides an access port connected to it. If the field setup requires a different VLAN ID, change the following line:

VLAN 1305 name CUSTOMER media ethernet

– For the VLAN ID required. Match the VLAN ID with the ID in the following block:

```
interface vlan 1305
ip address dhcp
exit
```

 If you need to set a static IP address on the Switch management, replace the DHCP in the following block:

```
interface vlan 1305
ip address dhcp
exit
```

 For the IP and netmask required. In the following example, the IP address is set to 192.168.44.22 and the netmask is set to 255.255.255.0.

```
interface vlan 1305
ip address 192.168.44.22 255.255.255.0
exit
```

# Personalization of the switch

To each switch, the following customization must be done. In this section, only one switch is customized but this customization must be repeated to the second and any other subsequent switch from any order.

It is assumed that the "Switch management" port is not used and the serial connection will be used. For this, you need the RJ-45 to DB-9 cable that comes with the switch. You might need extra adapters and/or converters to connect to your computer if you do not have a DB-9 connection on it.

The serial port RJ-45 is located on the top right of the switch, the serial configuration settings are 115200 bps, 8 characters, no parity, one stop bit and no flow control.

**Note:** The factory user is "admin" and the factory password is "admin", if the switch is personalized already at manufacturing.

For more information, see *Quick Start Guide* in the <u>https://www.edge-core.com/\_upload/images/</u> ECS4100\_series\_models\_QSG\_R03\_20180418.pdf.

Once logged in, apply the switch configuration information to both switches.

- Copy and paste the following configuration to the switch and press Enter .
- Or, copy the contents of the file in the box (https://ibm.box.com/s/ x3kzg5ykkfsu2t6536um5p0pmbg64xrl) to the switch and press Enter.
- Highlight all information and copy and paste to the switch command line after the login.

```
ip ssh crypto host-key generate
configure
ip ssh server
vlan database
VLAN 100 name ESS_MNG media ethernet
VLAN 101 name ESS_BMC media ethernet
VLAN 1305 name CUSTOMER media ethernet
exit
loopback-detection action none
no loopback-detection
interface ethernet 1/1-12
switchport mode hybrid
switchport native vlan 100
switchport allowed vlan add 100 untagged
switchport allowed vlan add 101 tagged
switchport allowed vlan remove 1
```

```
no spanning-tree loopback-detection
no shutdown
exit
interface ethernet 1/13-20
switchport mode access
switchport allowed vlan add 101 untagged
switchport native vlan 101
switchport allowed vlan remove 1
no shutdown
 exit
interface ethernet 1/21-22
switchport mode hybrid
switchport native vlan 100
 switchport allowed vlan add 100 untagged
switchport allowed vlan add 101 tagged
spanning-tree spanning-disabled
switchport allowed vlan remove 1
no shutdown
 exit
interface ethernet 1/23
shutdown
no loopback-detection
spanning-tree spanning-disabled
 exit
interface ethernet 1/24
switchport allowed vlan add 1305 untagged
switchport mode access
switchport native vlan 1305
switchport allowed vlan remove 1
no shutdown
 exit
interface vlan 1305
ip address dhcp
exit
exit
copy running-config startup-config
```

Up to this point the configuration is always the same for every switch, the following lines are different for each switch. You need to know the serial number of the switch to continue. To get the serial, run show version command as shown in the following example:

```
Vty-1#show version
Unit 1
Serial Number : EC2028001435
Hardware Version : R02A
Number of Ports : 28
Main Power Status : Up
Role : Master
Loader Version : 1.0.1.9
Linux Kernel Version : 2.6.19-g496f2361-di
Operation Code Version : 1.2.71.203
```

In this example, the serial number EC2028001435 is used. You need to use the serial number of each switch on the commands.

```
configure
username guest password 0 EC2028001435
username admin password 0 EC2028001435
exit
copy running-config startup-config
exit
```

At this point, you are disconnected from the switch and the switch is personalized for ESS usage.

IBM Elastic Storage System 3200: Hardware Planning and Installation Guide

# **Appendix D. Cables/Adapters for SSR activities**

This section shows the cables required for installing and configuring code on the server.

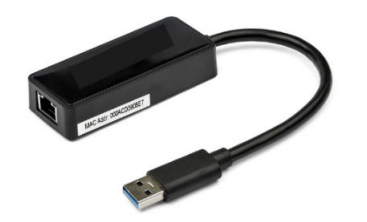

Figure 92. USB-A to Ethernet adapter

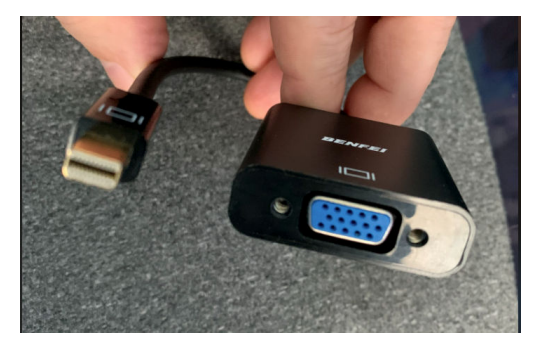

Figure 93. Mini USB to VGA/HDMA adapter

Note: The figure shows mini USB (ESS 3200), micro USB is need for ESS 3500.

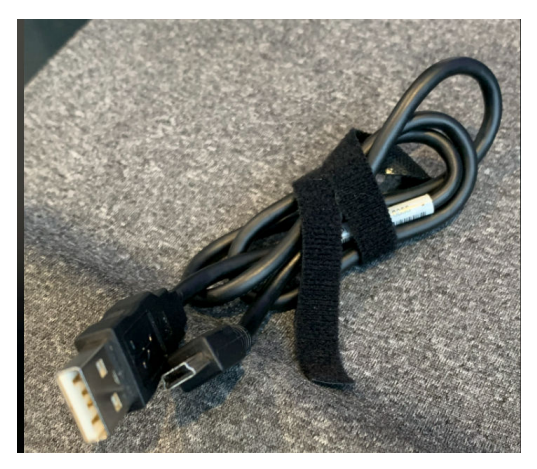

Figure 94. Serial (USB mini-B) to USB cable

Note: The cable shown in the figure works for ESS 3200/ESS 3500 enclosures.

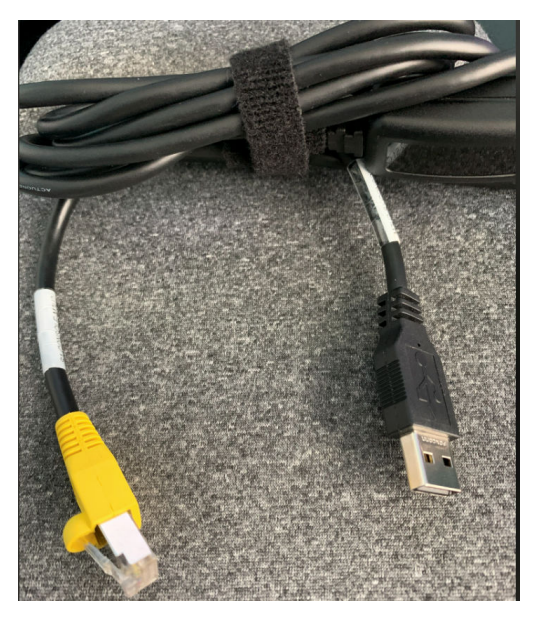

Figure 95. POWER9 EMS (serial to USB)

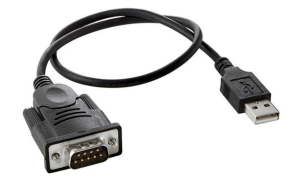

Figure 96. DB9 to USB cable for power nodes

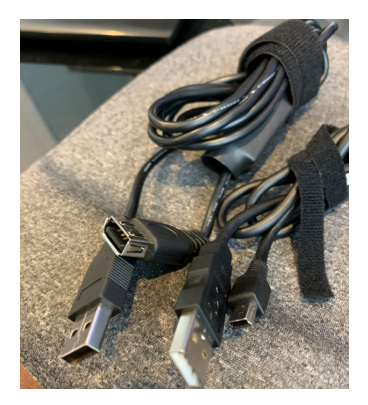

Figure 97. USB extension cable

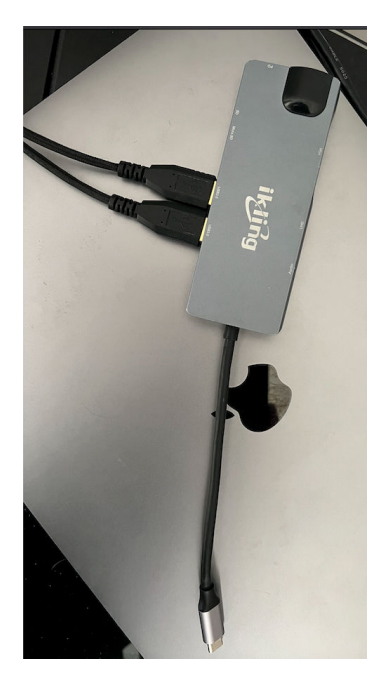

Figure 98. Adapter to access server via Ethernet

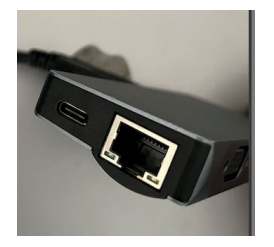

Figure 99. Adapter slot to access server via Ethernet

IBM Elastic Storage System 3200: Hardware Planning and Installation Guide

# Accessibility features for the system

Accessibility features help users who have a disability, such as restricted mobility or limited vision, to use information technology products successfully.

# **Accessibility features**

The following list includes the major accessibility features in IBM Spectrum Scale RAID:

- Keyboard-only operation
- Interfaces that are commonly used by screen readers
- · Keys that are discernible by touch but do not activate just by touching them
- · Industry-standard devices for ports and connectors
- · The attachment of alternative input and output devices

IBM Documentation, and its related publications, are accessibility-enabled.

# **Keyboard navigation**

This product uses standard Microsoft Windows navigation keys.

# **IBM and accessibility**

See the IBM Human Ability and Accessibility Center (www.ibm.com/able) for more information about the commitment that IBM has to accessibility.

IBM Elastic Storage System 3200: Hardware Planning and Installation Guide

# Glossary

This glossary provides terms and definitions for the IBM Elastic Storage System solution.

The following cross-references are used in this glossary:

- See refers you from a non-preferred term to the preferred term or from an abbreviation to the spelledout form.
- See also refers you to a related or contrasting term.

For other terms and definitions, see the IBM Terminology website (opens in new window):

http://www.ibm.com/software/globalization/terminology

# В

# building block

A pair of servers with shared disk enclosures attached.

#### BOOTP

See Bootstrap Protocol (BOOTP).

#### **Bootstrap Protocol (BOOTP)**

A computer networking protocol that is used in IP networks to automatically assign an IP address to network devices from a configuration server.

# С

# CEC

See central processor complex (CPC).

#### central electronic complex (CEC)

See central processor complex (CPC).

# central processor complex (CPC)

A physical collection of hardware that consists of channels, timers, main storage, and one or more central processors.

#### cluster

A loosely-coupled collection of independent systems, or *nodes*, organized into a network for the purpose of sharing resources and communicating with each other. See also *GPFS cluster*.

#### cluster manager

The node that monitors node status using disk leases, detects failures, drives recovery, and selects file system managers. The cluster manager is the node with the lowest node number among the quorum nodes that are operating at a particular time.

#### compute node

A node with a mounted GPFS file system that is used specifically to run a customer job. ESS disks are not directly visible from and are not managed by this type of node.

# CPC

See central processor complex (CPC).

# D

# DA

See declustered array (DA).

# datagram

A basic transfer unit associated with a packet-switched network.

# DCM

See drawer control module (DCM).

# declustered array (DA)

A disjoint subset of the pdisks in a recovery group.

#### dependent fileset

A fileset that shares the inode space of an existing independent fileset.

#### DFM

See direct FSP management (DFM).

# DHCP

See Dynamic Host Configuration Protocol (DHCP).

#### drawer control module (DCM)

Essentially, a SAS expander on a storage enclosure drawer.

# **Dynamic Host Configuration Protocol (DHCP)**

A standardized network protocol that is used on IP networks to dynamically distribute such network configuration parameters as IP addresses for interfaces and services.

# Е

# Elastic Storage System (ESS)

A high-performance, GPFS NSD solution made up of one or more building blocks. The ESS software runs on ESS nodes - management server nodes and I/O server nodes.

#### encryption key

A mathematical value that allows components to verify that they are in communication with the expected server. Encryption keys are based on a public or private key pair that is created during the installation process. See also *file encryption key (FEK), master encryption key (MEK)*.

#### ESS

See Elastic Storage System (ESS).

# environmental service module (ESM)

Essentially, a SAS expander that attaches to the storage enclosure drives. In the case of multiple drawers in a storage enclosure, the ESM attaches to drawer control modules.

# ESM

See environmental service module (ESM).

# F

# failback

Cluster recovery from failover following repair. See also failover.

# failover

(1) The assumption of file system duties by another node when a node fails. (2) The process of transferring all control of the ESS to a single cluster in the ESS when the other clusters in the ESS fails. See also *cluster*. (3) The routing of all transactions to a second controller when the first controller fails. See also *cluster*.

# failure group

A collection of disks that share common access paths or adapter connection, and could all become unavailable through a single hardware failure.

# FEK

See file encryption key (FEK).

# file encryption key (FEK)

A key used to encrypt sectors of an individual file. See also *encryption key*.

# file system

The methods and data structures used to control how data is stored and retrieved.

# file system descriptor

A data structure containing key information about a file system. This information includes the disks assigned to the file system (*stripe group*), the current state of the file system, and pointers to key files such as quota files and log files.
#### file system descriptor quorum

The number of disks needed in order to write the file system descriptor correctly.

#### file system manager

The provider of services for all the nodes using a single file system. A file system manager processes changes to the state or description of the file system, controls the regions of disks that are allocated to each node, and controls token management and quota management.

#### fileset

A hierarchical grouping of files managed as a unit for balancing workload across a cluster. See also *dependent fileset, independent fileset.* 

#### fileset snapshot

A snapshot of an independent fileset plus all dependent filesets.

#### flexible service processor (FSP)

Firmware that provides diagnosis, initialization, configuration, runtime error detection, and correction. Connects to the HMC.

#### FQDN

See fully-qualified domain name (FQDN).

#### FSP

See flexible service processor (FSP).

#### fully-qualified domain name (FQDN)

The complete domain name for a specific computer, or host, on the Internet. The FQDN consists of two parts: the hostname and the domain name.

### G

#### **GPFS** cluster

A cluster of nodes defined as being available for use by GPFS file systems.

#### **GPFS** portability layer

The interface module that each installation must build for its specific hardware platform and Linux distribution.

#### **GPFS Storage Server (GSS)**

A high-performance, GPFS NSD solution made up of one or more building blocks that runs on System x servers.

#### GSS

See GPFS Storage Server (GSS).

#### н

#### Hardware Management Console (HMC)

Standard interface for configuring and operating partitioned (LPAR) and SMP systems.

#### НМС

See Hardware Management Console (HMC).

### Ι

#### IBM Security Key Lifecycle Manager (ISKLM)

For GPFS encryption, the ISKLM is used as an RKM server to store MEKs.

#### independent fileset

A fileset that has its own inode space.

#### indirect block

A block that contains pointers to other blocks.

#### inode

The internal structure that describes the individual files in the file system. There is one inode for each file.

#### inode space

A collection of inode number ranges reserved for an independent fileset, which enables more efficient per-fileset functions.

### **Internet Protocol (IP)**

The primary communication protocol for relaying datagrams across network boundaries. Its routing function enables internetworking and essentially establishes the Internet.

#### I/O server node

An ESS node that is attached to the ESS storage enclosures. It is the NSD server for the GPFS cluster.

#### IP

See Internet Protocol (IP).

#### IP over InfiniBand (IPoIB)

Provides an IP network emulation layer on top of InfiniBand RDMA networks, which allows existing applications to run over InfiniBand networks unmodified.

#### IPoIB

See IP over InfiniBand (IPoIB).

#### ISKLM

See IBM Security Key Lifecycle Manager (ISKLM).

### J

#### **JBOD** array

The total collection of disks and enclosures over which a recovery group pair is defined.

### Κ

#### kernel

The part of an operating system that contains programs for such tasks as input/output, management and control of hardware, and the scheduling of user tasks.

### L

### LACP

See Link Aggregation Control Protocol (LACP).

#### Link Aggregation Control Protocol (LACP)

Provides a way to control the bundling of several physical ports together to form a single logical channel.

#### logical partition (LPAR)

A subset of a server's hardware resources virtualized as a separate computer, each with its own operating system. See also *node*.

#### LPAR

See logical partition (LPAR).

### Μ

#### management network

A network that is primarily responsible for booting and installing the designated server and compute nodes from the management server.

#### management server (MS)

An ESS node that hosts the ESS GUI and is not connected to storage. It must be part of a GPFS cluster. From a system management perspective, it is the central coordinator of the cluster. It also serves as a client node in an ESS building block.

#### master encryption key (MEK)

A key that is used to encrypt other keys. See also encryption key.

#### maximum transmission unit (MTU)

The largest packet or frame, specified in octets (eight-bit bytes), that can be sent in a packet- or frame-based network, such as the Internet. The TCP uses the MTU to determine the maximum size of each packet in any transmission.

#### MEK

See master encryption key (MEK).

#### metadata

A data structure that contains access information about file data. Such structures include inodes, indirect blocks, and directories. These data structures are not accessible to user applications.

#### MS

See management server (MS).

#### MTU

See maximum transmission unit (MTU).

#### Ν

#### Network File System (NFS)

A protocol (developed by Sun Microsystems, Incorporated) that allows any host in a network to gain access to another host or netgroup and their file directories.

#### Network Shared Disk (NSD)

A component for cluster-wide disk naming and access.

#### **NSD** volume ID

A unique 16-digit hexadecimal number that is used to identify and access all NSDs.

#### node

An individual operating-system image within a cluster. Depending on the way in which the computer system is partitioned, it can contain one or more nodes. In a Power Systems environment, synonymous with *logical partition*.

#### node descriptor

A definition that indicates how ESS uses a node. Possible functions include: manager node, client node, quorum node, and non-quorum node.

#### node number

A number that is generated and maintained by ESS as the cluster is created, and as nodes are added to or deleted from the cluster.

#### node quorum

The minimum number of nodes that must be running in order for the daemon to start.

#### node quorum with tiebreaker disks

A form of quorum that allows ESS to run with as little as one quorum node available, as long as there is access to a majority of the quorum disks.

#### non-quorum node

A node in a cluster that is not counted for the purposes of quorum determination.

### 0

#### OFED

See OpenFabrics Enterprise Distribution (OFED).

#### **OpenFabrics Enterprise Distribution (OFED)**

An open-source software stack includes software drivers, core kernel code, middleware, and userlevel interfaces.

### Ρ

pdisk

A physical disk.

#### PortFast

A Cisco network function that can be configured to resolve any problems that could be caused by the amount of time STP takes to transition ports to the Forwarding state.

### R

### RAID

See redundant array of independent disks (RAID).

#### RDMA

See remote direct memory access (RDMA).

#### redundant array of independent disks (RAID)

A collection of two or more disk physical drives that present to the host an image of one or more logical disk drives. In the event of a single physical device failure, the data can be read or regenerated from the other disk drives in the array due to data redundancy.

#### recovery

The process of restoring access to file system data when a failure has occurred. Recovery can involve reconstructing data or providing alternative routing through a different server.

#### recovery group (RG)

A collection of disks that is set up by ESS, in which each disk is connected physically to two servers: a primary server and a backup server.

#### remote direct memory access (RDMA)

A direct memory access from the memory of one computer into that of another without involving either one's operating system. This permits high-throughput, low-latency networking, which is especially useful in massively-parallel computer clusters.

#### RGD

See recovery group data (RGD).

#### remote key management server (RKM server)

A server that is used to store master encryption keys.

#### RG

See recovery group (RG).

#### recovery group data (RGD)

Data that is associated with a recovery group.

#### **RKM** server

See remote key management server (RKM server).

### S

#### SAS

See Serial Attached SCSI (SAS).

#### secure shell (SSH)

A cryptographic (encrypted) network protocol for initiating text-based shell sessions securely on remote computers.

#### Serial Attached SCSI (SAS)

A point-to-point serial protocol that moves data to and from such computer storage devices as hard drives and tape drives.

#### service network

A private network that is dedicated to managing POWER8 servers. Provides Ethernet-based connectivity among the FSP, CPC, HMC, and management server.

### SMP

See symmetric multiprocessing (SMP).

#### Spanning Tree Protocol (STP)

A network protocol that ensures a loop-free topology for any bridged Ethernet local-area network. The basic function of STP is to prevent bridge loops and the broadcast radiation that results from them.

### SSH

See secure shell (SSH).

#### STP

See Spanning Tree Protocol (STP).

#### symmetric multiprocessing (SMP)

A computer architecture that provides fast performance by making multiple processors available to complete individual processes simultaneously.

# Т

### ТСР

See Transmission Control Protocol (TCP).

#### Transmission Control Protocol (TCP)

A core protocol of the Internet Protocol Suite that provides reliable, ordered, and error-checked delivery of a stream of octets between applications running on hosts communicating over an IP network.

### V

### VCD

See vdisk configuration data (VCD).

vdisk

A virtual disk.

### vdisk configuration data (VCD)

Configuration data that is associated with a virtual disk.

IBM Elastic Storage System 3200: Hardware Planning and Installation Guide

# Index

# A

accessibility features  $\underline{123}$ air flow  $\underline{59}$ audience  $\underline{xv}$ 

# С

comments <u>xvii</u> Console user interfaces <u>29</u> control enclosure power cords <u>59</u> cooling <u>59</u>

# D

documentation on web <u>xv</u> drive overview <u>21</u> requirements <u>37</u> Dual 24 port <u>115</u>

# E

EMS 91 EMS node 23 enclosure location guidelines 26 environmental notices 12 ESS 93 ESS Issues in BMC 93, 98 external device safety check 11

# F

FCC certification 12

# Η

high availability <u>40</u> homologation statement <u>3</u>

# I

IBM Elastic Storage System 3200 acoustic output of drives <u>38</u> additional space requirements <u>35</u> air temperature without redundant AC power <u>31</u> dimensions and weight <u>32</u> enclosures acoustic output <u>38</u> humidity without redundant AC power <u>31</u> power requirements for each power module <u>31</u> weight and dimensions <u>32</u> information overview <u>xv</u> inspections, safety external device check <u>11</u> installation worksheet <u>101</u> interfaces 29

# L

location guidelines enclosure <u>26</u>

# Ν

Network switch <u>93</u> notication FCC <u>12</u> notices environmental 12

# 0

overview drive <u>21</u> of information <u>xv</u>

# Ρ

planning high availability <u>40</u> power requirements system <u>31</u> power cords <u>59</u> powering on the system <u>59</u> preface xv

# R

requirements additional space <u>35</u> drives <u>37</u> electrical <u>31</u> environmental <u>31</u> power <u>31</u> space <u>32</u> resources on web <u>xv</u>

# S

safety notices sound pressure <u>12</u> shock specifications <u>38</u> site planning <u>25</u> site preparation <u>25</u> sound pressure safety notices <u>12</u> space requirements IBM Elastic Storage System 3200 <u>35</u> specifications shock <u>38</u> vibration <u>38</u> SSR access port <u>59</u> SSR install <u>64</u> SSR port <u>94</u> static-sensitive devices <u>12</u> submitting xvii

### Т

trademarks 2

# V

vibration specifications <u>38</u>

### W

web documentation <u>xv</u> resources xv

# Index

# A

accessibility features  $\underline{123}$ air flow  $\underline{59}$ audience  $\underline{xv}$ 

# С

comments <u>xvii</u> Console user interfaces <u>29</u> control enclosure power cords <u>59</u> cooling <u>59</u>

# D

documentation on web <u>xv</u> drive overview <u>21</u> requirements <u>37</u> Dual 24 port <u>115</u>

# E

EMS 91 EMS node 23 enclosure location guidelines 26 environmental notices 12 ESS 93 ESS Issues in BMC 93, 98 external device safety check 11

# F

FCC certification 12

# Η

high availability <u>40</u> homologation statement <u>3</u>

# I

IBM Elastic Storage System 3200 acoustic output of drives <u>38</u> additional space requirements <u>35</u> air temperature without redundant AC power <u>31</u> dimensions and weight <u>32</u> enclosures acoustic output <u>38</u> humidity without redundant AC power <u>31</u> power requirements for each power module <u>31</u> weight and dimensions <u>32</u> information overview <u>xv</u> inspections, safety external device check <u>11</u> installation worksheet <u>101</u> interfaces 29

# L

location guidelines enclosure <u>26</u>

# Ν

Network switch <u>93</u> notication FCC <u>12</u> notices environmental <u>12</u>

# 0

overview drive <u>21</u> of information <u>xv</u>

# Ρ

planning high availability <u>40</u> power requirements system <u>31</u> power cords <u>59</u> powering on the system <u>59</u> preface xv

# R

requirements additional space <u>35</u> drives <u>37</u> electrical <u>31</u> environmental <u>31</u> power <u>31</u> space <u>32</u> resources on web <u>xv</u>

# S

safety notices sound pressure <u>12</u> shock specifications <u>38</u> site planning <u>25</u> site preparation <u>25</u> sound pressure safety notices <u>12</u> space requirements IBM Elastic Storage System 3200 <u>35</u> specifications shock <u>38</u> vibration <u>38</u> SSR access port <u>59</u> SSR install <u>64</u> SSR port <u>94</u> static-sensitive devices <u>12</u> submitting xvii

### Т

trademarks 2

# V

vibration specifications <u>38</u>

### W

web documentation <u>xv</u> resources xv

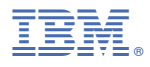

Product Number: 5765-DME 5765-DAE

SC31-5733-00

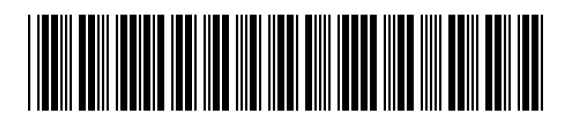